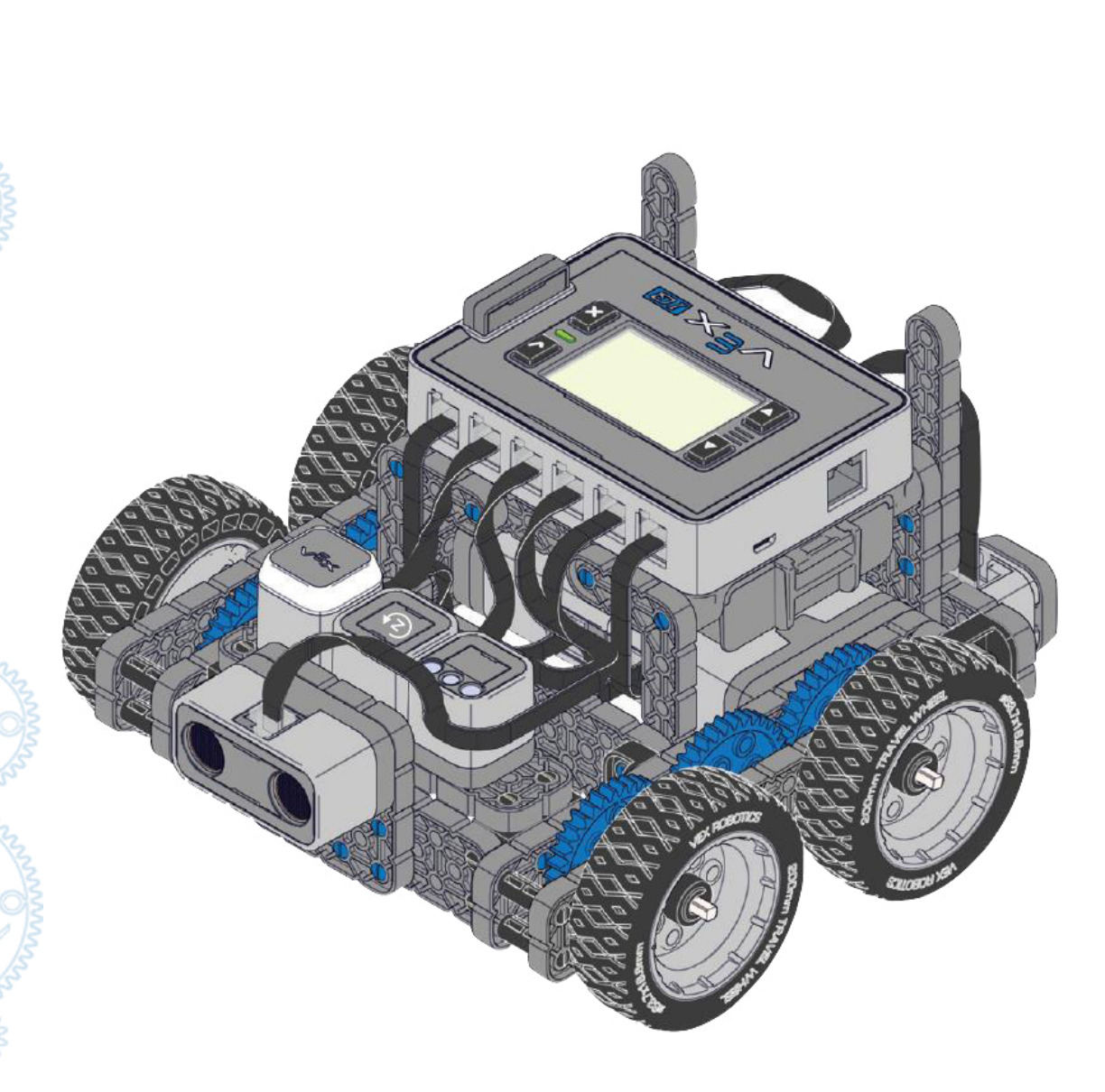

# Kursprogramm Autonomes Fahren

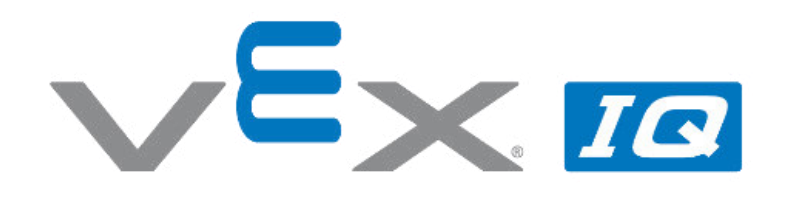

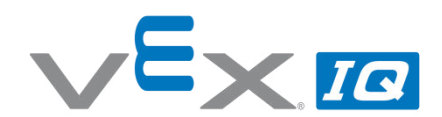

#### **VEX IQ Kursprogramm Autonomes Fahren**

Kursinhalte: Im VEX IQ Kurs Autonomes Fahren bauen die Schüler\*innen Schritt für Schritt einen Fahrroboter auf. Dabei lernen sie von der Mechanik über die elektrischen und elektronischen Komponenten (Sensoren, Aktoren, Controller) bis hin zur Programmierung die wesentlichen Elemente kennen, die für ein Autonomes Fahrzeug benötigt werden.

| Kursaufba | u de la constante de la constante de |
|-----------|----------------------------------------------------------------------------------------------------|
| Übung 1   | BaseBot Aufbauen<br>Die Schüler*innen bauen den BaseBot als Basis des Fahrroboter auf und lernen daran die<br>Bauteile und deren Funktion kennen. Der BaseBot wird abschließend mit der Fernbedienung in<br>Betrieb genommen und als nicht-autonomes Fahrzeug betrieben.                                                                                                    |
| Übung 2   | <b>Geradeaus Fahren</b><br>Die Schüler*innen programmieren eine einfache Geradeaus Fahrt mit einer Zeit- bzw. einer<br>Umdrehungsvorgabe bei unterschiedlichen Motorleistungen. Abschließend muss ein<br>Programm für einen Pendelfahrt-Parcours erstellt werden.                                                                                                    |
| Übung 3   | Kurven Fahren<br>Die Schüler*innen programmieren eine Drehbewegung mit einer Zeit- bzw. einer Umdrehungs-<br>vorgabe. Abschließend muss ein Programm für einen Zickzack-Parcours erstellt werden.                                                                                                    |
| Übung 4   | Verwendung des Kontaktschalters<br>Die Schüler*innen lernen die Funktionsweise eines Kontaktschalters und integrieren diesen in<br>den Fahrroboter und die Programmierung. Abschließend wird ein Programm geschrieben, bei<br>dem der Fahrroboter Gegenstände erkennt und selbstständig wendet.                                                                                                    |
| Übung 5   | Verwendung der Touch-LED<br>Die Schüler*innen lernen die Funktionsweise der Touch-LED und integrieren diesen in den<br>Fahrroboter und die Programmierung. Abschließend wird ein Programm geschrieben, bei dem<br>die Touch-LED die Fahrtrichtung des Fahrroboters anzeigt.                                                                                                    |
| Übung 6   | Verwendung des Abstandssensors<br>Die Schüler*innen lernen die Funktionsweise des Abstandssensors und integrieren diesen in<br>den Fahrroboter und die Programmierung. Abschließend wird der Fahrroboter so<br>programmiert, dass er mithilfe des Abstandssensors durch ein Würfelparcours findet.                                                                                                    |
| Übung 7   | Verwendung des Farbsensors<br>Die Schüler*innen lernen die Funktionsweise des Farbsensors und integrieren diesen in den<br>Fahrroboter und die Programmierung. Abschließend wird der Fahrroboter so programmiert,<br>dass er mithilfe des Farbsensors in einer vorgegebenen Garage parkt.                                                                                                    |
| Übung 8   | Verwendung des Gyro-Sensors<br>Die Schüler*innen lernen die Funktionsweise des Gyro-Sensors und integrieren diesen in den<br>Fahrroboter und die Programmierung.                                                                                                    |
| Projekt 1 | Fahren mit Assistenzsystemen und Teilautonomes Fahren<br>Die Schüler*innen recherchieren die Stufen des Autonomen Fahrens. Zum Fahren mit<br>Assistenzsystemen und zum Teilautonomen Fahren sollen Fahrroboter aufgebaut und<br>programmiert werden.                                                                                                    |
| Projekt 2 | Autonomes Fahren<br>Die Schüler*innen analysieren drei vorprogrammierte, autonome Fahrprogramme und stellen<br>die Funktionen in eigenen Programmen nach.                                                                                                    |
| Projekt 3 | <b>Fahrzeug mit Lenkgetriebe</b><br>Die Schüler*innen bauen einen Fahrroboter mit Lenkgetriebe wie im realen Straßenverkehr<br>auf. Ein Park-Pilot als teilautonome Funktion soll programmiert werden.                                                                                                    |

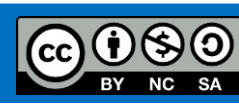

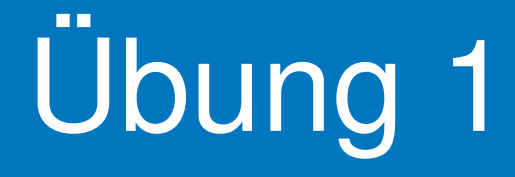

# Basebot aufbauen

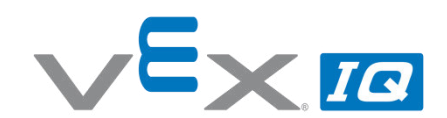

#### Übung 1 – Basebot aufbauen

Unterrichtsinhalte: In dieser Übung bauen die Schüler\*innen anhand der mitgelieferten Bauanleitung den VEX IQ Basebot auf. Dieser Fahrroboter ist die Basis für alle weiteren Übungen dieses Kurses. Durch das Zuordnen von Begriffen zu Abbildungen auf einem vorbereiteten Arbeitsblatt lernen die Schüler\*innen die einzelnen Komponenten des VEX IQ Bausatzes und deren Funktion und Verwendung kennen. Der aufgebaute Basebot wird mit der Fernsteuerung per Funk verbunden und kann abschließend von den Schülern durch den Raum bewegt werden.

| Vermittelte Fähigkeiten                    | Altersgruppe | Dauer  |
|--------------------------------------------|--------------|--------|
| Konstruktion, Aufbau, Funkgeräte verbinden | 10-16        | 60 min |

#### Lernziele

- 1. Die Schüler\*innen können die einzelnen Komponenten des VEX IQ Bausatzes benennen und kennen deren Funktion zum Aufbau eines Roboters.
- 2. Die Schüler\*innen können anhand einer grafischen Anleitung die erste Stufe des Fahrroboters selbstständig aufbauen.
- 3. Die Schüler\*innen können eine Verbindung zwischen dem Robot Brain und der Fernsteuerung herstellen.

| Dauer              | Aktivitäten                                                                                                    | Verbunden<br>mit Lernziel   |
|--------------------|----------------------------------------------------------------------------------------------------|-----------------------------|
| 5 min              | Einführung                                                                                                    | 1, 2, 3                     |
| 10 min             | Ausfüllen und Kontrolle der Arbeitsblätter zu Aufgabe 1.                                                                                                    | 1                           |
| ca. 30 min         | Aufbau des VEX IQ Basebots in Kleingruppen.<br>Die Dauer ist abhängig vom Alter und den Erfahrungen der Gruppe.                                                           | 2                           |
| 10 min             | Verbinden des Robot Brain mit der Fernsteuerung und Test des<br>Fahrroboters.                                                                                             | 3                           |
| 5 min              | Reflexion der Übung anhand offener Fragen.                                                                                                    | 1, 2, 3                     |
| Zusatz-<br>aufgabe | Bauen Sie einen Parcours im Klassenraum auf, auf dem die Schüler*in<br>Geschicklichkeit im Umgang mit dem Fahrroboter zeigen können. Ver<br>ein Wettrennen gegen die Uhr. | nnen ihre<br>ranstalten Sie |

#### Materialien

PowerPoint Übung 1 Arbeitsblatt "Zuordnen" VEX IQ Bausatz Ggf. Materialien und frei Fläche für einen Parcours

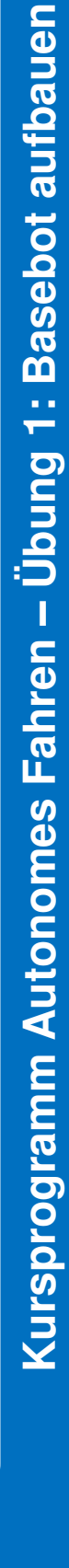

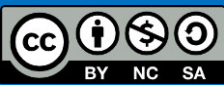

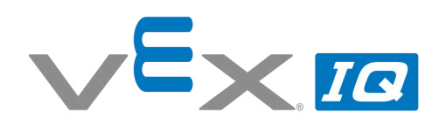

#### Aufgabe 1: Ordne richtig zu! Welche Komponenten sind abgebildet?

Name(n): \_\_\_\_\_

Lehrer/Klasse: \_\_\_\_\_\_

Datum: \_\_\_\_\_\_

Aufgabe: Ordne die aufgeführten Begriffe den Abbildungen zu.

Wortliste:

| Winkelträger    | Träger         | Stift             | Fernsteuerung |
|-----------------|----------------|-------------------|---------------|
| Winkelverbinder | Zahnrad        | Gummiriemenhalter | Riemenscheibe |
| Platte          | Funkmodul      | Robot Brain       | Gummiriemen   |
| Gummimuffe      | Welle          | Wellenaufnahme    | Smart Motor   |
| Reifen          | Stiftverbinder | Distanzstift      | Felge         |

|     |                | 100 CO |
|-----|----------------|--------|
|     |                |        |
|     | 0              |        |
| A A | and the second |        |
|     |                |        |

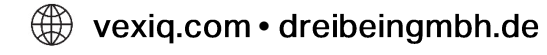

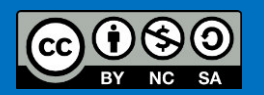

## Flexibilität des VEX IQ Bausatzes

Die VEX IQ Bausätze bieten diverse Möglichkeiten, die vier Elemente der MINT-Fächer – Mathematik, Informatik, Naturwissenschaften und Technik – auf eine einfache und begeisternde Weise zu vermitteln. Dieser Kurs wird in aufeinander aufbauenden Übungen die Funktion und Verwendung der einzelnen Bestandteile des VEX IQ Bausatzes vermitteln.

Eine der größten Stärken der VEX IQ Serie ist die Flexibilität der Hardware. Lassen Sie der Kreativität Ihrer Schüler\*innen freien Lauf und setzen Sie die Ideen mit VEX IQ um. Von mechanischen Modellen über motorgetriebenen Mechanismen und fernbedienbaren Maschinen bis hin zu vollständig autonomen Robotern ermöglichen die VEX IQ Bausätze ein breites Spektrum an Anwendungsmöglichkeiten.

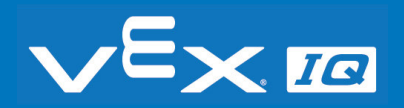

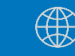

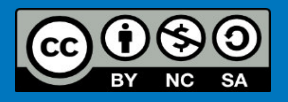

### Dein erster Roboter

Das Ziel dieser Übung ist der Aufbau des VEX IQ BASEBOT durch die Schüler\*innen anhand der im Bausatz mitgelieferten Aufbauanleitung.

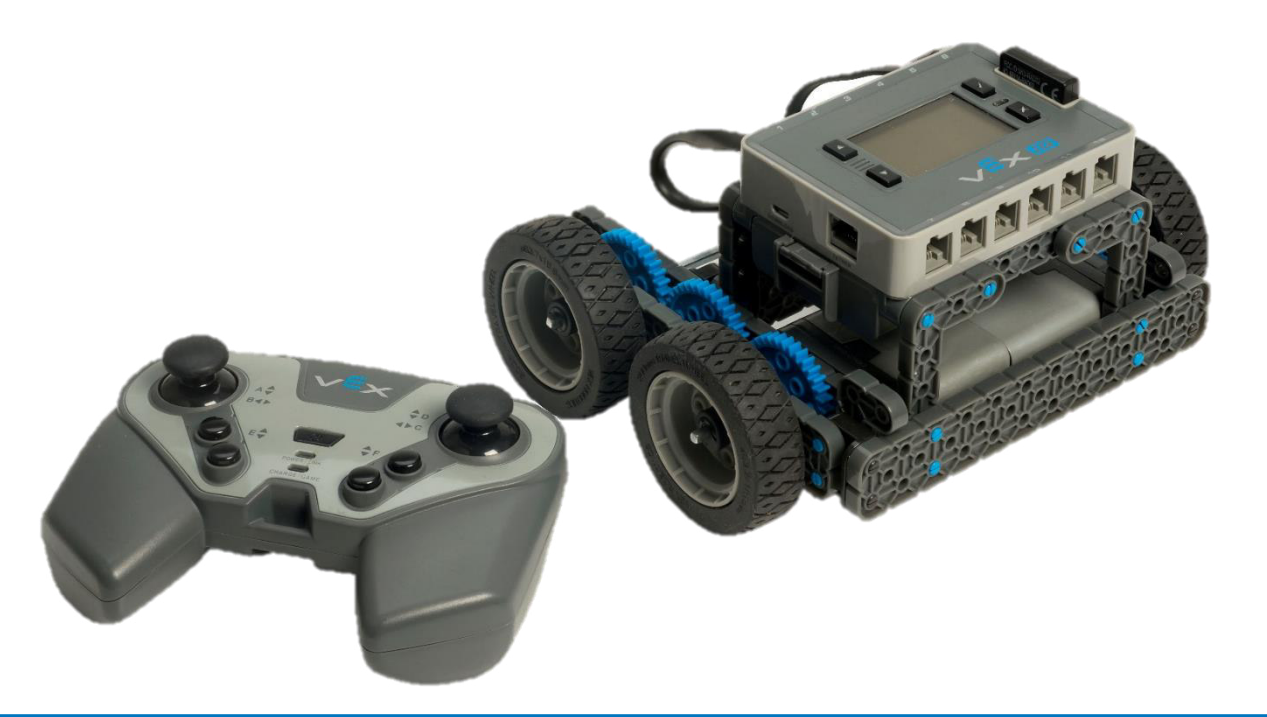

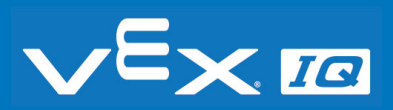

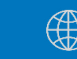

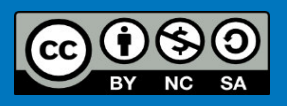

### Arbeitsblatt

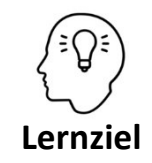

Die Schüler\*innen können die einzelnen Komponenten des VEX IQ Bausatzes benennen und kennen deren Funktion zum Aufbau eines Roboters.

#### Aufgabe 1: Ordne richtig zu!

Ordne die auf dem Arbeitsblatt aufgeführten Begriffe den darunter stehenden Abbildungen zu.

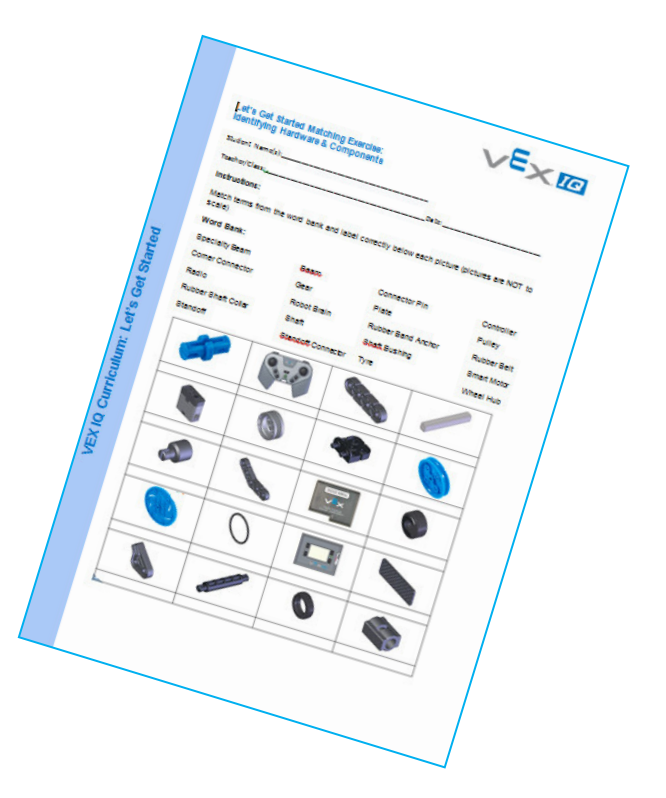

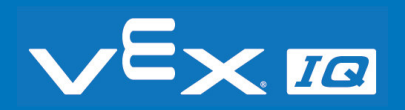

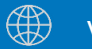

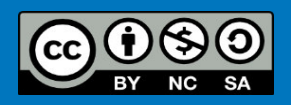

## Mechanische Bauteile

#### Aufgabe 1: Ordne richtig zu! – Antworten

So werden die Komponenten bezeichnet und verwendet:

| <b>Träger</b><br>verschiedene Größen                                             | <b>Spezielle Träger</b><br>Winkel-, T-, rechtwinklige Träger          | <b>Platte</b><br>verschiedene Größen                   |
|----------------------------------------------------------------------------------|-----------------------------------------------------------------------|--------------------------------------------------------|
|                                                                                  |                                                                       |                                                        |
| Mechanisches Grundbauteil                                                        | Mechanisches Grundbauteil                                             | Mechanisches Grundbauteil                              |
| <b>Stift</b><br>verschiedene Längen                                              | <b>Distanzstift</b><br>verschiedene Größen                            | Stiftverbinder<br>verschiedene Typen                   |
|                                                                                  |                                                                       |                                                        |
| Zum Verbinden von Trägern,<br>Platten, Winkelverbindern und<br>anderen Bauteilen | Ermöglicht das Verbinden von<br>Bauteilen mit einen festen<br>Abstand | Verbindet Stifte und/oder<br>Distanzstifte miteinander |

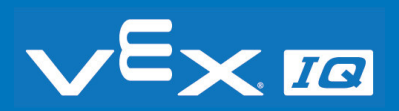

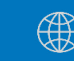

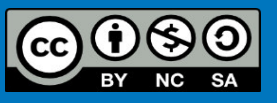

## Mechanische Bauteile

| Winkelverbinder<br>verschiedene Typen                                         | <b>Welle</b><br>Metall & Kunststoff, verschiedene Längen                                    | Wellenaufnahme                                                                  |
|-------------------------------------------------------------------------------|---------------------------------------------------------------------------------------------|---------------------------------------------------------------------------------|
|                                                                               |                                                                                             |                                                                                 |
| Ermöglicht Eckverbindungen zwischen<br>Trägern, Platten und anderen Bauteilen | Ermöglicht die Kraftübertragung zwischen<br>drehbaren Teilen wie Motor, Zahnrad,<br>Rädern, | Stellt eine drehbare Verbindung zwischen<br>Wellen und Trägern oder Platten her |
| Wallongufnahma Diattan                                                        |                                                                                             |                                                                                 |
| verschiedene Größen                                                           | Gummimuffe                                                                                  | Distanzscheiben,- und hulsen                                                    |
| verschiedene Größen                                                           | Gummimuffe                                                                                  | Distanzscheiben,- und hulsen                                                    |

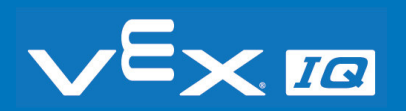

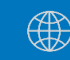

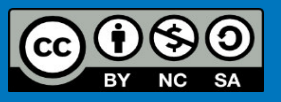

## Mechanische Bauteile

| <b>Riemenscheibe</b><br>verschiedene Typen                                                     | Gummiriemen<br>verschiedene Typen                                                                 | Gummiriemen-Halter                          |
|------------------------------------------------------------------------------------------------|---------------------------------------------------------------------------------------------------|---------------------------------------------|
|                                                                                                |                                                                                                   |                                             |
| Zur Aufnahme von Riemen, zum<br>Aufbau von Flaschenzügen und zur<br>Verwendung als kleines Rad | Zur Verwendung mit Riemen-<br>scheiben, als Befestigungselement<br>oder zum Speichern von Energie | Zum Fixieren von Gummiriemen<br>und Bändern |
|                                                                                                |                                                                                                   |                                             |
| Zahnräder<br>verschiedene Größen                                                               | Felgen, Reifen und Räder<br>Verschiedene Größen                                                   | Smart Motor                                 |
| Zahnräder<br>verschiedene Größen                                                               | Felgen, Reifen und Räder         Verschiedene Größen                                              | Smart Motor                                 |

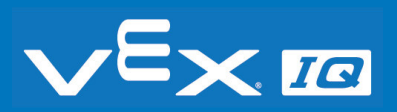

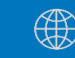

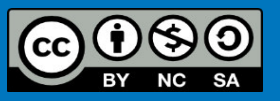

### **Basebot Aufbau**

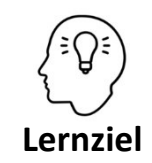

Die Schüler\*innen können anhand einer grafischen Anleitung die erste Stufe des Fahrroboters selbstständig aufbauen.

#### Aufgabe 2: Der Aufbau

Baue und teste die erste Stufe des Fahrroboters anhand der Montageanleitung. Das Fahrzeug kann mit der Fernsteuerung von Dir bewegt werden. Welche Ideen hast du, das Fahrzeug zu verändern?

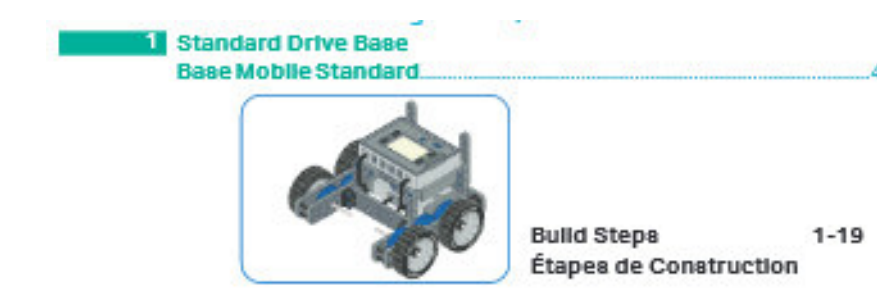

Bearbeite die Seiten 4...9 (Schritte 1...19)

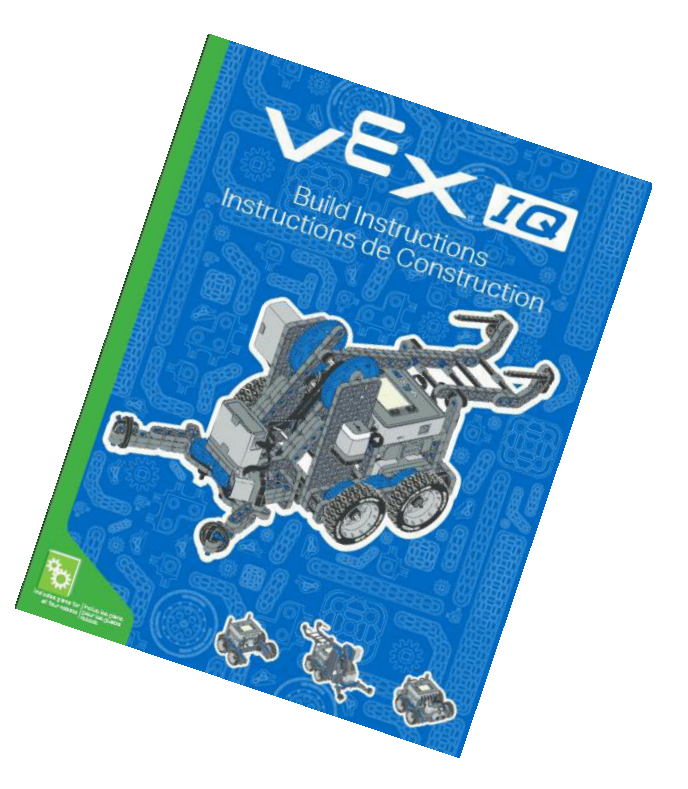

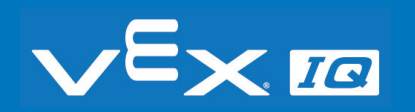

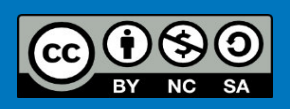

### **Basebot Aufbau**

Wenn das geschafft ist, vervollständige den Aufbau noch mit den Schritten 102 und 103 auf Seite 32 der Montageanleitung.

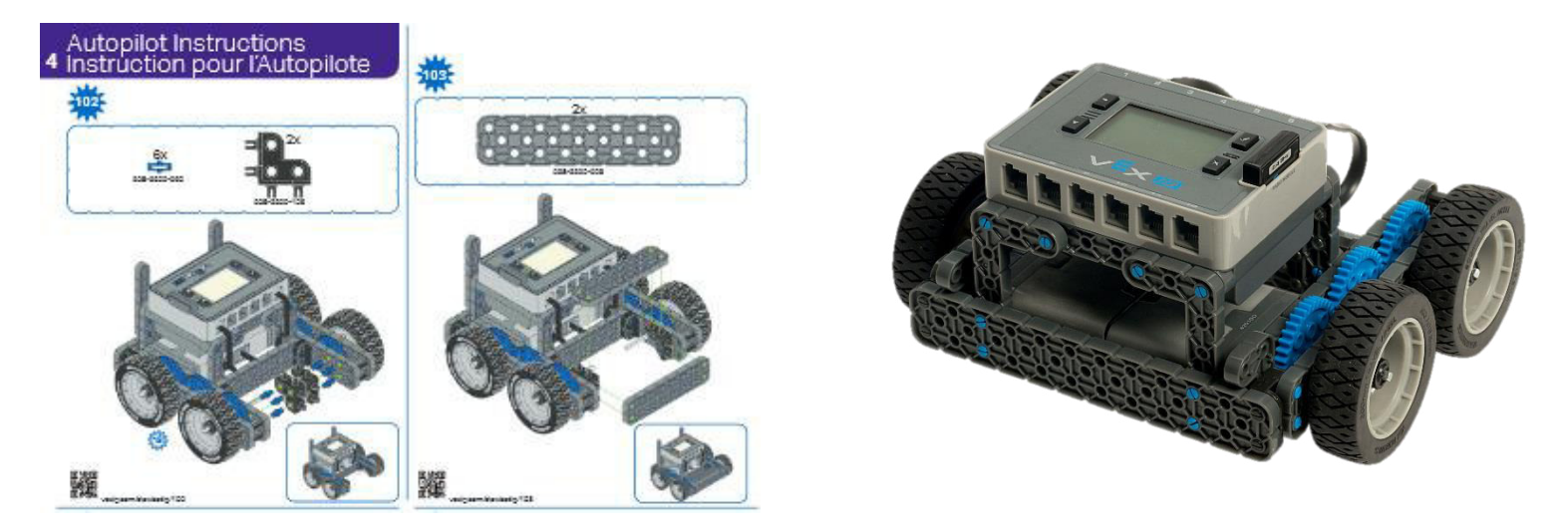

FRAGE: Mit diesen Schritten wird das Chassis des Fahrzeugs ergänzt. Warum ist das sinnvoll?

ANTWORT: Die zusätzlichen Träger machen das Chassis steifer und somit den Fahrroboter robuster. Außerdem dient der Träger als Befestigung für Sensoren.

Dieser Aufbau ist die Basis für alle weiteren Übungen dieses Kurses.

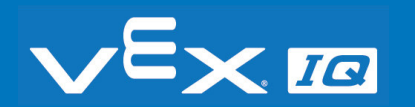

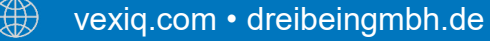

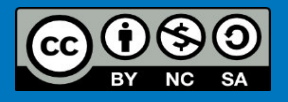

### Funkverbindung herstellen

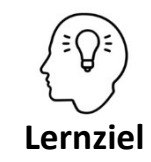

Die Schüler\*innen können eine Verbindung zwischen dem Robot Brain und der Fernsteuerung herstellen.

#### Aufgabe 3: Robot Brain und Fernsteuerung verbinden

Benötigte Komponenten: Robot Brain mit Batterie und Funkmodul, Fernsteuerung mit Batterie und Funkmodul, blaues Verbindungskabel zur Fernsteuerung

FRAGE: Warum muss das Robot Brain und die Fernsteuerung zunächst per Kabel miteinander verbunden werden?

ANTWORT: Um eine Funkverbindung zwischen Robot Brain und Fernsteuerung zu ermöglichen und um bei Verwendung von mehreren Robotern eine eindeutige Zuordnung zu erhalten.

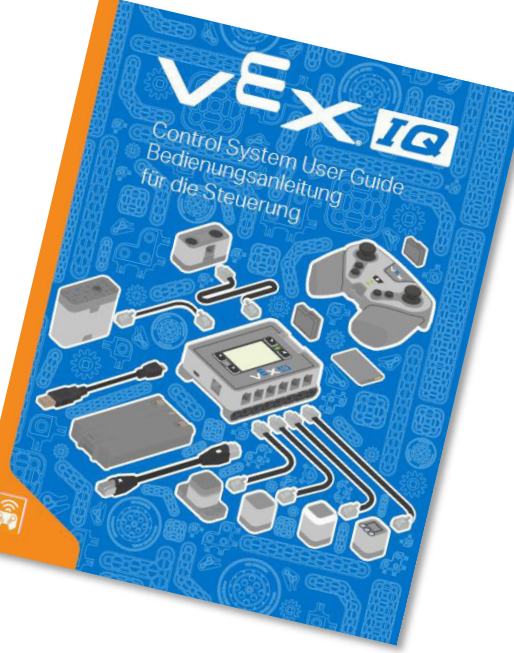

Das Verbinden des Robot Brain mit der Fernsteuerung ist in Kapitel 2 der Bedienungsanleitung (Seiten 9 und 10) beschrieben.

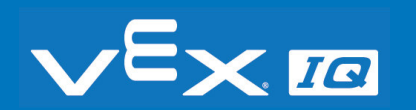

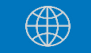

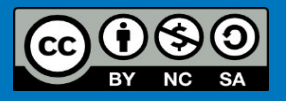

## Verständnisfragen

### Lasst uns gemeinsam folgende Fragen beantworten:

- 1. Was sind die wichtigsten Komponenten des VEX IQ Bausatzes?
- 2. Wie paart man das Robot Brain und die Fernsteuerung?
- 3. Warum paart man das Robot Brain und die Fernsteuerung?
- 4. Wozu dienen die LEDs am Robot Brain und der Fernsteuerung?

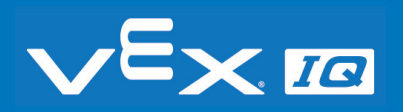

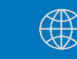

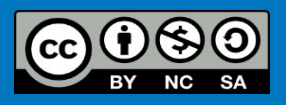

## Zusammenfassung

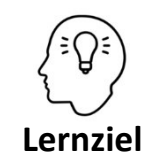

Die Schüler\*innen können:

- die einzelnen Komponenten des VEX IQ Bausatzes benennen und kennen deren Funktion zum Aufbau eines Roboters
- anhand einer grafischen Anleitung die erste Stufe des Fahrroboters selbstständig aufbauen
- eine Verbindung zwischen dem Robot Brain und der Fernsteuerung herstellen

Heute hast du:

- *die verschiedenen Komponenten des VEX IQ Bausatzes kennengelernt*
- *die Funktion und Verwendung der Bauteile verstanden*
- *gelernt, wie das Robot Brain und die Fernsteuerung gepaart werden*

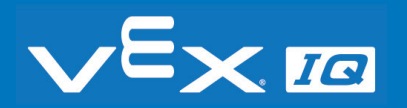

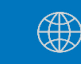

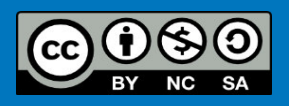

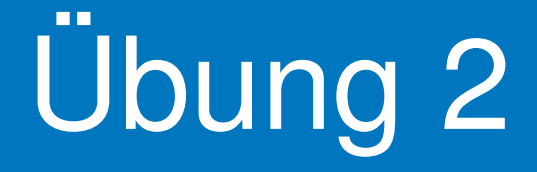

# Geradeaus Fahren

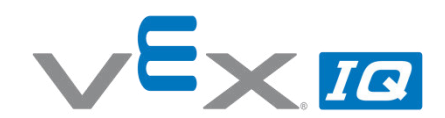

#### Übung 2 – Geradeaus Fahren

Unterrichtsinhalte: In dieser Übung programmieren die Schüler\*innen eine einfache Geradeausfahrt. Das Fahren mit Umdrehungsvorgabe wird mit dem Fahren mit Zeitvorgabe verglichen und der Einfluss unterschiedlicher Leistungsvorgaben getestet.

| Vermittelte Fähigkeiten                                      | Altersgruppe | Dauer  |
|--------------------------------------------------------------|--------------|--------|
| Programmieren, Parameter variieren, Testen, Code kompilieren | 10-16        | 60 min |
| und übertragen                                               |              |        |

#### Lernziele

- 1. Die Schüler\*innen können den Aufbau und die Funktionsweise eines Drehwinkelgebers erklären und diesen für die Steuerung des Fahrroboters verwenden.
- 2. Die Schüler\*innen können ein eigenes Programm in ROBOTC Graphical erstellen und anschließend auf das Robot Brain übertragen.
- 3. Die Schüler\*innen können den *"forward"* Befehl zur Programmierung des Roboters einsetzen und dabei zwischen der Zeit- und Umdrehungsvorgabe unterscheiden.

| Dauer                | Aktivitäten                                                                                                    | Verbunden<br>mit Lernziel |
|----------------------|----------------------------------------------------------------------------------------------------|---------------------------|
| 5 min                | Einführung                                                                                                    | 1, 2, 3                   |
| 5 min                | Vermittlung Aufbau Smart Motor und Funktionsweise Drehwinkelgeber                                                                       | 1, 3                      |
| 10 min               | Einführung in die Programmieroberfläche und den "forward" Befehl                                                                        | 2, 3                      |
| 20 min               | Bearbeitung des Arbeitsblattes zur Verwendung des "forward-rotations"<br>und "forward-seconds" Befehls mit Durchführung von Testläufen. | 2, 3                      |
| 15 min               | Aufbau eines Pendelfahrt-Parcours und Umsetzung der<br>Programmieraufgabe durch die Schüler*innen.                                      | 2, 3                      |
| 5 min                | Reflexion der Übung anhand offener Fragen.                                                                                              | 1, 2, 3                   |
| Material             | ien                                                                                                    |                           |
| PowerPo<br>Arbeitsbl | int Übung 2<br>att "Geradeaus fahren"                                                                                                   |                           |

VEX IQ Bausatz VEX IQ Wettbewerbsfeld und Würfelset Computer mit RobotC Programmierumgebung

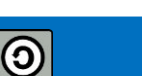

| Name(n):       |  |  |
|----------------|--|--|
|                |  |  |
| Lehrer/Klasse: |  |  |

Datum:

#### Aufgabe 1: "forward" Befehl mit Umdrehungen

1. Erstelle folgendes Programm auf dem Computer und übertrage es auf das Robot Brain:

| 1 | > forward <b>(</b> | 3 | , | rotations | • | ,[ | 50 | ); |
|---|--------------------|---|---|-----------|---|----|----|----|
| 2 | >                  |   |   |           |   |    |    |    |

2. Lass den Roboter das Programm dreimal durchlaufen und miss jeweils, wie weit der Roboter fährt. Trage das Ergebnis in die Tabelle unten ein und berechne den Durchschnitt.

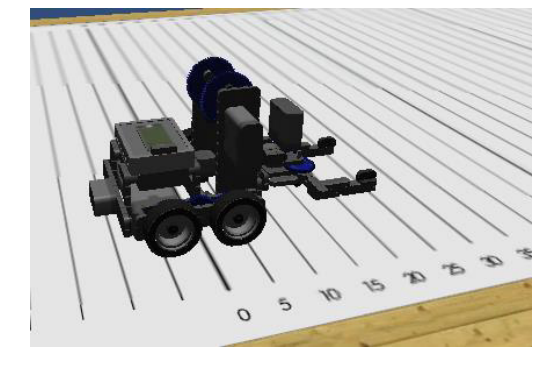

3. Wiederhole Schritte 1 und 2 jeweils mit 75% und 100% Leistung.

| Leistung | Fahrt 1 | Fahrt 2 | Fahrt 3 | Durchschnitt |
|----------|---------|---------|---------|--------------|
| 50%      |         |         |         |              |
| 75%      |         |         |         |              |
| 100%     |         |         |         |              |

#### Aufgabe 2: "forward" Befehl mit Zeit

1. Erstelle folgendes Programm auf dem Computer und übertrage es auf das Robot Brain:

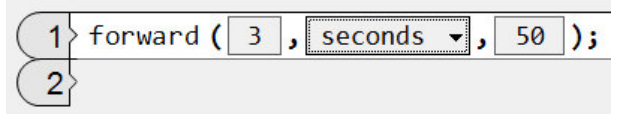

2. Lass den Roboter das Programm dreimal durchlaufen und miss jeweils, wie weit der Roboter fährt. Trage das Ergebnis in die Tabelle unten ein und berechne den Durchschnitt.

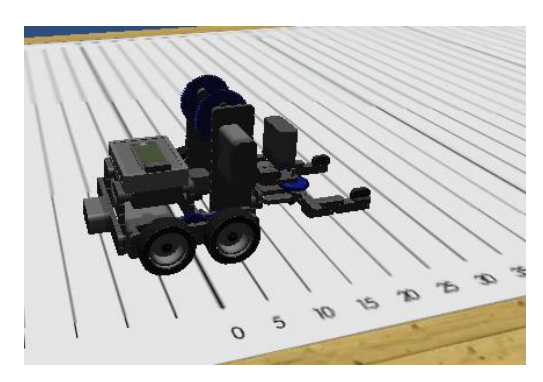

3. Wiederhole Schritte 1 und 2 jeweils mit 5 s und 7 s Fahrzeit.

| Zeit | Fahrt 1 | Fahrt 2 | Fahrt 3 | Durchschnitt |
|------|---------|---------|---------|--------------|
| 3 s  |         |         |         |              |
| 5 s  |         |         |         |              |
| 7 s  |         |         |         |              |

Was sind deine Schlussfolgerungen? Was geschieht, wenn in Aufgabe 2 die Leistung erhöht wird?

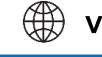

## Deine erste Programmierung

In dieser Übung wirst du mit den Befehlen "Time" und "Rotation" dem Basebot das Geradeaus Fahren beibringen.

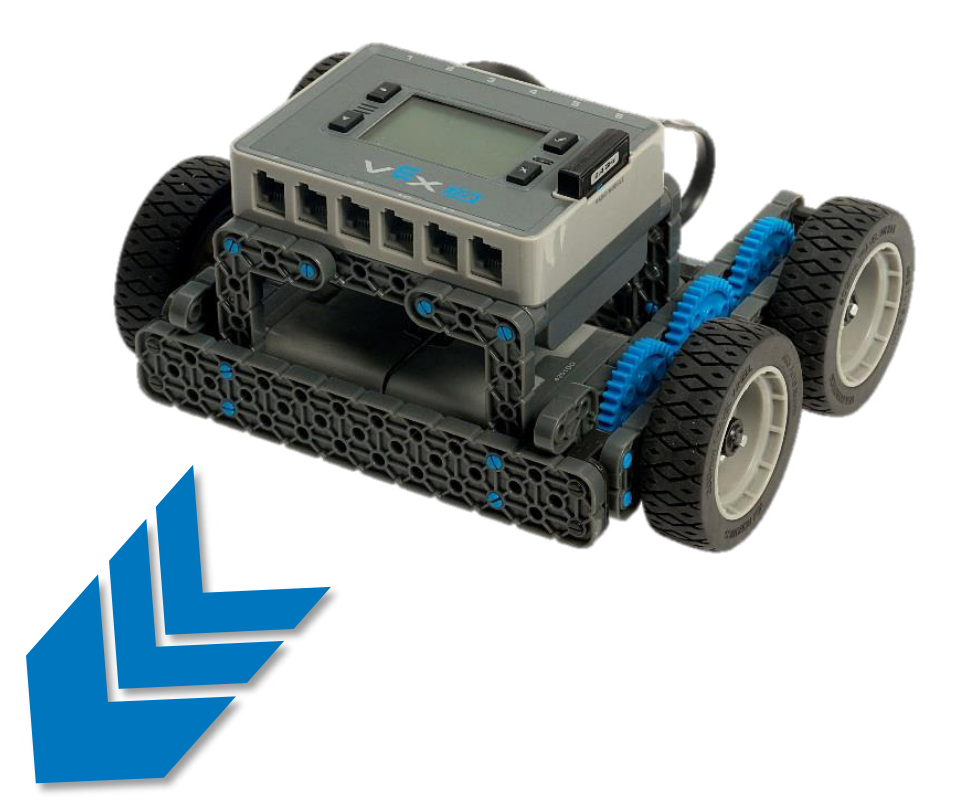

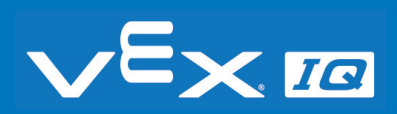

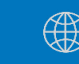

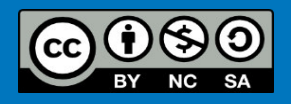

## Motor mit Drehwertgeber

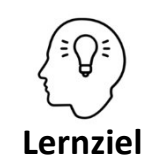

Die Schüler\*innen können den Aufbau und die Funktionsweise eines Drehwinkelgebers erklären und diesen für die Steuerung des Fahrroboters verwenden.

#### **Der VEX IQ Smart Motor**

Der Motor wandelt die elektrische Energie aus der Batterie in eine Drehbewegung. Das besondere am VEX IQ Smart Motor ist der integrierte optische Drehwinkelgeber. Der Drehwinkelgeber besteht aus einer Scheibe mit winzigen Schlitzen, einer Lampe und einem Lichtsensor. Der Smart Motor zählt mithilfe des Lichtsensors, wie oft bei der Bewegung des Motors Licht durch die Scheibe kommt und gibt diesen Wert an das Robot Brain weiter.

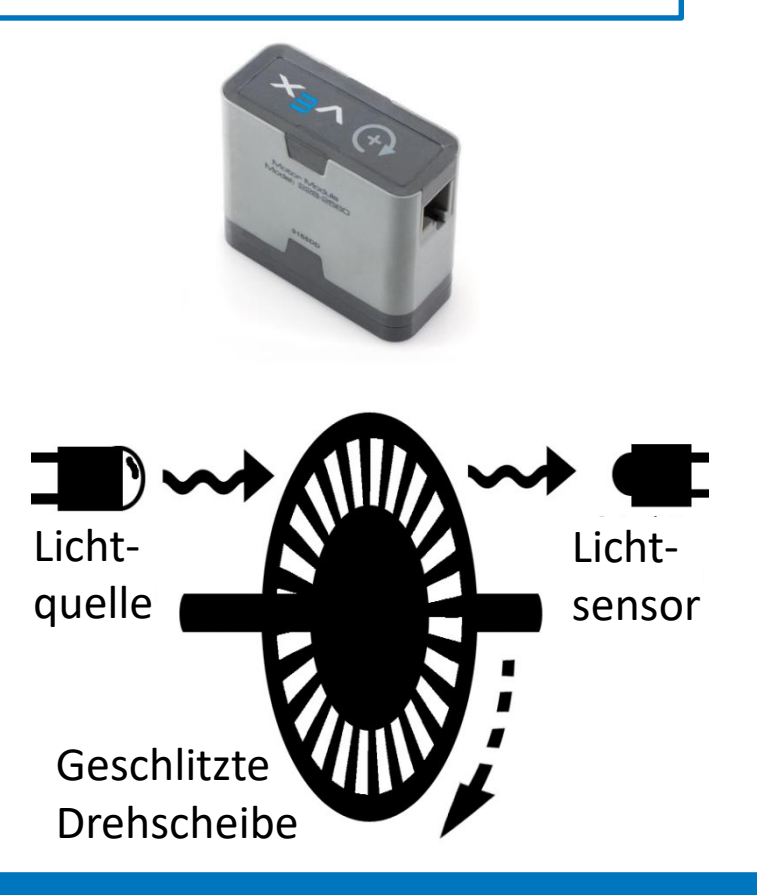

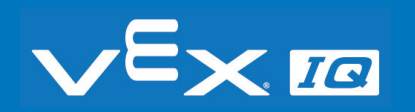

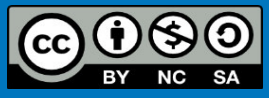

## Programmieren mit ROBOTC

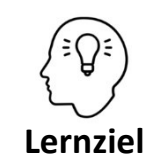

Die Schüler\*innen können ein eigenes Programm in ROBOTC Graphical erstellen und anschließend auf das Robot Brain übertragen.

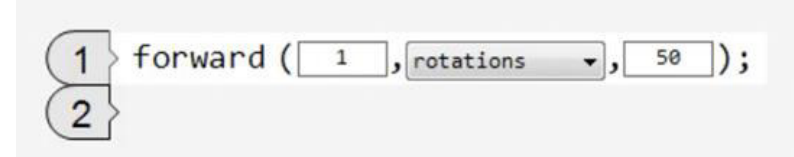

Durch Anklicken der Abbildung wird ein englischsprachiges Video im Browser geöffnet

### Das erste Programm – nur ein Befehl: Eine Umdrehung vorwärts fahren mit 50% Geschwindigkeit

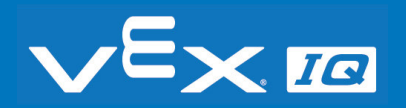

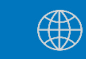

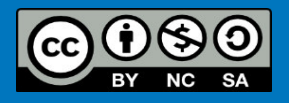

## Programmieren mit ROBOTC

Übertrage das Programm vom Computer auf das Robot Brain.

Detaillierte Infos findest Du in der Anleitung zur Programmierung mit ROBOTC.

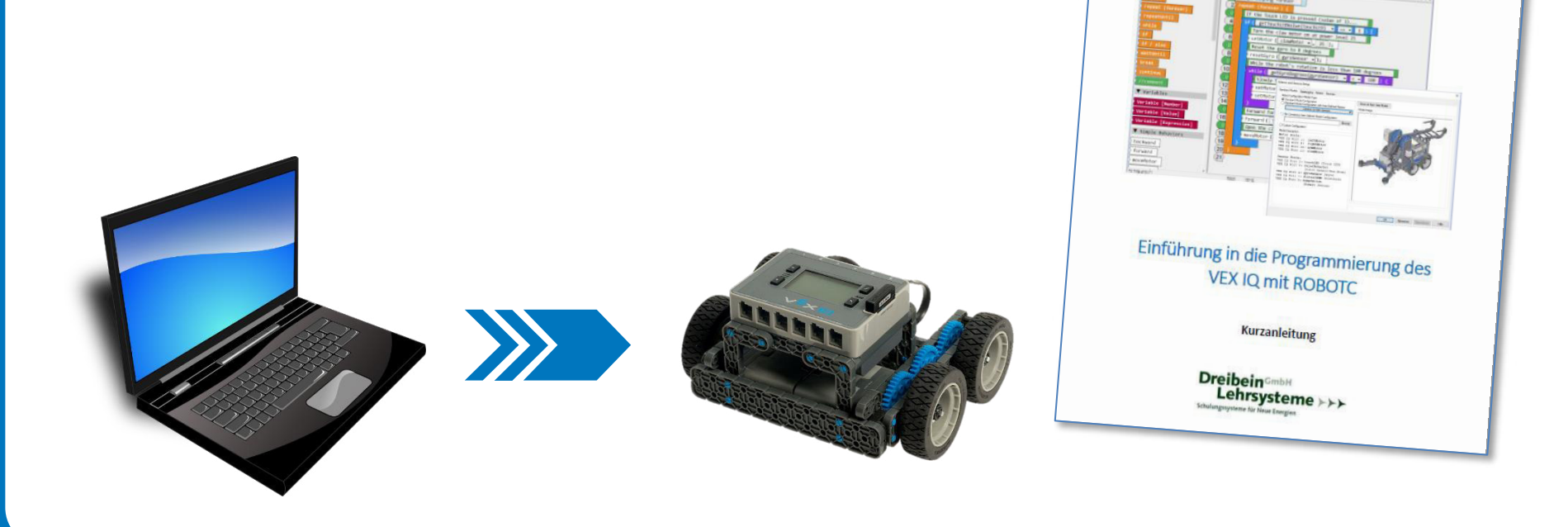

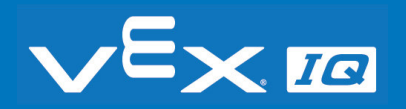

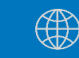

Har State Ann With State

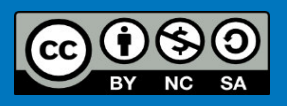

## Fahren nach Zeit und Umdrehung

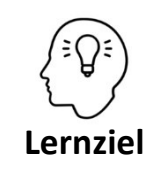

Die Schüler\*innen können den *"forward"* Befehl zur Programmierung des Roboters einsetzen und dabei zwischen der Zeit- und Umdrehungsvorgabe unterscheiden.

#### Aufgabe 1: 'forward' Befehl mit Umdrehungen

| 1 | > forward ( | 3 | , | rotations | ·• , | 50 | ); |
|---|-------------|---|---|-----------|------|----|----|
| 2 | >           |   |   |           |      |    |    |

Programmiere eine Vorwärtsfahrt ("forward") für 3 Umdrehungen ("rotations") mit einer Leistung von 50%, 75% und 100%.

#### Aufgabe 2: 'forward' Befehl mit Zeit

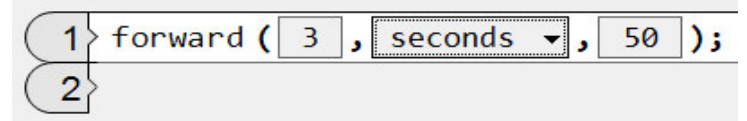

Programmiere eine Vorwärtsfahrt ("forward") für 3, 5 und 7 Sekunden ("seconds") mit einer Leistung von 50%.

### Was sind deine Schlussfolgerungen?

Was geschieht, wenn in Aufgabe 2 die Leistung erhöht wird?

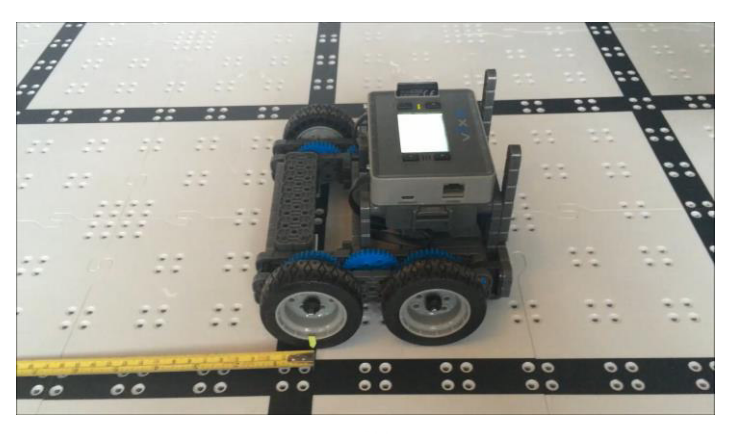

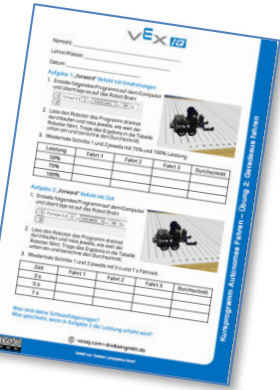

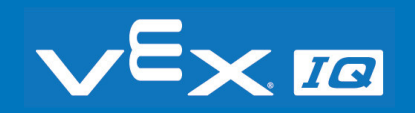

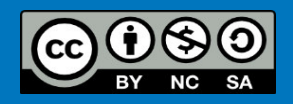

### Pendelfahrt

Aufgabe 3: Baue einen Pendelfahrt-Parcours auf einer flachen Oberfläche auf. Schreibe ein Programm mit dem "forward-rotations" und/oder dem "forwardseconds" Befehl, sodass der Fahrroboter nach dem Erreichen eines Würfels immer zum Start zurückkehrt, bevor er zum nächsten Würfel fährt.

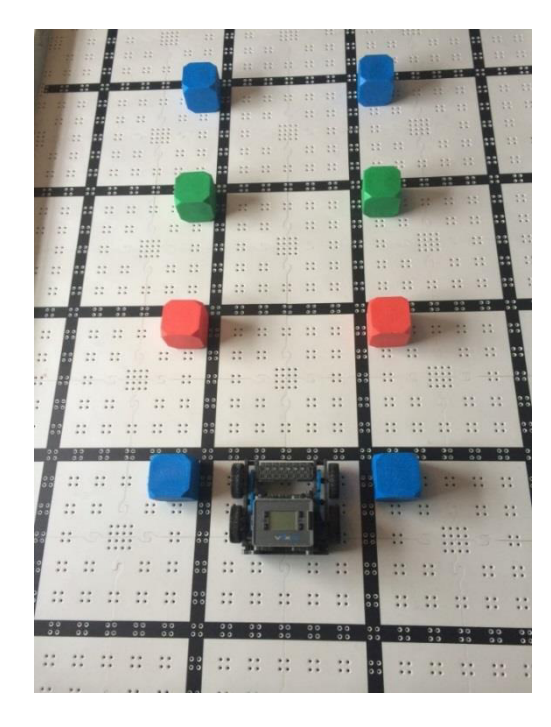

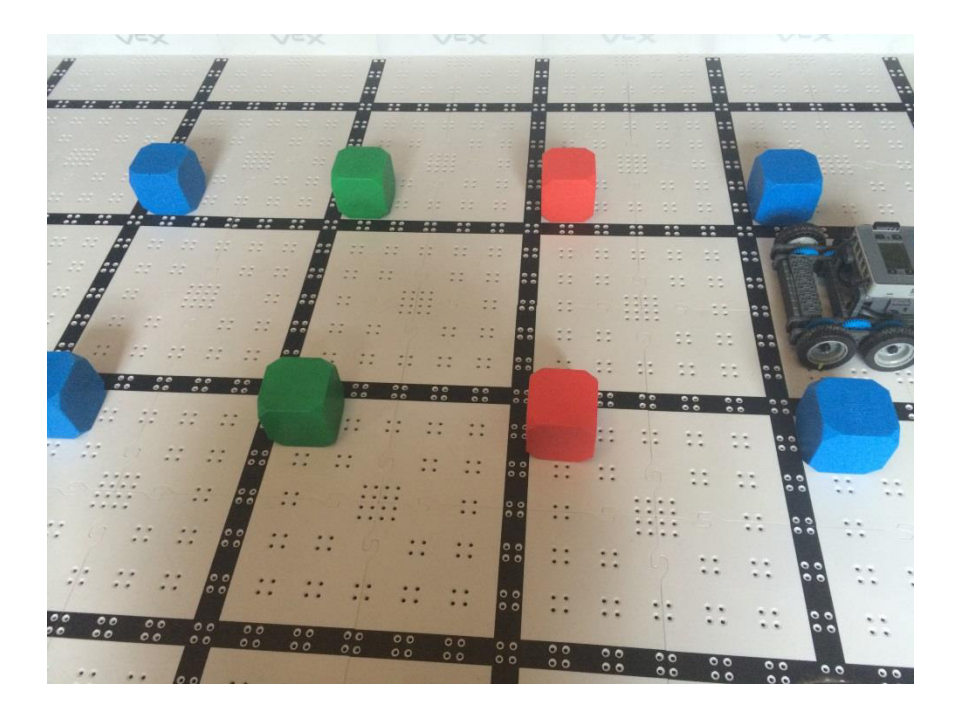

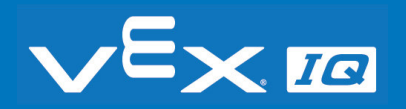

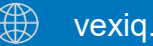

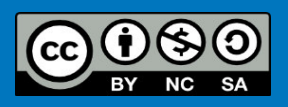

## Pendelfahrt - Video

Link zur Online-Version auf Youtube: <u>https://youtu.be/VPorlnht3ig</u>

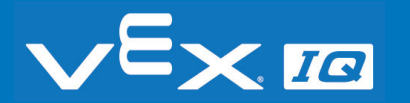

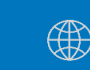

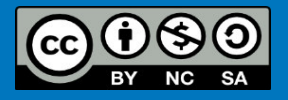

## Verständnisfragen

### Lasst uns gemeinsam folgende Fragen beantworten:

- 1. Was war der wesentliche Unterschied zwischen dem "forwardrotations" und "forward-seconds" Befehl?
- 2. Wurde bei beiden Befehlen die selbe Strecke zurückgelegt?
- 3. Hat die Änderung der Leistung die zurückgelegte Strecke beeinflusst?
- 4. Wie könnten Zeit und zurückgelegte Strecke vom Ladezustand der Batterie beeinflusst werden?

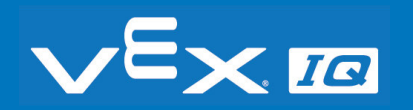

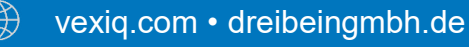

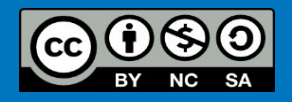

## Zusammenfassung

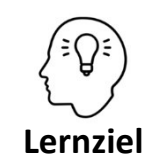

Die Schüler\*innen können:

- den Aufbau und die Funktionsweise eines Drehwinkelgebers erklären und diesen f
  ür die Steuerung des Fahrroboters verwenden
- ein eigenes Programm in ROBOTC Graphical erstellen und anschließend auf das Robot Brain übertragen
- den "forward" Befehl zur Programmierung des Roboters einsetzen und dabei zwischen der Zeit- und Umdrehungsvorgabe unterscheiden

#### Heute hast du:

- *gelernt, wie du mit Hilfe eines Drehwertgebers einen Fahrroboter steuern kannst*
- den Fahrroboter mit dem "forward" Befehl programmiert
- untersucht, wie sich der Zeit- und Umdrehungsbefehl auf den Roboter auswirken
- den Pendelfahrt-Parcours mit dem Fahrroboter absolviert

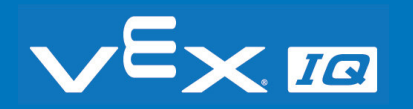

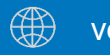

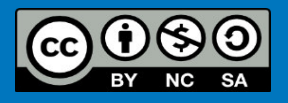

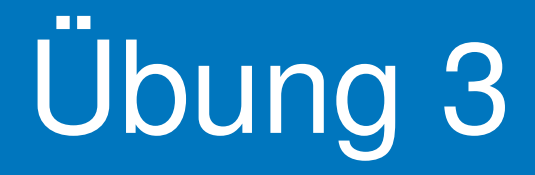

# Kurven Fahren

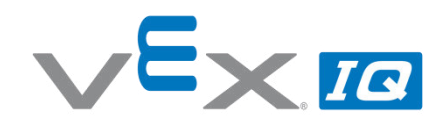

#### Übung 3 – Kurven Fahren

**Unterrichtsinhalte:** In dieser Übung programmieren die Schüler\*innen eine einfache Drehbewegung des Fahrroboters. Dazu werden die Befehle *"turnRight"* und *"turnLeft"* verwendet. Das Drehen mit Umdrehungsvorgabe (Motorumdrehungen) wird mit dem Drehen mit Zeitvorgabe verglichen und der Einfluss unterschiedlicher Leistungsvorgaben diskutiert.

| Vermittelte Fähigkeiten                                      | Altersgruppe | Dauer  |
|--------------------------------------------------------------|--------------|--------|
| Programmieren, Parameter variieren, Testen, Code kompilieren | 10-16        | 60 min |
| und übertragen                                               |              |        |

#### Lernziele

- 1. Die Schüler\*innen können mithilfe einfacher Befehle in ROBOTC Graphical die Fahrrichtung des Roboters ändern.
- 2. Die Schüler\*innen können bei den Befehlen *"turnRight"* und *"turnLeft"* zwischen der Zeit- und der Umdrehungsvorgabe unterscheiden.
- 3. Die Schüler\*innen können die Befehle *"turnRight"* und *"turnLeft"* bei der Programmierung selbstständig mit den passenden Vorgabewerten einsetzen.

| Dauer     | Aktivitäten                                                                                                    | Verbunden<br>mit Lernziel |
|-----------|----------------------------------------------------------------------------------------------------|---------------------------|
| 5 min     | Einleitung                                                                                                    | 1, 2, 3                   |
| 5 min     | Einführung der Befehle "turnRight" und "turnLeft"                                                              | 1, 2, 3                   |
| 20 min    | Bearbeitung des Arbeitsblattes zur Verwendung der Umdrehungs- und Zeitvorgabe mit Durchführung von Testläufen. | 2                         |
| 25 min    | Aufbau eines Labyrinth-Parcours und Umsetzung der<br>Programmieraufgabe durch die Schüler*innen.               | 3                         |
| 5 min     | Reflexion der Übung anhand offener Fragen.                                                                     | 1, 2, 3                   |
| Materiali | en                                                                                                    |                           |
| PowerPo   | int Übung 3<br>att "Kurven fahren"                                                                             |                           |

Arbeitsblatt "Kurven fahren" VEX IQ Bausatz VEX IQ Wettbewerbsfeld und Würfelset Laptop mit RobotC Programmierumgebung

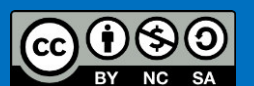

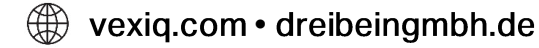

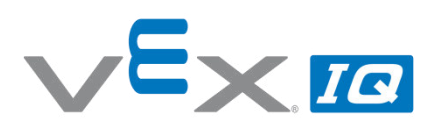

| Name(n):      |  |  |
|---------------|--|--|
|               |  |  |
| Lehrer/Klasse |  |  |

Datum:

#### Aufgabe 1: "turnRight" Befehl mit Umdrehungen

1. Erstelle folgendes Programm auf dem Computer und übertrage es auf das Robot Brain:

| 1 | turnRight <b>(</b> | 0.5 | , | rotations | <b>•</b> , | 50 | ); |
|---|--------------------|-----|---|-----------|------------|----|----|
| 2 | >                  |     |   |           |            |    |    |

- 2. Lass den Roboter das Programm dreimal durchlaufen und miss jeweils den Winkel, den sich der Roboter gedreht hat. Trage das Ergebnis in die Tabelle unten ein und berechne den Durchschnitt.
- 3. Wiederhole Schritte 1 und 2 jeweils mit 1 und 1,5 Umdrehungen.

| Umdrehungen | Fahrt 1 | Fahrt 2 | Fahrt 3 | Durchschnitt |
|-------------|---------|---------|---------|--------------|
| 0,5         |         |         |         |              |
| 1           |         |         |         |              |
| 1,5         |         |         |         |              |

#### Aufgabe 2: "turnRight" Befehl mit Zeit

1. Erstelle folgendes Programm auf dem Computer und übertrage es auf das Robot Brain:

| 1 | >turnRight <b>(</b> [ | 0.5 | , | seconds | • | , | 50 | ); | ~  |
|---|-----------------------|-----|---|---------|---|---|----|----|----|
| 2 | >                     |     |   |         |   |   |    |    | 32 |

- Lass den Roboter das Programm dreimal durchlaufen und miss jeweils den Winkel, den sich der Roboter gedreht hat. Trage das Ergebnis in die Tabelle unten ein und berechne den Durchschnitt.
- 3. Wiederhole Schritte 1 und 2 jeweils mit 1 und 1,5 Sekunden.

| Zeit  | Fahrt 1 | Fahrt 2 | Fahrt 3 | Durchschnitt |
|-------|---------|---------|---------|--------------|
| 0,5 s |         |         |         |              |
| 1 s   |         |         |         |              |
| 1,5 s |         |         |         |              |

#### Was sind deine Schlussfolgerungen?

Was geschieht, wenn in Aufgabe 1 und in Aufgabe 2 die Leistung erhöht wird? Wird der Drehwinkel des Roboters vom Ladezustand der Batterie beeinflusst?

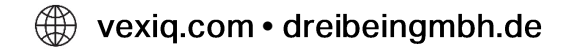

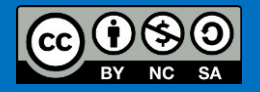

### Auf der Stelle drehen

In dieser Übung wirst du mit den Befehlen *"turnLeft"* und *"turnRight"* einfache Drehbewegungen programmieren.

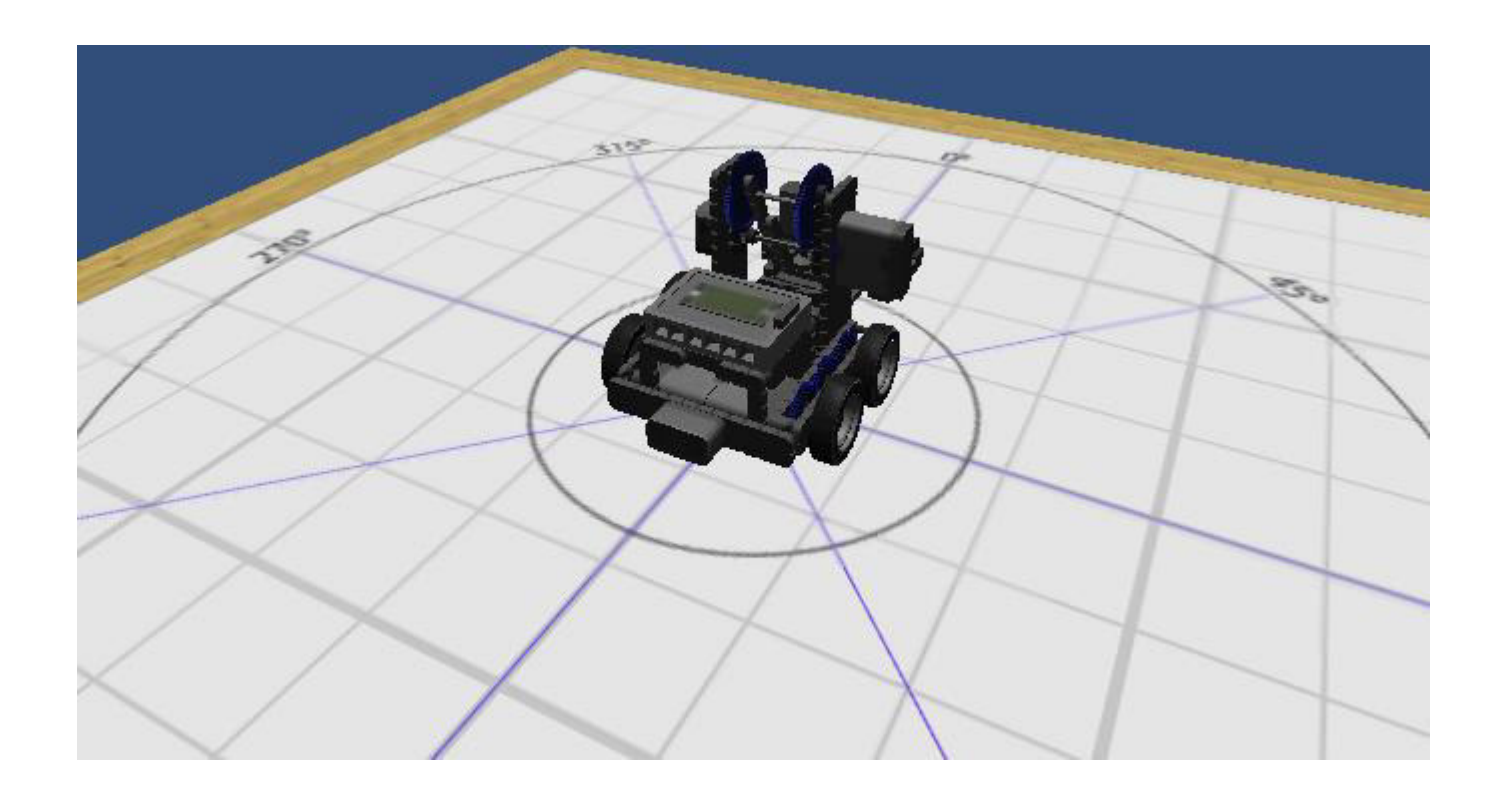

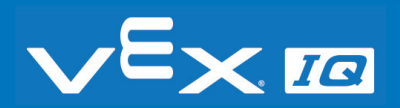

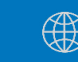

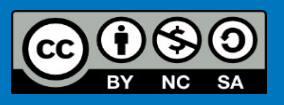

## Programmieren mit ROBOTC

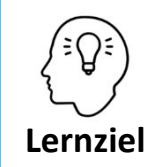

Die Schüler\*innen können mithilfe einfacher Befehle in ROBOTC Graphical die Fahrrichtung des Roboters ändern.

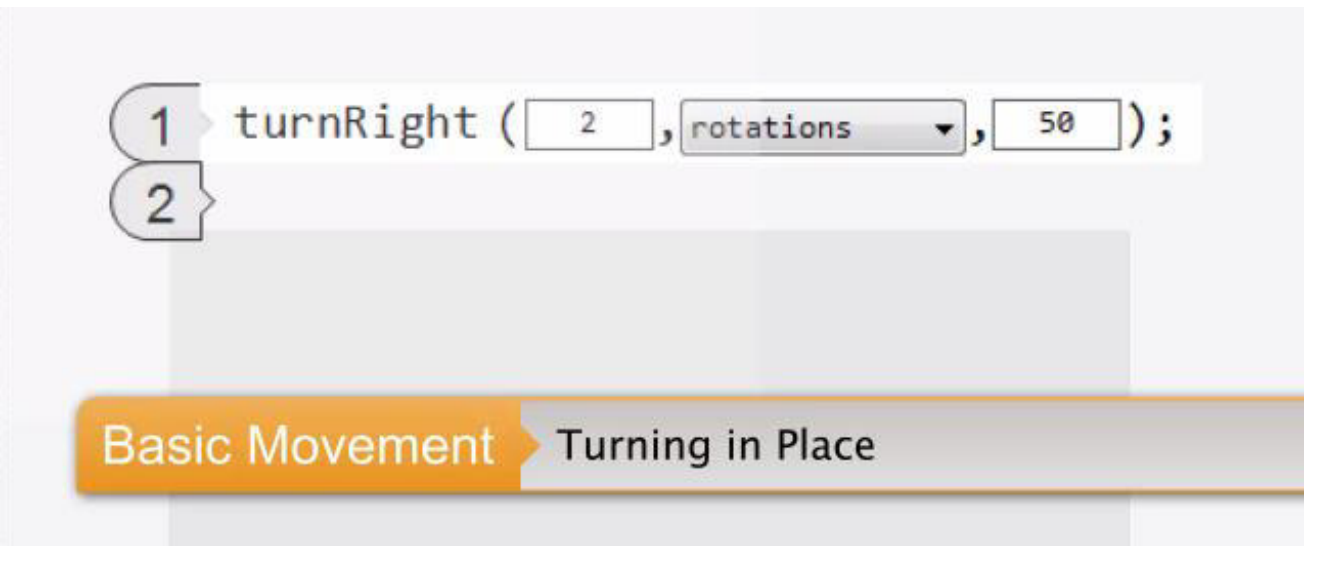

Durch Anklicken der Abbildung wird ein englischsprachiges Video im Browser geöffnet Link: <u>http://www.education.rec.ri.cmu.edu/products/teaching\_robotc\_vexiq/lesson/media\_videos/1\_3-3\_turning.mp4</u>

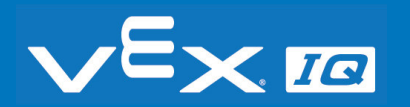

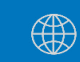

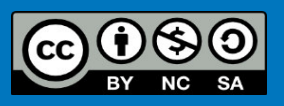

## Drehen nach Zeit und Umdrehung

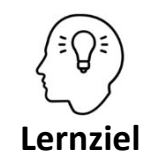

Die Schüler\*innen können bei den Befehlen *"turnRight"* und *"turnLeft"* zwischen der Zeit- und der Umdrehungsvorgabe unterscheiden und setzen diese bei der Programmierung selbstständig ein.

#### Aufgabe 1: 'turnRight' Befehl mit Umdrehungen

```
1 turnRight ( 1 , rotations -, 50 );
2
```

Programmiere eine Drehbewegung mit den im Arbeitsblatt angegebenen Umdrehungen ("rotations") bei einer Leistung von 50%.

#### Aufgabe 2: 'turnRight' Befehl mit Zeit

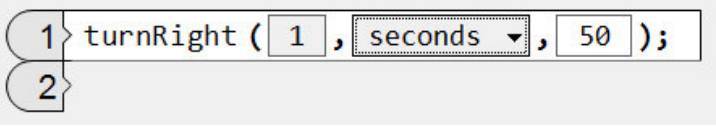

Programmiere eine Drehbewegung mit den im Arbeitsblatt angegebenen Zeiten bei einer Leistung von 50%.

#### Was sind deine Schlussfolgerungen?

Was geschieht, wenn in den Aufgaben 1 und 2 die Leistung erhöht wird?

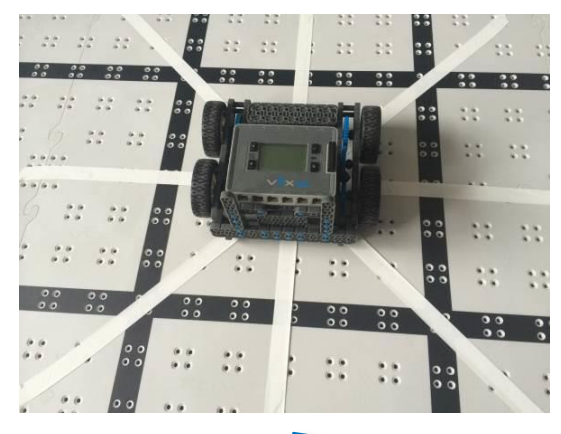

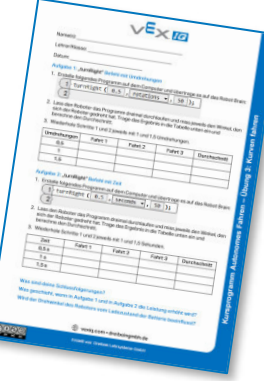

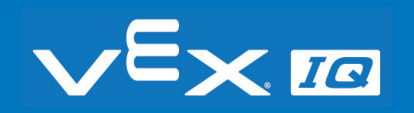

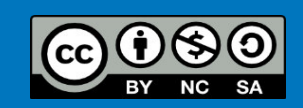

### Labyrinth-Fahrt

Aufgabe 3: Baue einen Labyrinth-Parcours auf einer ebenen Oberfläche auf. Schreibe ein Programm mit den Befehlen *"forward", "turnLeft"* und *"turnRight",* sodass der Roboter ohne Berühren der Würfel selbstständig durch den Parcours fährt.

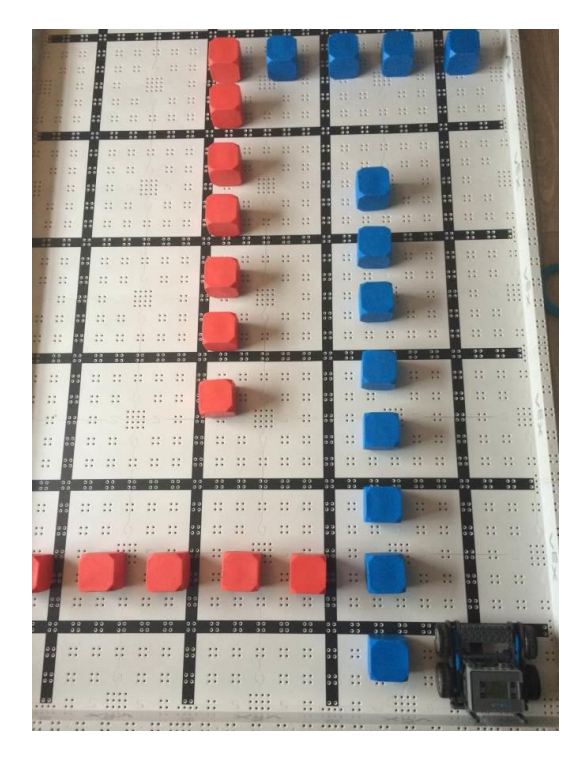

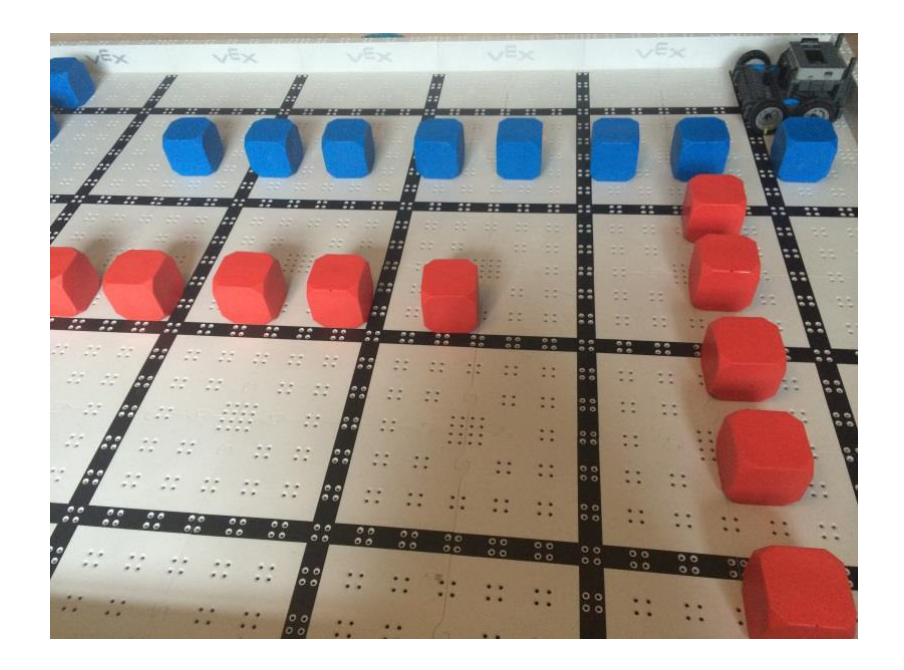

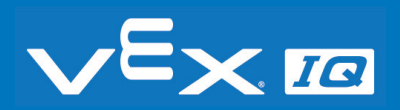

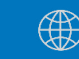

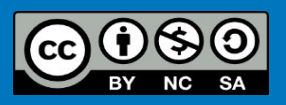

## Labyrinth-Fahrt - Video

Link zur Online-Version auf Youtube: <u>https://youtu.be/W-5TMygZHZk</u>

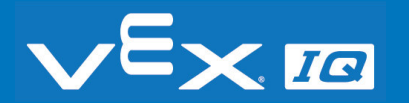

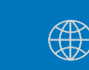

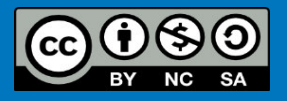
## Verständnisfragen

### Lasst uns gemeinsam folgende Fragen beantworten:

- 1. Was war der wesentliche Unterschied zwischen dem "rotations" und dem "seconds" Befehl?
- 2. War der Drehwinkel des Roboters bei aller Versuchen gleich?
- 3. Kann die Änderung der Leistung den Drehwinkel beeinflussen?
- 4. Kann der Drehwinkel vom Ladezustand der Batterie beeinflusst werden?

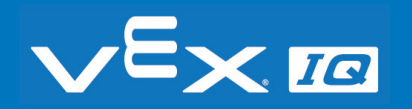

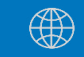

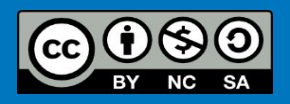

## Zusammenfassung

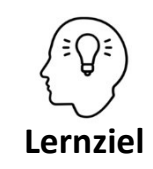

Die Schüler\*innen können:

- mithilfe einfacher Befehle in ROBOTC Graphical die Fahrrichtung des Roboters ändern
- bei den Befehlen *"turnRight"* und *"turnLeft"* zwischen der Zeit- und der Umdrehungsvorgabe unterscheiden
- die Befehle *"turnRight"* und *"turnLeft"* bei der Programmierung selbstständig mit den passenden Vorgabewerten einsetzen

#### Heute hast du:

- selernt, wie du die Richtung eines Fahrroboter ändern kannst
- den Fahrroboter mit dem "turnLeft" und "turnRight" Befehl programmierst
- untersucht, wie sich der Zeit- und Umdrehungsbefehl auf den Roboter auswirken
- den Labyrinth-Parcours mit dem Fahrroboter absolviert

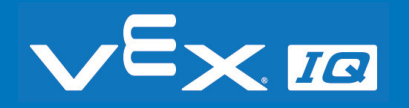

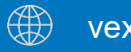

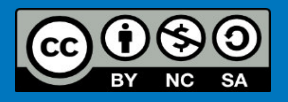

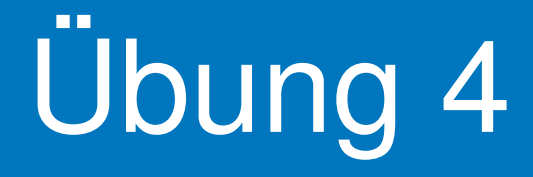

Verwendung des Kontaktschalters

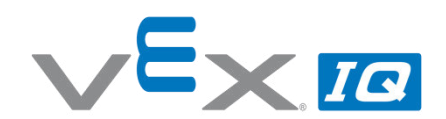

#### Übung 4 – Kontaktschalter

Unterrichtsinhalte: In dieser Übung lernen die Schüler\*innen die Funktionsweise des Kontaktschalters kennen und befassen sich in diesem Zusammenhang mit der booleschen Logik. Durch den Einbau des Kontaktschalters in den Roboter und das Einbinden in ein selbstgeschriebenes Programm kann die Bewegung des Roboters durch Umweltbedingungen beeinflusst werden.

| Themen                                                 | Altersgruppe | Dauer  |
|--------------------------------------------------------|--------------|--------|
| Boolescher Logik, Schalter und Taster, Wahrnehmung der | 10-16        | 60 min |
| Umwelt, Sensoren                                       |              |        |

#### Lernziele

- 1. Die Schüler\*innen können die Funktion eines Kontaktschalters erklären und erschließen sich den Nutzen zur Steuerung eines Roboters.
- 2. Die Schüler\*innen können den Kontaktschalter selbstständig an den Fahrroboter anbauen, anschließen und die Konfiguration in der Programmierumgebung anpassen.
- 3. Die Schüler\*innen können die Bedeutung von der Begriffe "Wahrheitswerte" und "Vergleichsoperatoren" in der Booleschen Logik erklären.
- 4. Die Schüler\*innen können den Kontaktschalter in ein selbsterstelltes Programm einbinden und damit die Bewegung des Roboters steuern.
- 5. Die Schüler\*innen können den Roboter nach einer Berührung automatisch stoppen oder die Fahrrichtung ändern lassen.

| Dauer    | Aktivitäten                                                                                                    | Verbunde<br>mit Lernz |
|----------|----------------------------------------------------------------------------------------------------|-----------------------|
| 5 min    | Einleitung                                                                                                    | 1, 2, 3               |
| 5 min    | Funktionsweise und Verwendung des Kontaktschalters; Einbau in den<br>Roboter.                                             | 1, 2                  |
| 10 min   | Bearbeitung des Arbeitsblattes zur booleschen Logik.                                                                      | 2                     |
| 10 min   | Einbinden des Kontaktschalters in die Programmierung mit Hilfe des<br><i>'waitUntil'</i> Befehls.                         | 3                     |
| 25 min   | Selbstständiges Lösen einer Programmieraufgabe zur Verwendung des<br>Kontaktschalters zur Richtungsänderung des Roboters. | 1, 2, 3               |
| 5 min    | Reflexion der Übung anhand offener Fragen.                                                                                | 1, 2, 3               |
| Material | ien                                                                                                    |                       |
| DoworDo  | sint Übung A                                                                                                    |                       |

Arbeitsblatt "Boolesche Logik" VEX IQ Super Kit VEX IQ Wettbewerbsfeld und Würfelset Computer mit RobotC Programmierumgebung

wexiq.com • dreibeingmbh.de

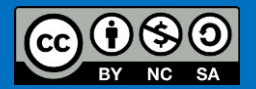

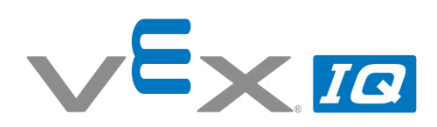

| Name(n):       | <br> | <br> |
|----------------|------|------|
| Lehrer/Klasse: | <br> | <br> |
|                |      |      |

Datum:

#### **Boolesche Logik - Wahrheitswerte**

Roboter müssen ganz exakt wissen, welche Entscheidung sie unter bestimmten Bedingungen treffen müssen. Daher geht eine Entscheidung immer auf eine Frage zurück, die genau zwei Antwortmöglichkeiten hat: ja oder nein bzw. wahr oder falsch.

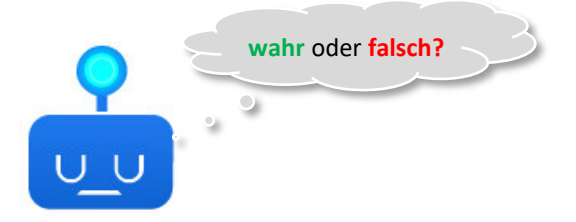

Aussagen, die nur wahr oder falsch sein können, nennt man boolesche Aussagen. Die Zustand bzw. Wert wahr-oder-falsch dieser Aussagen nennt man Wahrheitswert.

Hier zwei Beispiele, wie ein Roboter auf eine boolesche Aussage antwortet:

| Boolesche Aussage     | Antwort |
|-----------------------|---------|
| Der Himmel ist blau.  | wahr    |
| Es schneit im Sommer. | falsch  |

#### **Boolesche Logik – Vergleichsoperatoren**

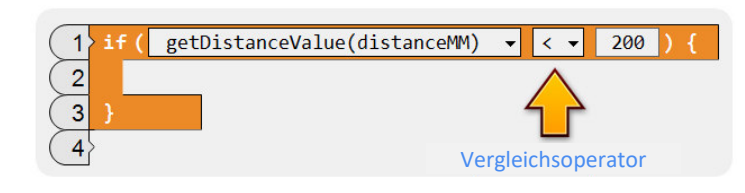

Der Vergleich von zwei Werten ist ein wesentlicher Grundsatz im booleschen Entscheidungsprozess. Im nebenstehenden Beispiel wird der Messwert des Abstandssensors mit dem Wert 200 verglichen. Der Vergleichsoperator ist...

#### Aufgabe: Ordne jedem Vergleichsoperator aus der Programmieroberfläche von ROBOTC eine der unten genannten Beschreibungen zu

| <b>ROBOTC Symbol</b> | Beschreibung | <b>ROBOTC Symbol</b> | Beschreibung   |
|----------------------|--------------|----------------------|----------------|
| == 🔻                 |              | != •                 |                |
| <= ▼                 |              | > •                  |                |
| >= 🔻                 |              | < 🕶                  |                |
| größer gleich        | größer als   | gleich               |                |
| 5.0.50. 5.0.01       | kleiner als  | 5                    | kleiner gleich |
| ungleich             | vexiq.com •  | dreibeingmbh.de      |                |

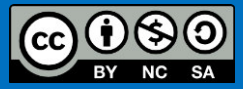

## Der Kontaktschalter

In dieser Übung wirst Du den Kontaktschalter kennenlernen und erfahren, wie man damit den Roboter steuern kann.

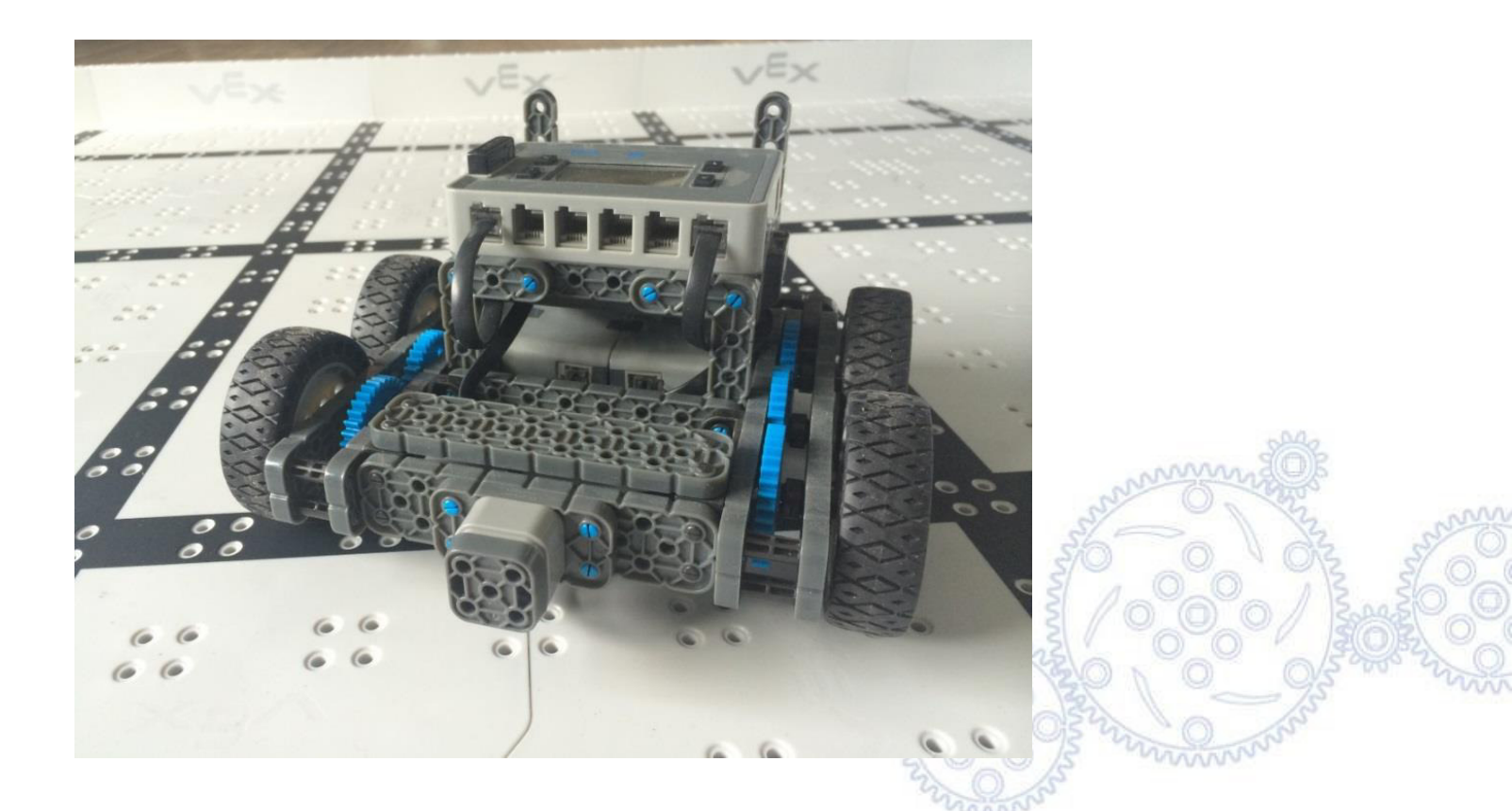

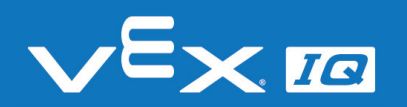

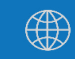

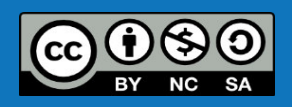

# Funktionsweise des Kontaktschalters

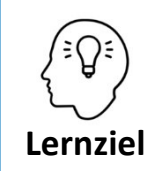

Die Schüler\*innen können die Funktion eines Kontaktschalters erklären und erschließen sich den Nutzen zur Steuerung eines Roboters.

Durch Drücken des Kontaktschalters wird ein elektrischer Kreis geschlossen, wodurch ein elektrischer Strom fließt.

Beim Loslassen des Kontaktschalters wird durch Federkraft der elektrische Kreis und damit der Strom unterbrochen.

Das Robot Brain erkennt, ob ein elektrischer Strom fließt und kann damit feststellen, ob der Schalter geschlossen oder geöffnet ist.

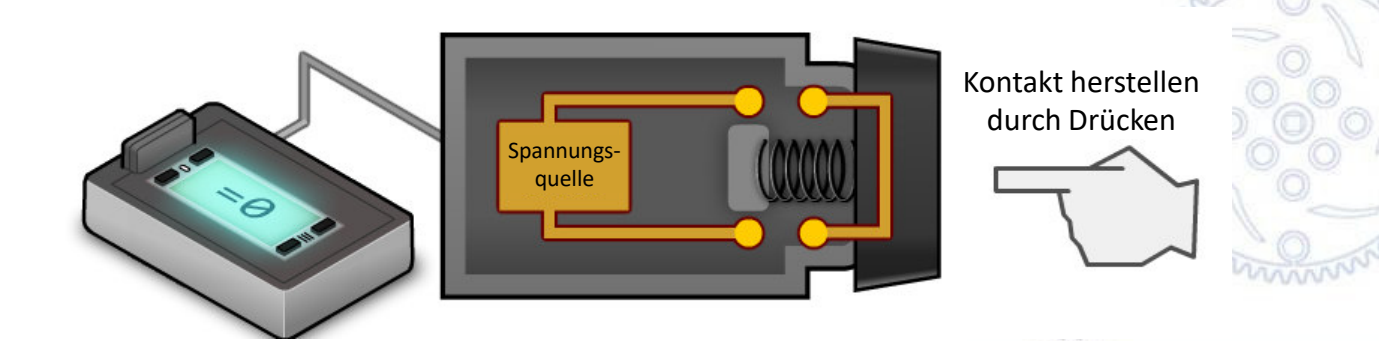

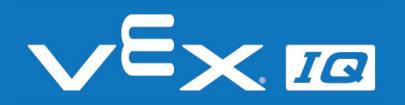

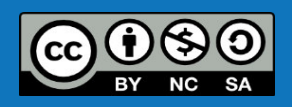

## Kontaktschalter einbauen

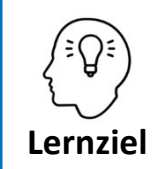

Die Schüler\*innen können den Kontaktschalter selbstständig an den Fahrroboter anbauen, anschließen und die Konfiguration in der Programmierumgebung anpassen.

### Aufgabe 1: Einbau des Kontaktschalters

Befestige den Kontaktschalter wie auf dem Bild rechts.

Verwende dazu vier 1x1 Stifte.

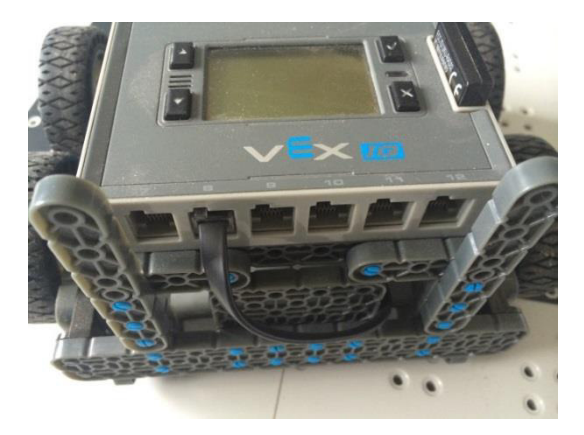

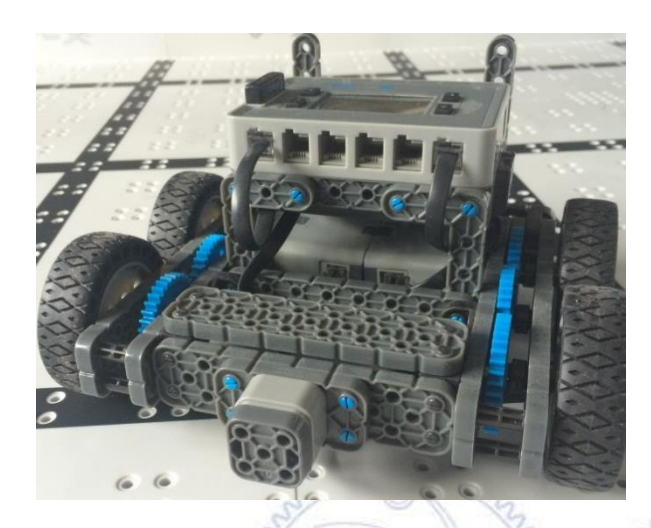

Verwende anschließend ein Sensorkabel in der passenden Länge, um den Kontaktschalter mit dem Robot Brain zu verbinden.

Schließe den Kontaktschalter an Port 8 des Robot Brains an.

Vergiss nicht, den Kontaktschalter in die Roboter-Konfiguration in ROBOTC einzutragen!

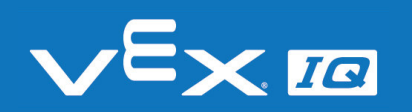

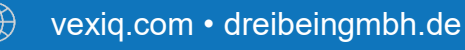

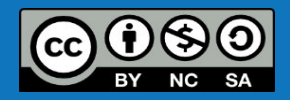

## Arbeitsblatt

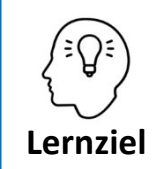

Die Schüler\*innen können die Bedeutung von der Begriffe "Wahrheitswerte" und "Vergleichsoperatoren" in der Booleschen Logik erklären.

### Aufgabe 2: Ordne richtig zu!

Ordne jedem Vergleichsoperator aus der Programmieroberfläche von ROBOTC eine der auf dem Arbeitsblatt genannten Beschreibungen zu.

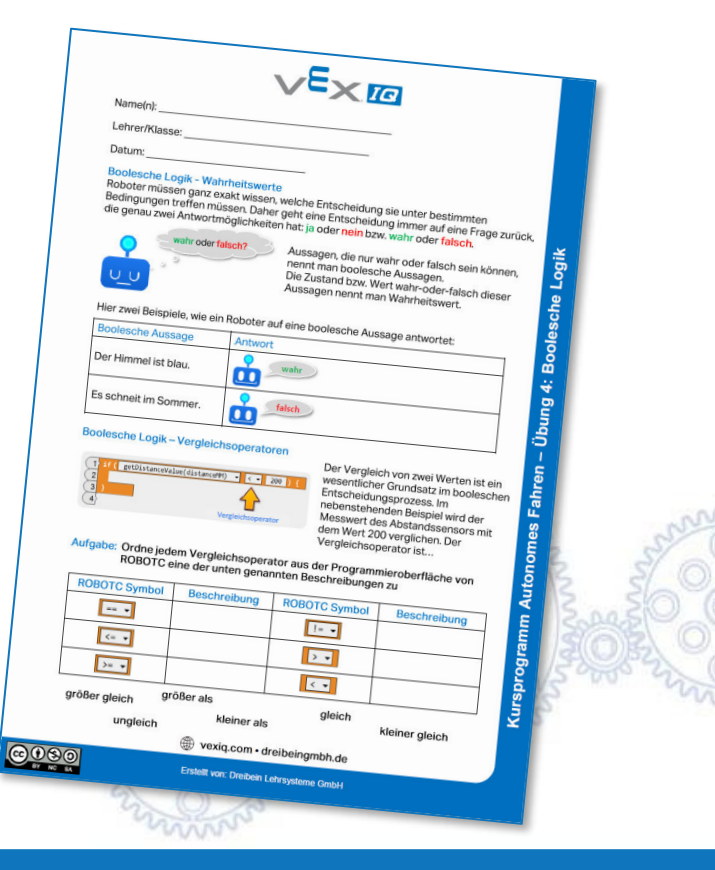

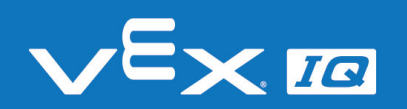

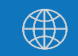

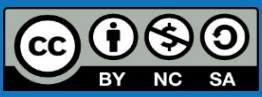

## Programmieren mit ROBOTC

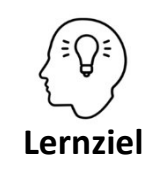

Die Schüler\*innen können den Kontaktschalter in ein selbsterstelltes Programm einbinden und damit die Bewegung des Roboters steuern.

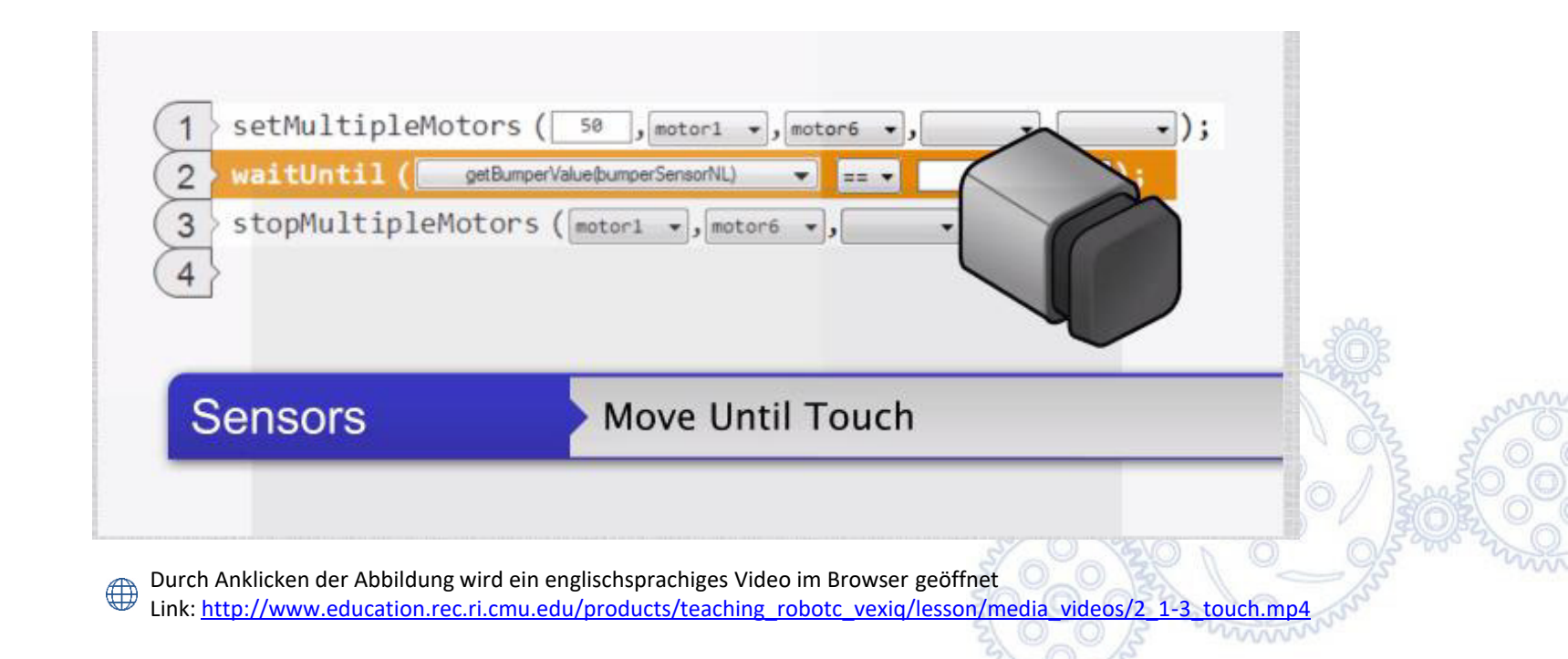

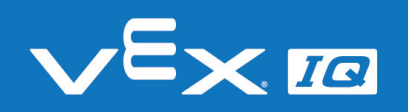

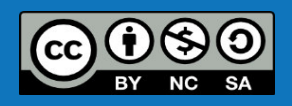

# Stoppen oder Drehen nach Berührung

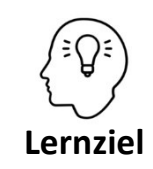

Die Schüler\*innen können den Roboter nach einer Berührung automatisch stoppen oder die Fahrrichtung ändern lassen.

### Aufgabe 3: 'waitUntil' Befehl zum Stoppen

| 1 | > setMultipleMotors ( 50 , motor1 → , motor6 → , → , ▼     | · ); |
|---|------------------------------------------------------------|------|
| 2 | vaitUntil ( getBumperValue(bumpSwitchLeft) ▼ == ▼          | 1);  |
| 3 | <pre>stopMultipleMotors ( motor1 +, motor6 +, +, +);</pre> |      |

Schreibe ein Programm, bei dem der Roboter stoppt, sobald er ein Hindernis berührt. Der Kontaktschalter ist robust genug, um den Roboter gegen die Begrenzung des Wettbewerbsfeldes oder gegen einen Holzblock fahren zu lassen.

### Aufgabe 4: 'waitUntil' Befehl zur Richtungsänderung

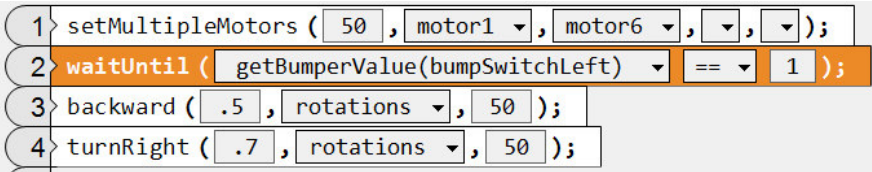

Schreibe ein Programm, bei dem der Roboter die Richtung ändert, sobald er ein Hindernis berührt.

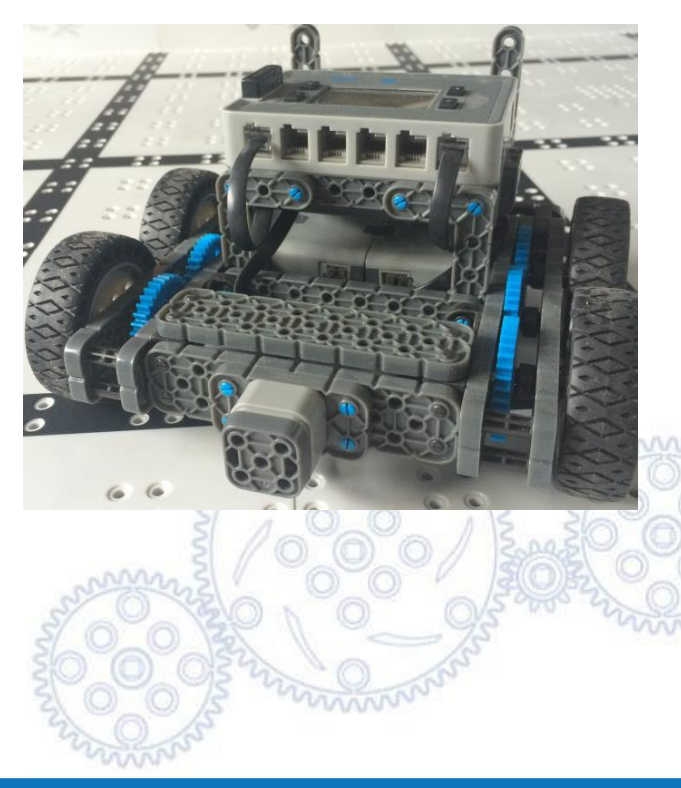

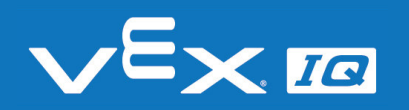

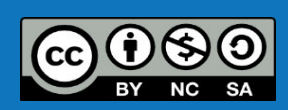

# Berührungsfahrt

Aufgabe 5: Baue das Wettbewerbsfeld mit den farbigen Würfel wie abgebildet auf und schreibe mit den Dir bekannten Befehlen ein Programm, bei dem der Roboter jeden Würfelblock genau einmal berührt. Wer schafft den schnellsten Durchlauf?

| 80 77 77 77 77 77 77<br>20 99 99 90 90 90 90 | 23 23 23 24 24 23 23 23 23<br>33 33 33 33 32 33 33 33  | 10 10 10 10 10 10 10 10 10 10 10 10 10 1                                                                                                    |
|----------------------------------------------|--------------------------------------------------------|----------------------------------------------------------------------------------------------------|
|                                              | ** ** ** ** ** ** ** **<br>** ** ** <u>()</u> ** ** ** |                                                                                                    |
|                                              | ** ** ** ** ** ** **<br>** ** ** ** ** ** *            | 3 - 13 - ⊆      = 13 - 13 - 13 - 13 - 13 - 13 - 13 - 13                                                                                                    |
|                                              |                                                        |                                                                                                    |
|                                              |                                                        |                                                                                                    |
| ······································       | · · · · · · · · · · · · · · · · · · ·                  |                                                                                                    |
|                                              | 2<br>2                                                 | 90 00 00 00 00 00 00 00 00 00 00 00 00 0                                                                                                    |
| : :: :) :: :: :: ::<br>: :: :) :: :: ::      |                                                        | 33 33 33 33 33 33 33 33 33 33 34 √24<br>33 33 33 33 33 33 33 33 33 34 √44                                                                                                    |
| :                                            |                                                        |                                                                                                    |
|                                              |                                                        | ** ** ** ** ** ** ** **                                                                                                    |
|                                              | ** ** ** ** **                                         | 20 20< |
|                                              | ::: :: :: ::                                           |                                                                                                    |
|                                              |                                                        |                                                                                                    |

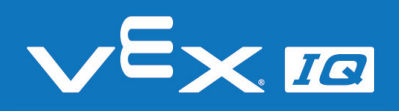

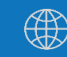

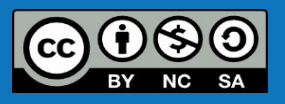

## Berührungsfahrt

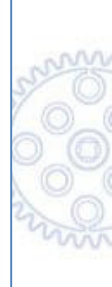

Link zur Online-Version auf Youtube: <u>https://youtu.be/MRkTQE0Mtf0</u>

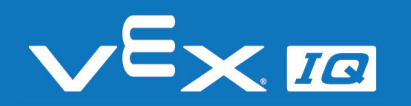

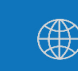

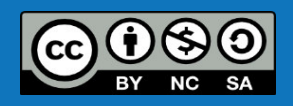

# Berührungsfahrt

### Lösungsvorschlag

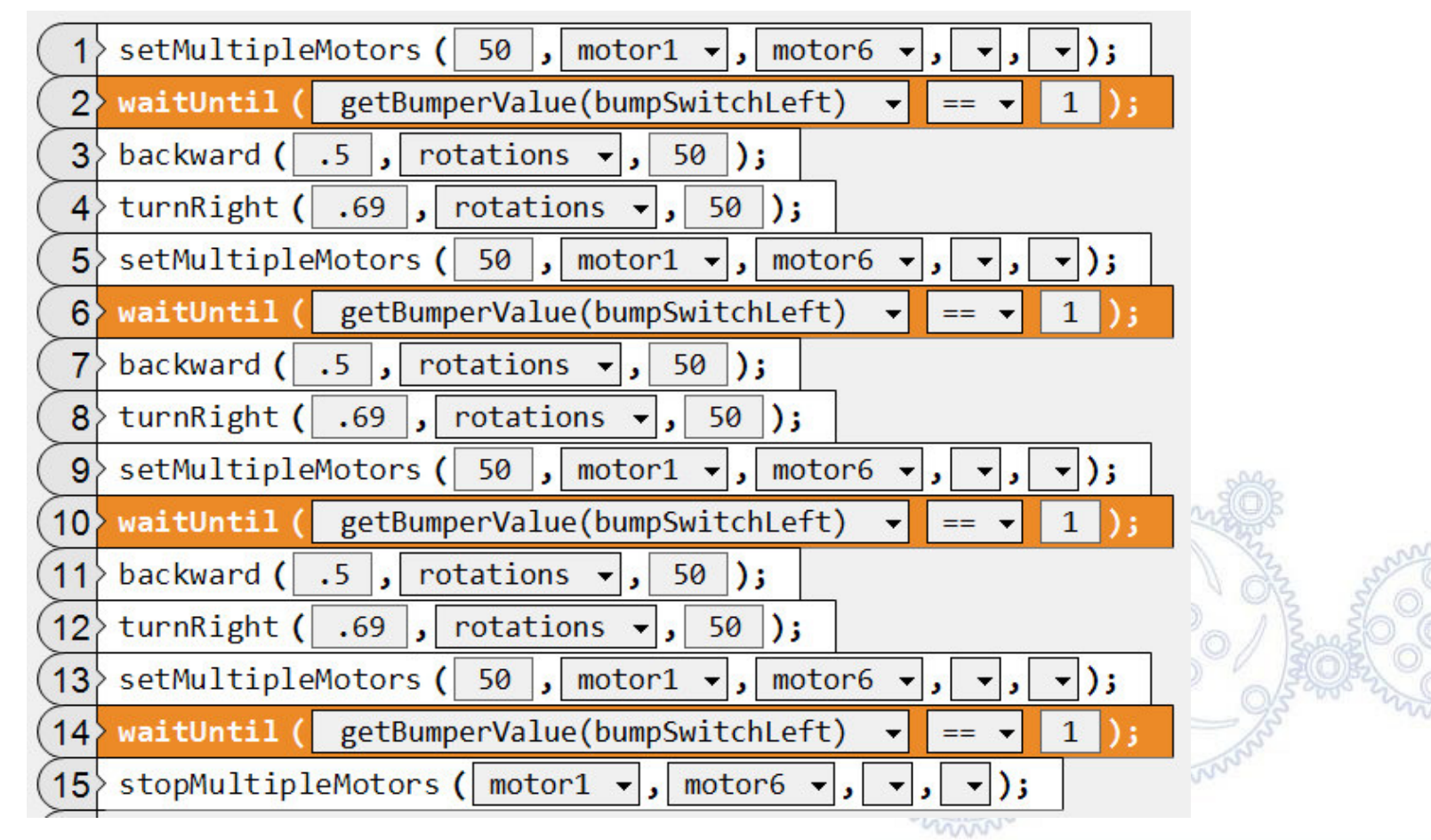

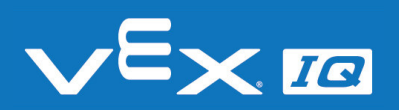

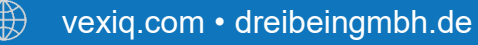

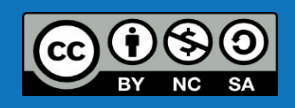

## Verständnisfragen

### Lasst uns gemeinsam folgende Fragen beantworten:

- 1. Welche Art von Sensor ist der Kontaktschalter?
- 2. Welche Geräte oder Maschinen könnten einen Kontaktschalter verwenden?
- 3. Welche Probleme könnten auftreten, wenn nur ein Kontaktschalter verwendet wird?
- 4. Wie könnten die bei Frage 3 genannten Probleme gelöst werden?

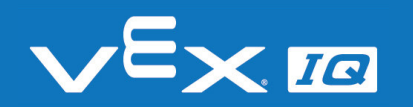

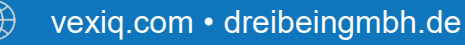

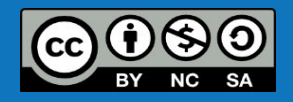

## Zusammenfassung

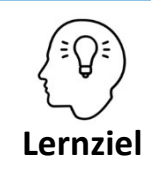

Die Schüler\*innen können:

- die Funktion eines Kontaktschalters erklären und erschließen sich den Nutzen zur
- Steuerung eines Roboters
- den Kontaktschalter selbstständig an den Fahrroboter anbauen, anschließen und die Konfiguration in der Programmierumgebung anpassen
- die Bedeutung von der Begriffe "Wahrheitswerte" und "Vergleichsoperatoren" in der Booleschen Logik erklären
- den Kontaktschalter in ein selbsterstelltes Programm einbinden und damit die Bewegung des Roboters steuern
- den Roboter nach einer Berührung automatisch stoppen oder die Fahrrichtung ändern lassen

### Heute hast du:

- *gelernt, wie der Kontaktschalter funktioniert*
- den Kontaktschalter in den Fahrroboter eingebaut
- den 'waitUntil' Befehl bei der Programmierung des Roboters kennengelernt
- den Berührungsparcour absolviert

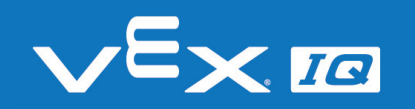

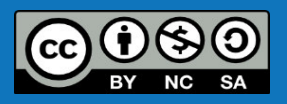

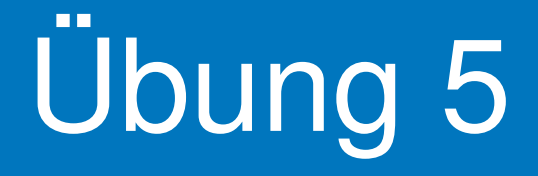

Verwendung der Touch LED

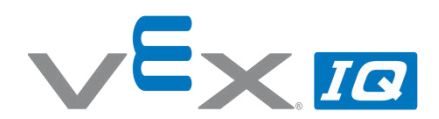

#### Übung 5 – Touch LED

Unterrichtsinhalte: In dieser Übung befassen sich die Schüler\*innen mit den Funktionen der Touch LED und lernen in diesem Zusammenhang den Unterschied zwischen Sensoren und Aktoren. Durch den Einbau der Touch LED in den Fahrroboter und das Einbinden in ein selbstgeschriebenes Programm wird die mehrfarbige LED zur Richtungsanzeige verwendet.

| Themen                                  | Altersgruppe | Dauer  |
|-----------------------------------------|--------------|--------|
| Sensoren und Aktoren, Sensortasten, LED | 10-16        | 60 min |

Lernziele

1. Die Schüler\*innen können den Unterschied zwischen Sensoren und Aktoren erklären und die Komponenten des Bausatzes entsprechend zuordnen.

- 2. Die Schüler\*innen können die Funktionsweise einer kapazitiven Sensortaste wiedergeben und beurteilen, welche Materialien sich zum Berühren eignen.
- 3. Die Schüler\*innen können die Touch LED in den Fahrroboter einbauen und anschließen.
- 4. Die Schüler\*innen können mit verschiedenen Befehlen die Farbe der LED vorgeben.
- 5. Die Schüler\*innen können selbstständig ein Programm erstellen, in dem sich durch Berühren der Sensortaste die Farbe der LED ändert.

| Dauer                                           | Aktivitäten                                                                                                    | Verbunden<br>mit Lernziel |
|-------------------------------------------------|----------------------------------------------------------------------------------------------------|---------------------------|
| 5 min                                           | Einleitung                                                                                                    | 1, 2, 3, 4, 5             |
| 10 min                                          | Funktionsweise und Verwendung Touch LED; Einbau in den Roboter.                                                       | 1, 2, 3                   |
| 10 min                                          | Programmierung der LED Farben mit den Befehlen 'setTouchLEDHue' und 'setTouchLEDRGB'.                                 | 3, 4                      |
| 10 min                                          | Erstellen eines einfachen Programms mit Hilfe der Befehle 'waitUntil' und 'setTouchLEDColor'.                         | 4, 5                      |
| 20 min                                          | Selbstständiges Lösen einer Programmieraufgabe zur Verwendung der<br>Touch LED als Richtungsanzeige des Fahrroboters. | 4, 5                      |
| 5 min                                           | Reflexion der Übung anhand offener Fragen.                                                                            | 1, 2, 3, 4, 5             |
| Materiali                                       | en                                                                                                    |                           |
| PowerPoi<br>Arbeitsbla<br>VEX IQ Su<br>VEX IQ W | nt Übung 5<br>att "Verwendung der Touch LED"<br>Iper Kit<br>ettbewerbsfeld und Würfelset                              |                           |

Computer mit RobotC Programmierumgebung

wexiq.com • dreibeingmbh.de

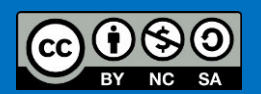

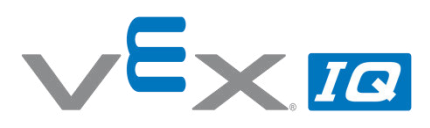

| Name(n). |
|----------|
|----------|

Lehrer/Klasse: \_\_\_\_\_\_

Datum:

#### Aufgabe 1: Einbau der Touch LED

Befestige die Touch LED wie auf dem Bild mit vier 1x1 Stiften.

Verwende anschließend ein Sensorkabel in der passenden Länge, um die Touch LED mit dem Robot Brain zu verbinden.

Schließe die Touch LED an Port 5 des Robot Brains an.

#### Vergiss nicht, die Touch-LED in die Roboter-Konfiguration in RobotC einzutragen!

#### Aufgabe 2: 'setTouchLEDHue' Befehl zur Farbsteuerung

Erstelle folgendes Programm in RobotC und übertrage es auf den Roboter:

1 setTouchLEDHue ( touchLED -, 0);

Verwende folgende Werte für die Farbtöne (engl. Hue) und trage die LED Farbe in die Tabelle ein.

| Farbton | LED Farbe | Farbton | LED Farbe | Farbton | LED Farbe |
|---------|-----------|---------|-----------|---------|-----------|
| 0       |           | 127     |           | 255     |           |
| 42      |           | 170     |           | 30      |           |
| 85      |           | 212     |           | 230     |           |

#### Aufgabe 3: 'setTouchLEDRGB' Befehl zur Farbsteuerung

Erstelle folgendes Programm in RobotC und übertrage es auf den Roboter:

1> setTouchLEDRGB ( touchLED v, 0, 0, 0);

Entnimm die RGB-Werte aus der folgenden Tabelle und trage die jeweilige Farbe der LED ein.

| <b>RGB-Wert</b> | LED Farbe | <b>RGB-Wert</b> | LED Farbe | <b>RGB-Wert</b> | LED Farbe |
|-----------------|-----------|-----------------|-----------|-----------------|-----------|
| (0,0,0)         |           | (0,255,0)       |           | (0,255,255)     |           |
| (255,255,255)   |           | (0,0,255)       |           | (255,0,255)     |           |
| (255,0,0)       |           | (255,255,0)     |           | (192,192,192)   |           |

#### Aufgabe 4: Änderung der LED-Farbe durch Berühren der Sensortaste

Schreibe ein Programm, bei dem durch wiederholtes Berühren der Sensortaste nacheinander die LED in den Farben Gelb, Blau, Rot und Grün leuchtet.

Verwende dazu die Befehle 'setTouchLEDColor' und 'waitUntil'.

#### Aufgabe 5: Richtungsanzeige

Baue das Wettbewerbsfeld mit den farbigen Würfel wie abgebildet auf und schreibe mit den Dir bekannten Befehlen ein Programm, bei dem der Roboter den weiß markierten Weg durch den Parcours fährt. Der Roboter soll jeweils nach dem Berühren der Würfelblöcke seine Richtung ändern. Durch unterschiedliche Farben der Touch LED soll ersichtlich sein, in welche Richtung sich der Roboter gerade bewegt (links, rechts, vorwärts, rückwärts).

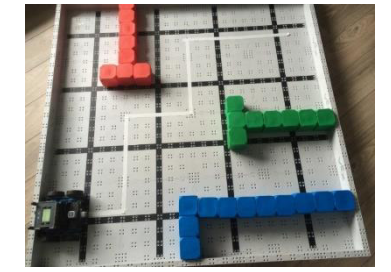

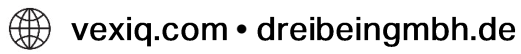

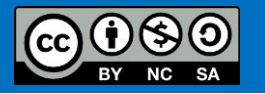

## Die Touch LED

In dieser Übung wirst Du die Touch LED kennenlernen und erfahren, wie diese im Roboter eingesetzt werden kann.

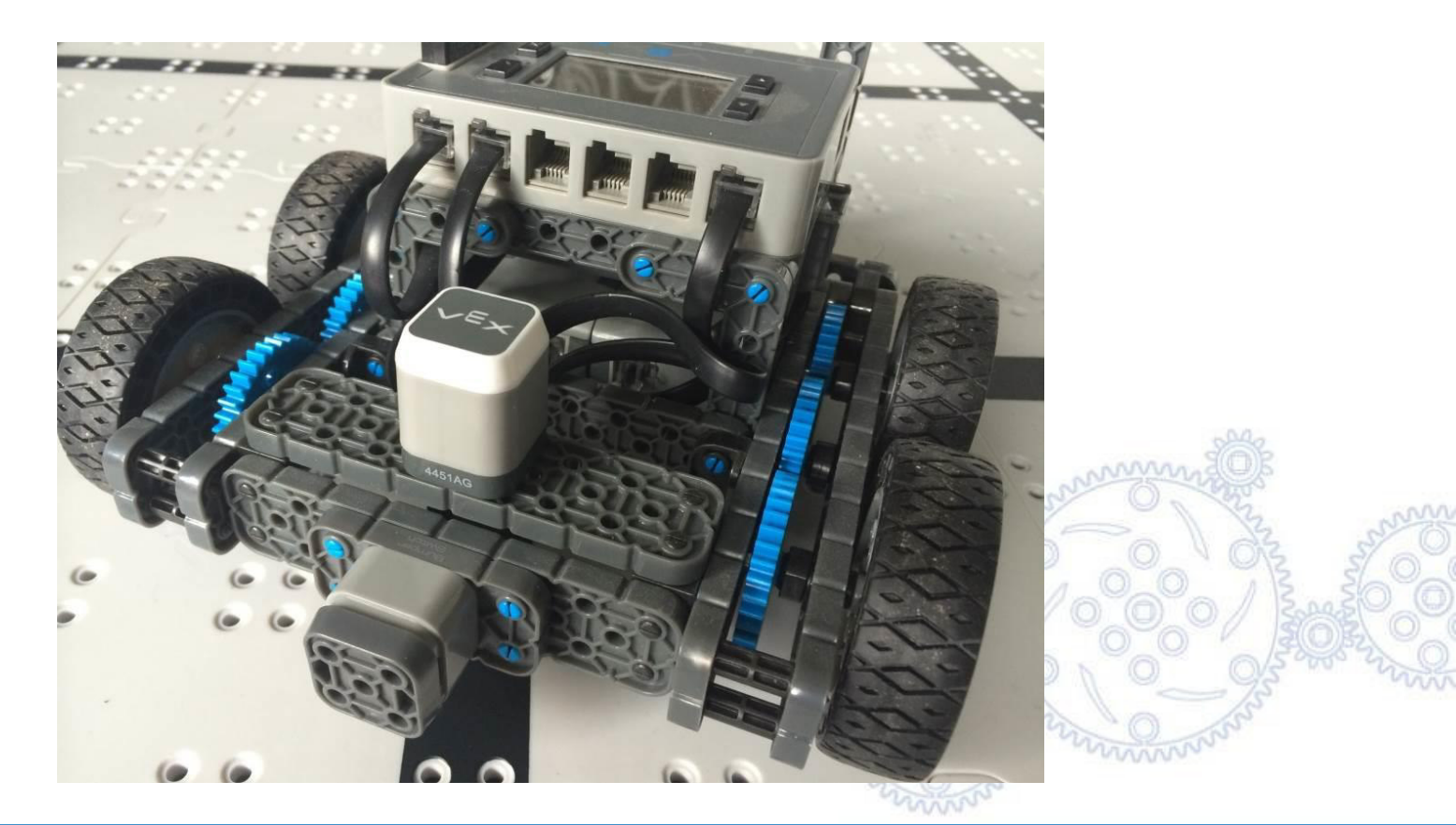

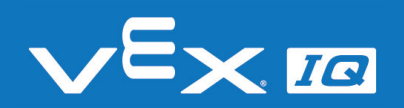

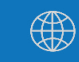

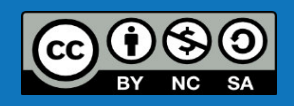

# Funktionen der Touch LED

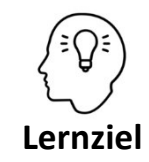

Die Schüler\*innen können den Unterschied zwischen Sensoren und Aktoren erklären und die Komponenten des Bausatzes entsprechend zuordnen.

### **Sensor und Aktor**

Die Touch LED ist ein Sensor und Aktor zugleich:

Mit der kapazitiven Sensortaste kann der Roboter Informationen aus der Umwelt aufnehmen und ist damit ein Sensor.

Mit der integrierten mehrfarbigen LED kann der Roboter Informationen an die Umwelt ausgeben und ist damit ein Aktor.

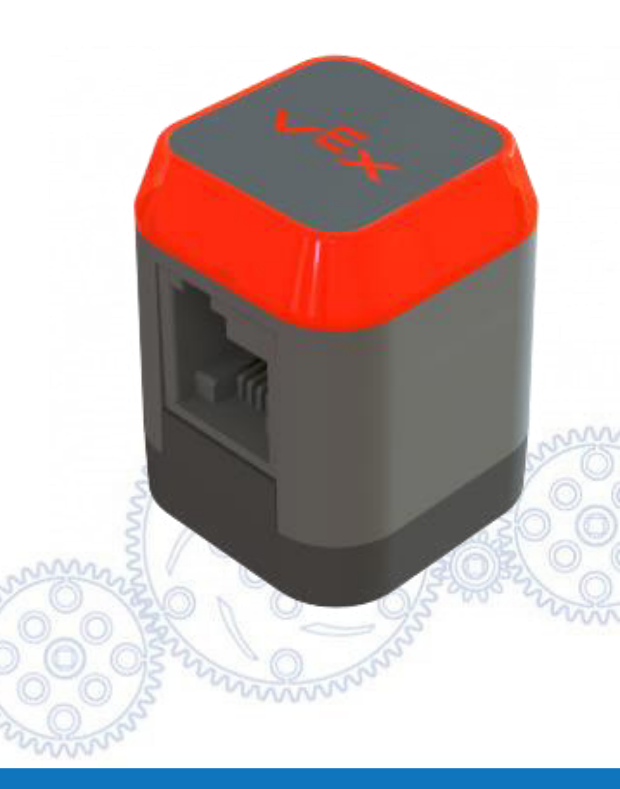

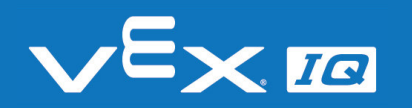

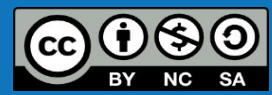

## Funktionsweise der Sensortaste

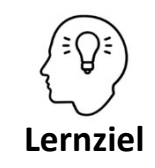

Die Schüler\*innen können die Funktionsweise einer kapazitiven Sensortaste wiedergeben und beurteilen, welche Materialien sich zum Berühren eignen.

Hast du schon mal beim Berühren einer anderen Person einen elektrischen Schlag bekommen?

Das war eine elektrostatische Entladung. Diese tritt auf, weil der menschliche Körper wie ein Kondensator Energie speichern kann. Diese Eigenschaft wird für Touchscreens bei Smartphones oder Tablets genutzt – genauso wie bei der VEX IQ Touch LED.

Die Sensortaste besitzt einen eingebauten Kondensator. Wenn der Sensor berührt wird, kommt ein zusätzlicher Kondensator (der Finger) parallel hinzu – die Gesamtkapazität ändert sich und das Robot Brain erkannt das.

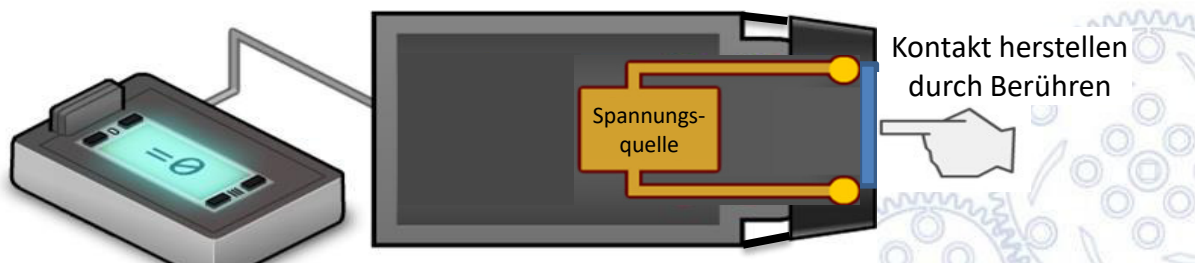

Versuche, die Sensortaste mit anderen Materialien zu schalten – was funktioniert, was nicht?

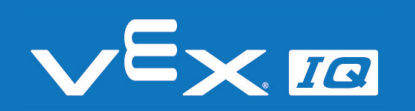

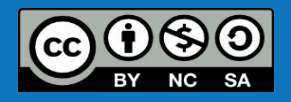

## Touch LED einbauen

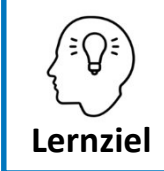

Die Schüler\*innen können die Touch LED in den Fahrroboter einbauen und anschließen.

#### Aufgabe 1: Einbau der Touch LED

Befestige die Touch LED wie auf dem Bild mit vier 1x1 Stiften.

Verwende anschließend ein Sensorkabel in der passenden Länge, um die Touch LED mit dem Robot Brain zu verbinden.

Schließe die Touch LED an Port 5 des Robot Brains an.

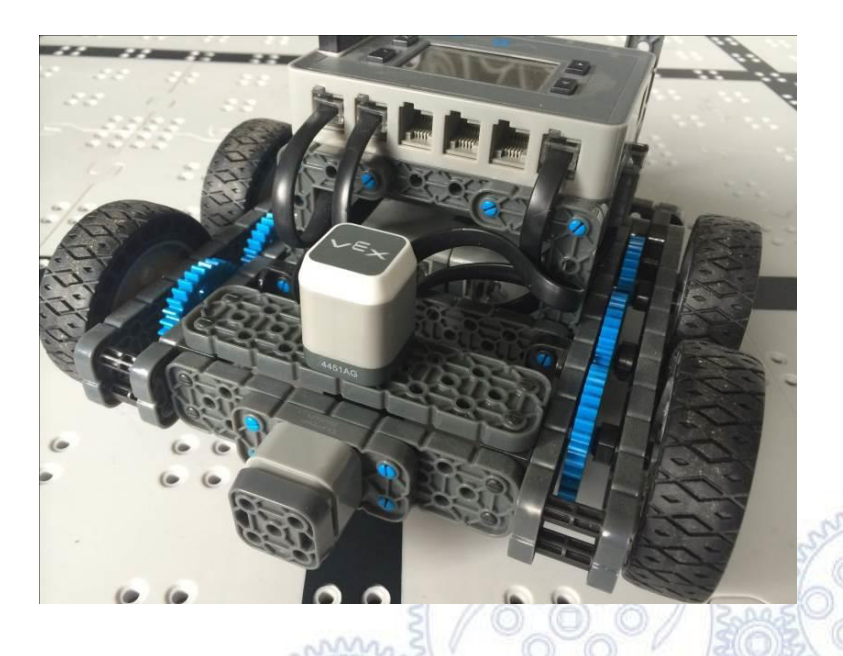

#### Vergiss nicht, die Touch-LED in die Roboter-Konfiguration in RobotC einzutragen!

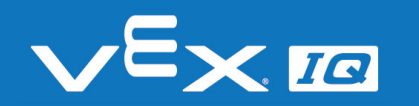

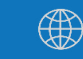

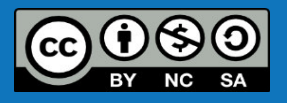

## Farbsteuerung der LED

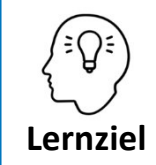

Die Schüler\*innen können mit verschiedenen Befehlen die Farbe der LED vorgeben.

#### Aufgabe 2: 'setTouchLEDHue' Befehl zur Farbsteuerung

1 setTouchLEDHue ( touchLED , 0);

Schreibe ein Programm, wie oben abgebildet und verändere den Farbton (engl. Hue) entsprechend der Werte auf dem Arbeitsblatt.

### Aufgabe 3: 'setTouchLEDRGB' Befehl zur Farbsteuerung

1 setTouchLEDRGB ( touchLED , 0, 0, 0);

Schreibe ein Programm, wie oben abgebildet und verändere die RGB-Werte entsprechend der Tabelle auf dem Arbeitsblatt.

#### Was bedeutet die Abkürzung RGB?

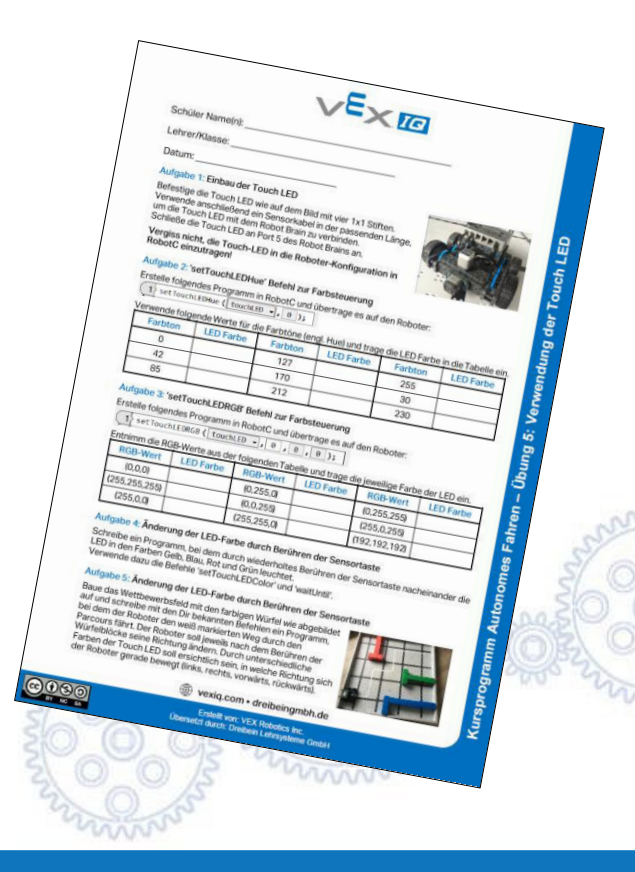

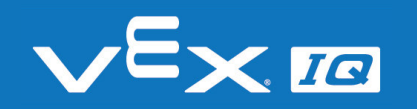

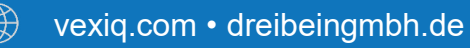

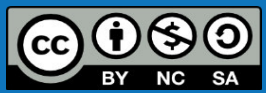

## Farbsteuerung der LED

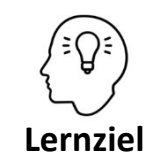

Die Schüler\*innen können selbstständig ein Programm erstellen, in dem sich durch Berühren der Sensortaste die Farbe der LED ändert.

### Aufgabe 4: Änderung der LED-Farbe durch Berühren der Sensortaste

Schreibe ein Programm, bei dem durch wiederholtes Berühren der Sensortaste nacheinander die LED in den Farben Gelb, Blau, Rot und Grün leuchtet. Verwende dazu die Befehle 'setTouchLEDColor' und 'waitUntil'.

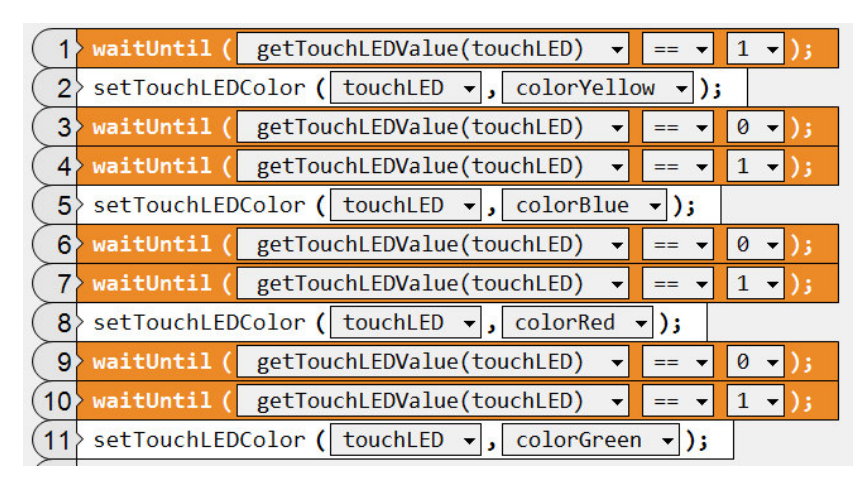

Was passiert, wenn der Befehl 'waitUntil(getTouchLEDValue(touchLED)=0)' in den Zeilen 3, 6 und 9 weggelassen wird?

Wieso wird dieser Befehl bei Verwendung des Kontaktschalters nicht benötigt?

Nutze deine Erfahrungen und die verwendeten Befehle aus dieser Programmierübung zur Lösung der nächsten Aufgabe.

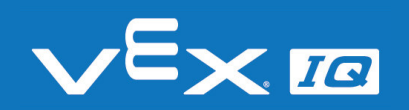

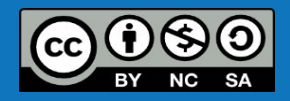

# Richtungsanzeige

Aufgabe 5: Baue das Wettbewerbsfeld mit den farbigen Würfel wie abgebildet auf und schreibe mit den Dir bekannten Befehlen ein Programm, bei dem der Roboter den weiß markierten Weg durch den Parcours fährt. Der Roboter soll jeweils nach dem Berühren der Würfelblöcke seine Richtung ändern. Durch unterschiedliche Farben der Touch LED soll ersichtlich sein, in welche Richtung sich der Roboter gerade bewegt (links, rechts, vorwärts, rückwärts).

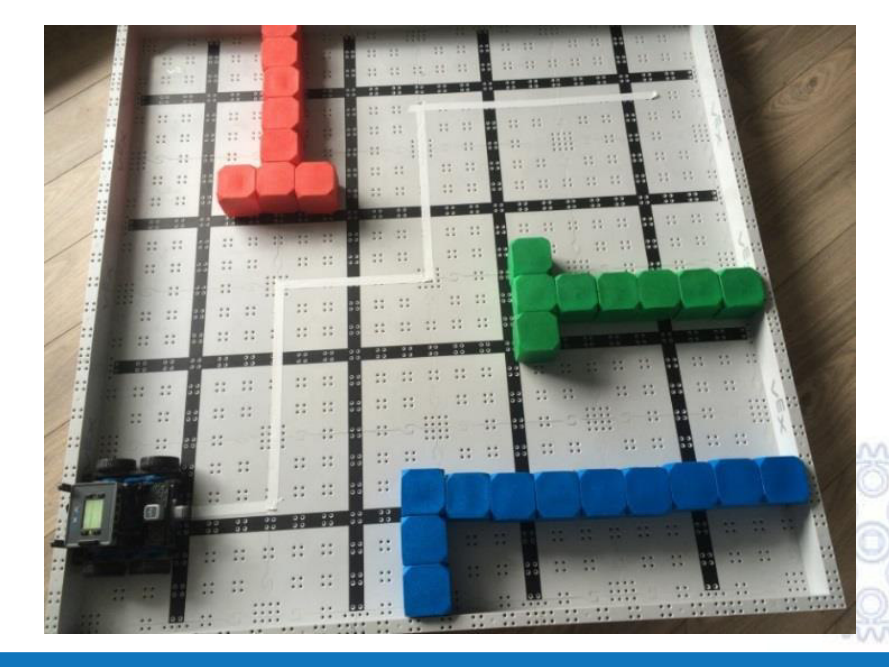

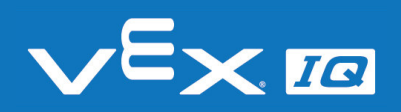

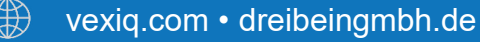

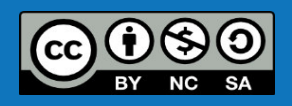

# Richtungsanzeige

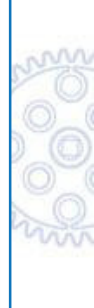

Link zur Online-Version auf Youtube: <u>https://youtu.be/65VaZSLaGI8</u>

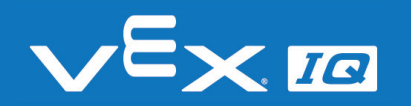

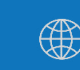

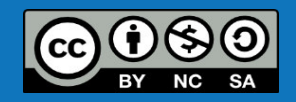

# Richtungsanzeige

### Lösungsvorschlag

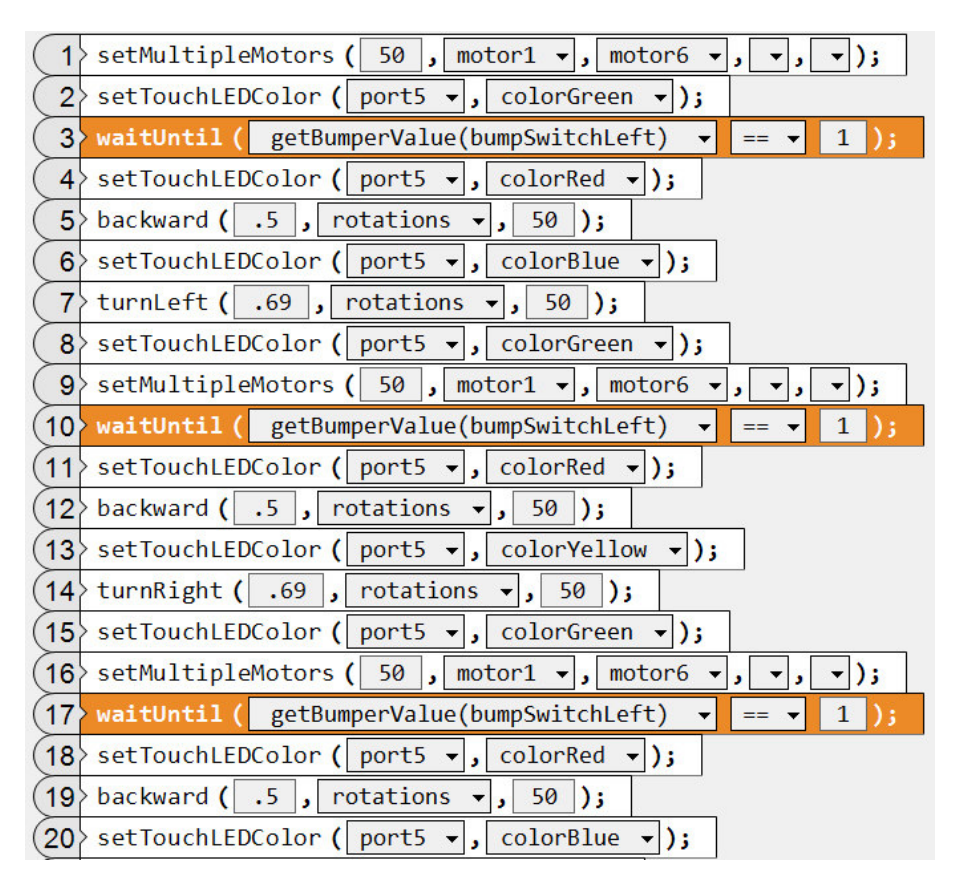

| (21) | turnLeft ( .69 , rotations 🗸 , 50 );                              |
|------|-------------------------------------------------------------------|
| 22   | setTouchLEDColor ( port5 ▾, colorGreen ▾);                        |
| 23   | setMultipleMotors ( 50 , motor1 - , motor6 - , - , - );           |
| 24   | <pre>waitUntil( getBumperValue(bumpSwitchLeft) 		 == 	 1 );</pre> |
| 25   | setTouchLEDColor ( port5 ▼, colorRed ▼);                          |
| 26   | backward ( .5 , rotations 🗸 , 50 );                               |
| 27   | • setTouchLEDColor ( port5 ▼, colorYellow ▼);                     |
| 28   | turnRight ( .69 , rotations 🗸 , 50 );                             |
| 29   | setTouchLEDColor ( port5 ▼, colorGreen ▼);                        |
| 30   | <pre>setMultipleMotors ( 50 , motor1 , motor6 , , , , );</pre>    |
| 31   | <pre>waitUntil( getBumperValue(bumpSwitchLeft) 		 == 	 1 );</pre> |
| 32   | setTouchLEDColor ( port5 ▼, colorOrange ▼);                       |
| 33   | stopMultipleMotors ( motor1 -, motor6 -, -, -, );                 |
| -    |                                                                   |

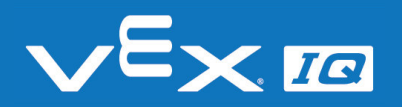

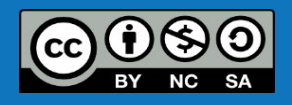

# Verständnisfragen

### Lasst uns gemeinsam folgende Fragen beantworten:

- 1. Welche Funktionen besitzt die Touch LED und zu welcher Gruppe von Bauteilen lässt sie sich zuordnen?
- 2. In welchen Geräten oder Bauteilen könnten LEDs verwendet werden?
- 3. Wie könnte ein Roboter außerdem eine Bewegung oder Richtungsänderung signalisieren?
- 4. Wie könnte der Roboter ohne Berührung ein Hindernis erkennen und seine Richtung ändern?

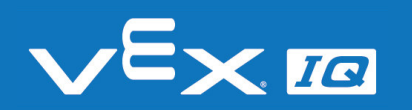

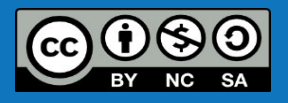

# Zusammenfassung

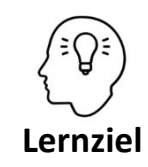

Die Schüler\*innen können:

- den Unterschied zwischen Sensoren und Aktoren erklären und die Komponenten des Bausatzes entsprechend zuordnen
- die Funktionsweise einer kapazitiven Sensortaste wiedergeben und beurteilen, welche Materialien sich zum Berühren eignen
- die Touch LED in den Fahrroboter einbauen und anschließen
- mit verschiedenen Befehlen die Farbe der LED vorgeben
- selbstständig ein Programm erstellen, in dem sich durch Berühren der Sensortaste die Farbe der LED ändert

### Heute hast du:

- den Unterschied zwischen Sensoren und Aktoren kennengelernt
- gelernt, welche Funktionen die Touch LED hat
- die Touch LED in den Fahrroboter eingebaut
- die Befehle 'setTouchLEDColor', 'waitUntil' und 'multipleMotors' zur Programmierung des Roboters verwendet

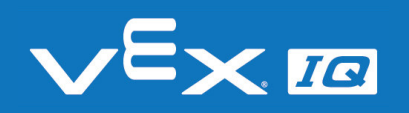

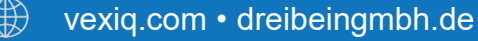

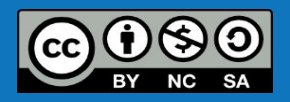

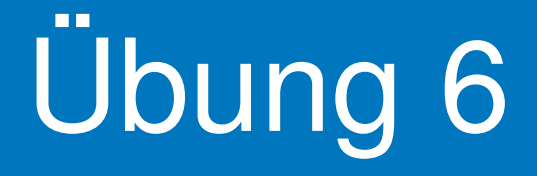

Verwendung des Abstandssensors

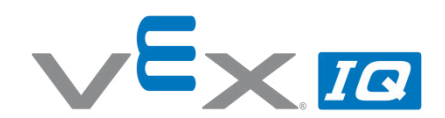

#### Übung 6 – Abstandssensor

Unterrichtsinhalte: In dieser Übung erlernen die Schüler\*innen die Funktionsweise des Abstandssensors und befassen sich in diesem Zusammenhang mit möglichen Abweichen von Soll zu Istwerten. Durch den Einbau des Abstandssensors in den Fahrroboter und das Einbinden in ein selbstgeschriebenes Programm wird eine berührungsfreie Fahrt durch ein Labyrinth erreicht.

| Themen                                                             | Altersgruppe | Dauer  |
|--------------------------------------------------------------------|--------------|--------|
| Schall, Schallwellen, Schallreflexion, Schallabsorption, Soll- und | 10-16        | 60 min |
| Istwerte, Messtoleranzen                                           |              |        |

#### Lernziele

- 1. Die Schüler\*innen können die Funktionsweise eines Ultraschall-Abstandssensors erklären und beurteilen, welche Gegenstände zur Abstandsmessung geeignet sind.
- 2. Die Schüler\*innen können den Abstandssensor in den Fahrroboter einbauen und anschließen.
- 3. Die Schüler\*innen können den Abstandssensor in ein selbst erstelltes Programm einbinden und durch Auslesen des Abstandsmesswertes die Bewegung des Roboters beeinflussen.
- 4. Die Schüler\*innen können die Abweichungen zwischen Soll- und Istwerten in einem Steuerungssystem analysieren und die Erkenntnisse in die Programmierung implementieren.

| Dauer                                                               | Aktivitäten                                                                                                    | Verbunden<br>mit Lernziel |  |  |
|---------------------------------------------------------------------|----------------------------------------------------------------------------------------------------|---------------------------|--|--|
| 5 min                                                               | Einleitung                                                                                                    | 1, 2, 3, 4                |  |  |
| 15 min                                                              | Funktionsweise und Verwendung Abstandssensor; Einbau in den Roboter                                                                        | 1, 2, 3                   |  |  |
| 15 min                                                              | Erstellen eines einfachen Programms zum experimentellen Analysieren von Soll- und Istwerten und von Einflussgrößen auf den Abstandssensor. | 3, 4                      |  |  |
| 20 min                                                              | Selbstständiges Lösen einer Programmieraufgabe zur Verwendung des<br>Abstandssensors zum berührungsfreien Umfahren von Hindernissen.       | 3, 4                      |  |  |
| 5 min                                                               | Reflexion der Übung anhand offener Fragen.                                                                                                 | 1, 2, 3, 4                |  |  |
| Materiali                                                           | en                                                                                                    |                           |  |  |
| PowerPoint Übung 6<br>Arbeitsblatt "Verwendung des Abstandssensors" |                                                                                                    |                           |  |  |

VEX IQ Super Kit

VEX IQ Wettbewerbsfeld und Würfelset

Computer mit RobotC Programmierumgebung

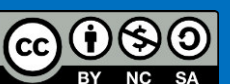

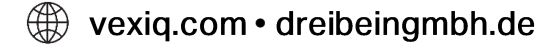

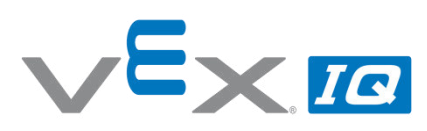

| Name(n): | <br> |  |  |
|----------|------|--|--|
|          |      |  |  |

Lehrer/Klasse:

Datum:

#### Aufgabe 1: Einbau des Abstandssensors

Befestige den Abstandssensor wie auf dem Bild gezeigt. Der Aufbau entspricht den Schritten 110 und 111 in der Montageanleitung.

Verwende anschließend ein Sensorkabel in der passenden Länge, um den Abstandssensor mit Port 2 des Robot Brains zu verbinden.

#### Vergiss nicht, den Abstandssensor in die Roboter-Konfiguration in RobotC einzutragen!

#### Aufgabe 2: Abstand: Sollwert versus Istwert

1. Erstelle folgendes Programm in RobotC und übertrage es auf den Roboter:

| 1  | setMultiple            | Motors ( 50 , motor1 - , motor6 - , - , - | ); |
|----|------------------------|-------------------------------------------|----|
| (2 | waitUntil (            | getDistanceValue(distanceMM) ▼ < ▼ 150    | ); |
| 3  | <pre>stopMultipl</pre> | eMotors ( motor1 + , motor6 + , + , + );  |    |

- 2. Lass den Roboter dreimal auf einer ebenen Oberfläche auf einen Gegenstand oder eine Wand zufahren und miss jeweils den Abstand zum Gegenstand bzw. zur Wand. Trage das Ergebnis in die Tabelle unten ein und berechne den Durchschnitt.
- 3. Wiederhole Schritte 1 und 2 jeweils mit den Sollwerten 25 cm und 35 cm.

| Sollwert | Istwert 1 | Istwert 2 | Istwert 3 | Durchschnitt |
|----------|-----------|-----------|-----------|--------------|
| 15 cm    |           |           |           |              |
| 25 cm    |           |           |           |              |
| 35 cm    |           |           |           |              |

#### Aufgabe 3: Einfluss der Motorleistung

1. Erstelle folgendes Programm in RobotC und übertrage es auf den Roboter:

| ( | 1 | > setMultiple | Motors ( 75 , motor1 - , motor6 - , - , - ); |
|---|---|---------------|----------------------------------------------|
| ( | 2 | waitUntil (   | getDistanceValue(distanceMM) 🔻 < 👻 150 );    |
| ( | 3 | >stopMultipl  | eMotors ( motor1 -, motor6 -, -, -);         |

- 2. Lass den Roboter dreimal auf einer ebenen Oberfläche auf einen Gegenstand oder eine Wand zufahren und miss jeweils den Abstand zum Gegenstand bzw. zur Wand. Trage das Ergebnis in die Tabelle unten ein und berechne den Durchschnitt.
- 3. Wiederhole Schritte 1 und 2 jeweils mit den Motorleistungen 50 und 25.

| Motorleistung | Abstand 1 | Abstand 2 | Abstand 3 | Durchschnitt |
|---------------|-----------|-----------|-----------|--------------|
| 75            |           |           |           |              |
| 50            |           |           |           |              |
| 25            |           |           |           |              |

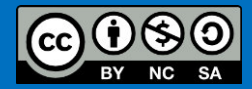

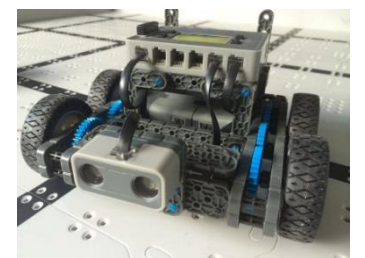

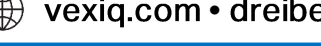

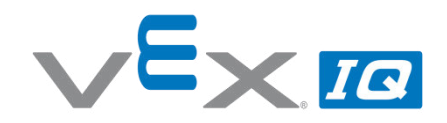

Was sind Deine Schlussfolgerungen aus den Aufgaben 2 und 3?

#### Aufgabe 4: Marsmission

Baue das Wettbewerbsfeld mit den farbigen Würfeln wie abgebildet auf – die Würfel sind Felsbrocken auf dem Mars und müssen umfahren werden!

Schreibe mit den Dir bekannten Befehlen ein Programm, bei dem sich der Roboter durch den Parcours bewegt, ohne einen Felsbrocken zu berühren. Der Fahrroboter soll mindestens einmal diagonal über das Feld fahren.

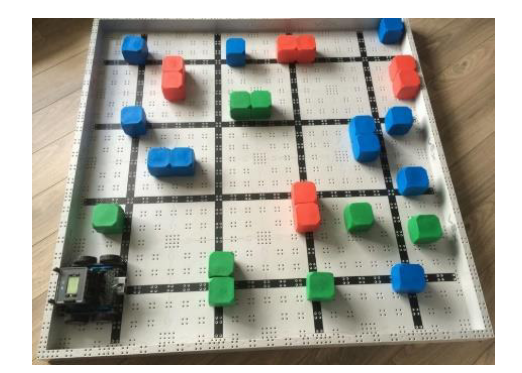

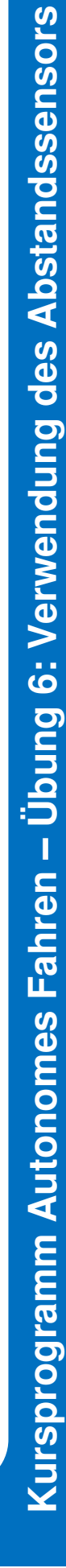

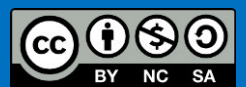

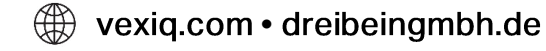

## Der Abstandssensor

In dieser Übung wirst Du den Abstandssensor kennenlernen und erfahren, wie dieser im Roboter eingesetzt werden kann.

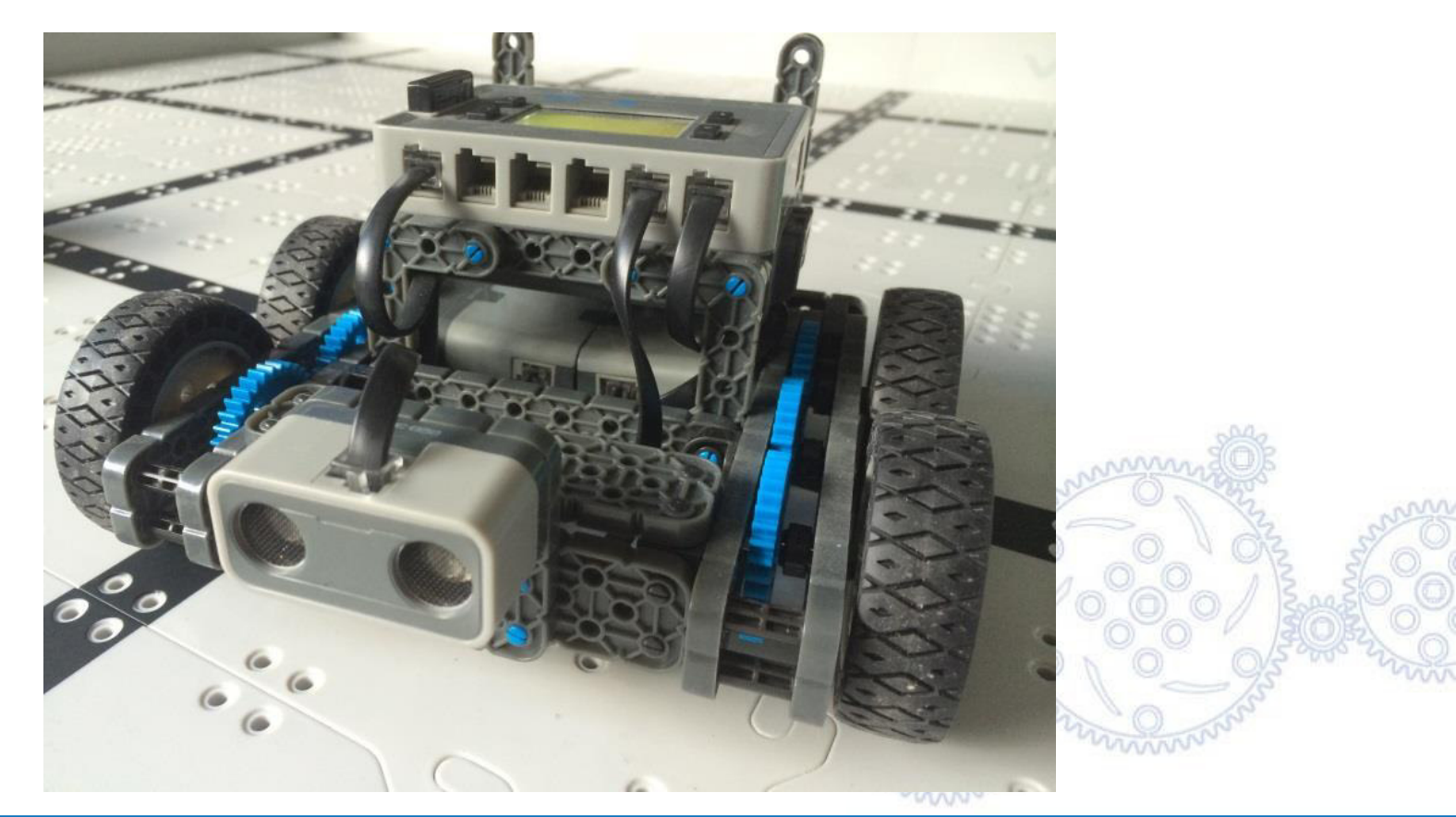

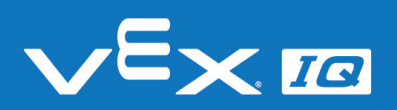

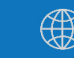

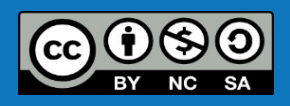

## Funktionsweise des Abstandssensors

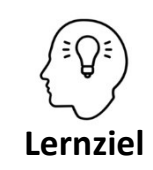

Die Schüler\*innen können die Funktionsweise eines Ultraschall-Abstandssensors erklären und beurteilen, welche Gegenstände zur Abstandsmessung geeignet sind.

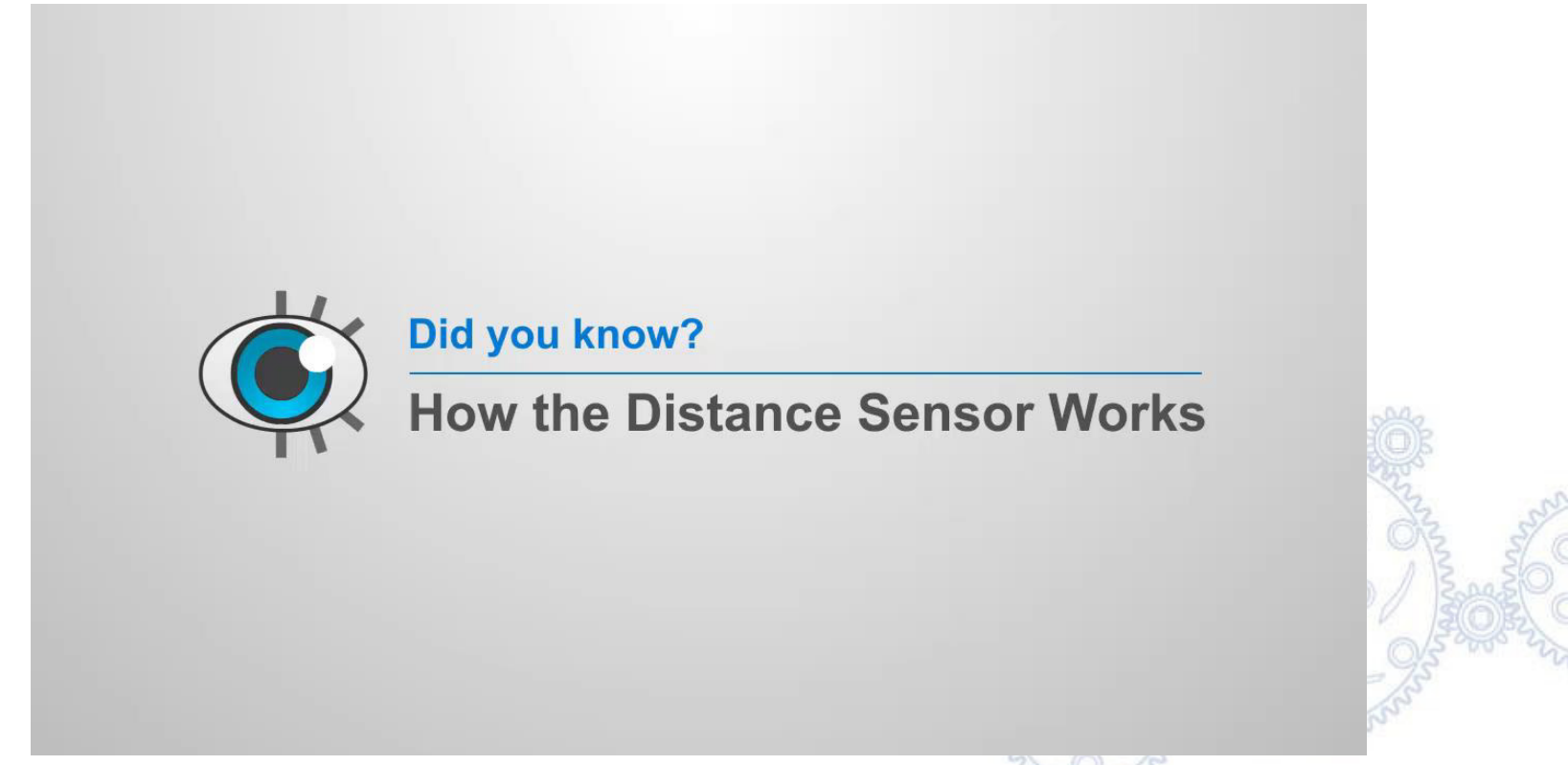

Link zur Online-Version: <a href="http://cmra.rec.ri.cmu.edu/products/teaching\_robotc\_vexig/lesson/media\_videos/howltWorks\_distance.mp4">http://cmra.rec.ri.cmu.edu/products/teaching\_robotc\_vexig/lesson/media\_videos/howltWorks\_distance.mp4</a>

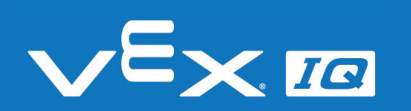

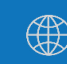

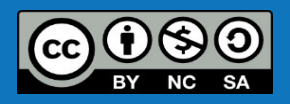
## Abstandssensor einbauen

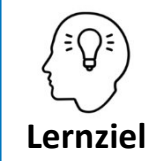

Die Schüler\*innen können den Abstandssensor in den Fahrroboter einbauen und anschließen.

### Aufgabe 1: Einbau des Abstandssensors

Befestige den Abstandssensor wie auf dem Bild gezeigt. Der Aufbau entspricht den Schritten 110 und 111 in der Montageanleitung.

Verwende anschließend ein Sensoranschlusskabel in der passenden Länge, um den Abstandssensor mit dem Robot Brain zu verbinden.

Schließe den Abstandssensor an Port 2 des Robot Brains an.

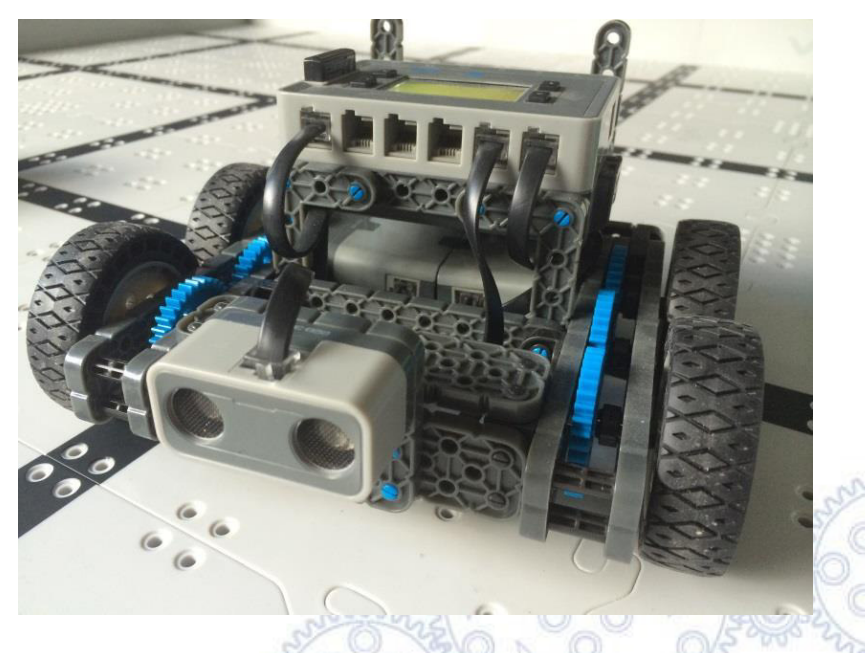

Vergiss nicht, den Abstandssensor in die Roboter-Konfiguration in RobotC einzutragen!

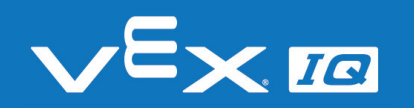

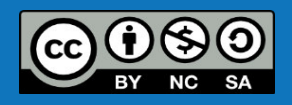

# Programmieren mit ROBOTC

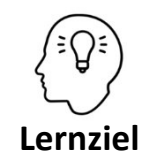

Die Schüler\*innen können den Abstandssensor in ein selbst erstelltes Programm einbinden und durch Auslesen des Abstandsmesswertes die Bewegung des Roboters beeinflussen.

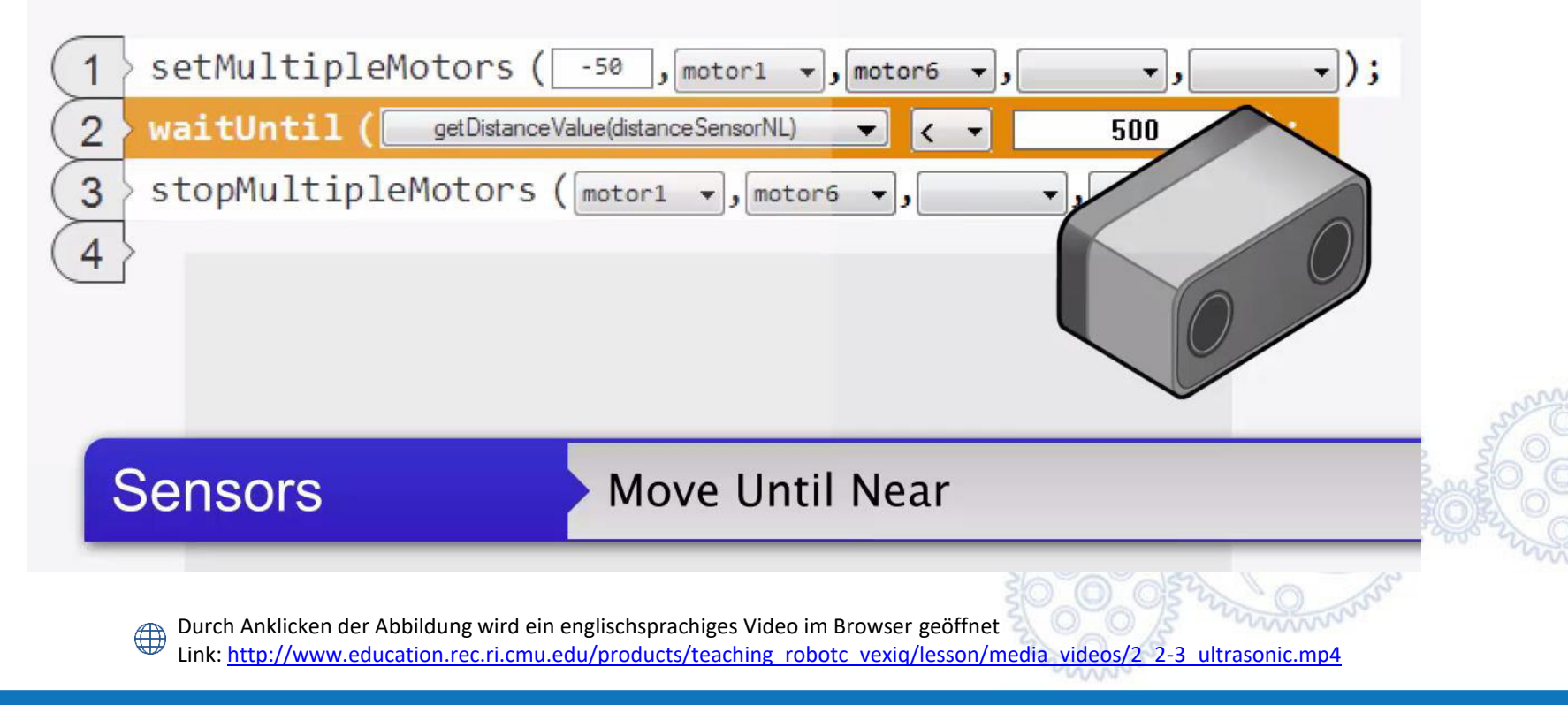

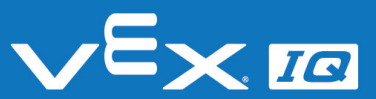

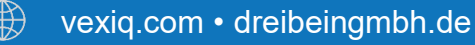

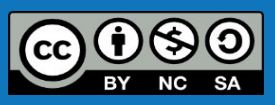

### Abstandssensor testen

Lernziel

Die Schüler\*innen können die Abweichungen zwischen Soll- und Istwerten in einem Steuerungssystem analysieren und die Erkenntnisse in die Programmierung implementieren.

### Aufgabe 2: Abstand: Sollwert versus Istwert

| 1 | setMultiple | Motors ( 50 , motor1 - , motor6 - , - , - ); |  |
|---|-------------|----------------------------------------------|--|
| 2 | waitUntil(  | getDistanceValue(distanceMM) ▼ < ▼ 150 );    |  |
| 3 | stopMultipl | eMotors ( motor1 ▼, motor6 ▼, ▼, ▼);         |  |

Variiere den Sollwert des Abstands in der Programmierung und bestimme die Istwerte wie auf dem Arbeitsblatt beschrieben.

### Aufgabe 3: Einfluss der Motorleistung

| ( | 1 | setMultiple | Motors ( 75 , motor1 🗸             | , motor6 ▼, ▼, ▼); |
|---|---|-------------|------------------------------------|--------------------|
| 2 | 2 | waitUntil ( | getDistanceValue(distanceMM) ▼ < ▼ | 150 );             |
| : | 3 | stopMultipl | eMotors ( motor1 ▾, motor6 ▾, ▾,   | •);                |

Variiere den Sollwert der Motorleistung in der Programmierung und bestimme den Abstand wie auf dem Arbeitsblatt beschrieben.

### Was sind Deine Schlussfolgerungen aus den Aufgaben 2 und 3?

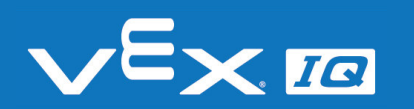

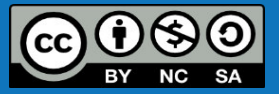

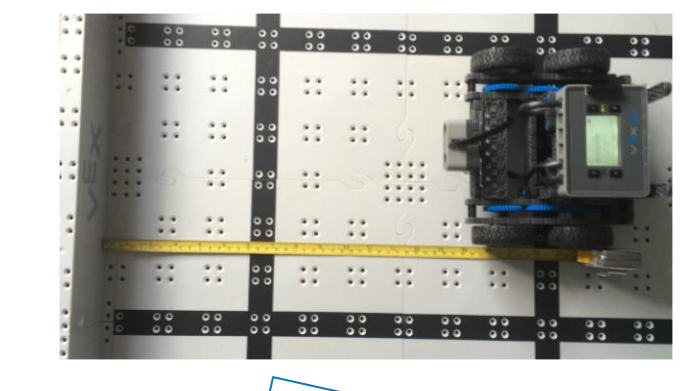

## Marsmission

Aufgabe 4: Baue das Wettbewerbsfeld mit den farbigen Würfeln wie abgebildet auf – die Würfel sind Felsbrocken auf dem Mars und müssen umfahren werden!

Schreibe mit den Dir bekannten Befehlen ein Programm, bei dem sich der Roboter durch den Parcours bewegt, ohne einen Felsbrocken zu berühren. Der Fahrroboter soll mindestens einmal diagonal über das Feld fahren.

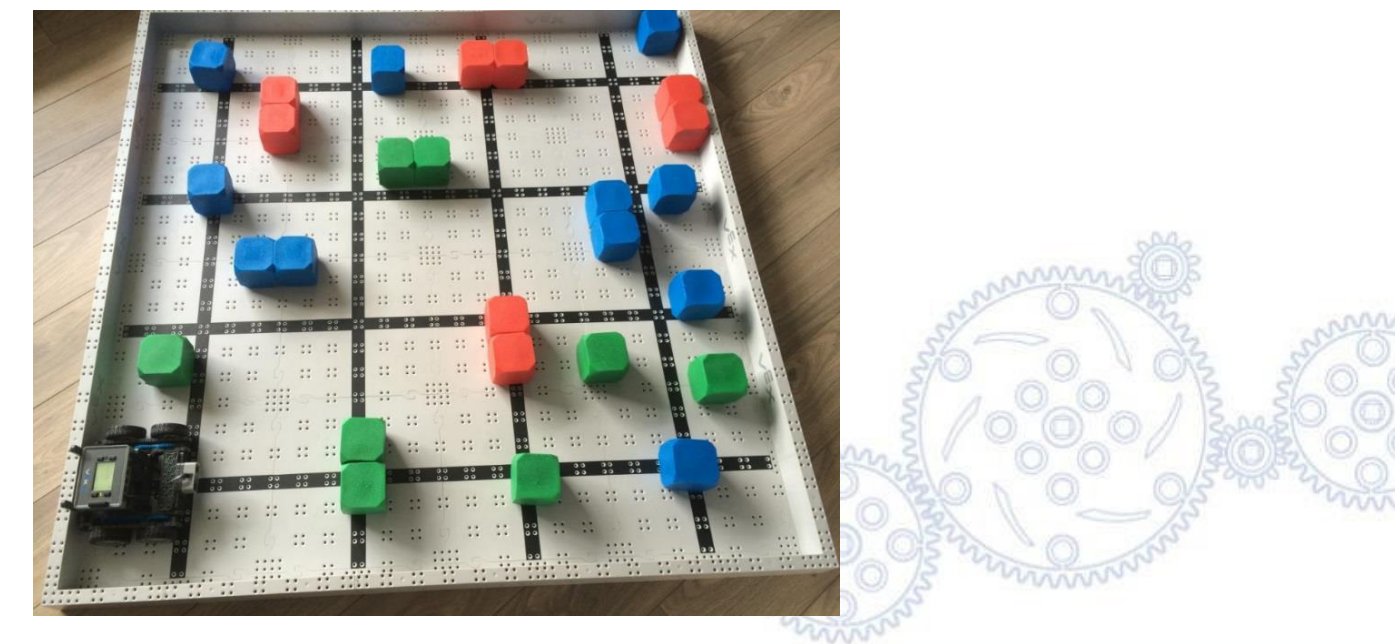

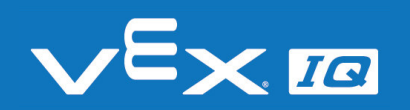

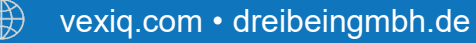

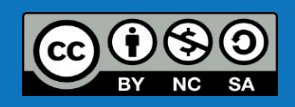

## Marsmission

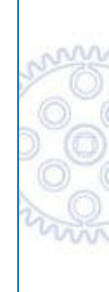

Link zur Online-Version auf Youtube: <u>https://youtu.be/clUXipYmCXM</u>

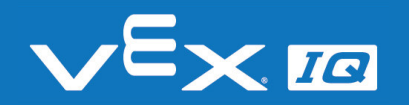

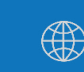

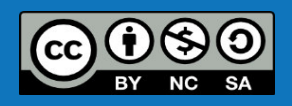

## Marsmission

### Lösungsvorschlag

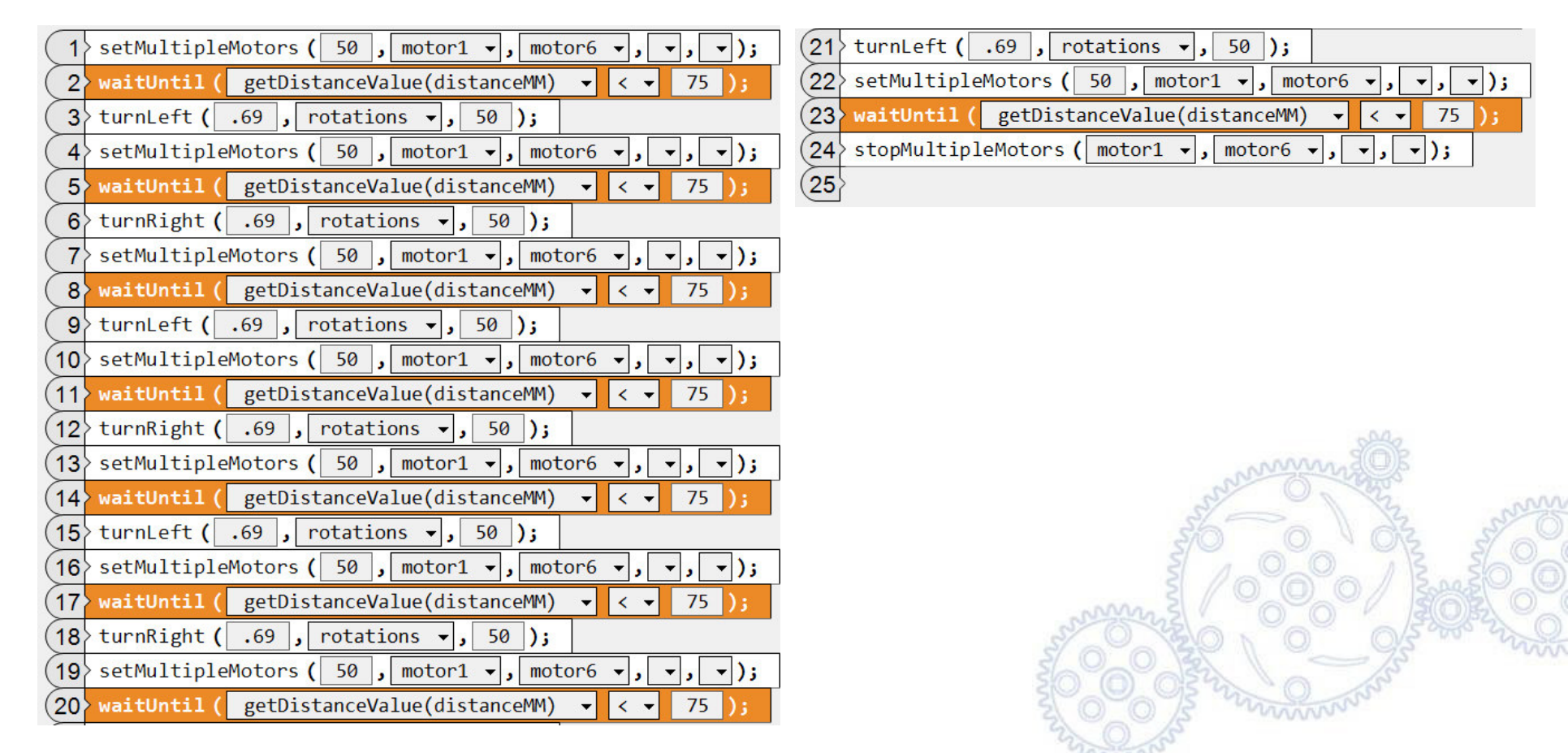

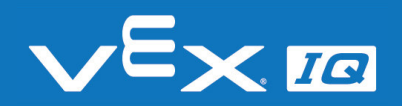

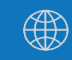

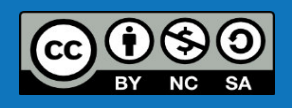

# Verständnisfragen

### Lasst uns gemeinsam folgende Fragen beantworten:

- 1. Wie funktioniert der Abstandssensor?
- 2. Hatte der Vorgabewert der Motorleistung eine Auswirkung auf den Abstand zum Hindernis beim Anhalten?
- 3. Hat der Abstandssensor den Fahrroboter immer mit dem selben Abstand zum stehen gebracht?
- 4. Wo könnte der Abstandssensor ähnlich wie in der Marsmission aus Aufgabe 4 in unserer Umgebung auf der Erde verwendet werden?

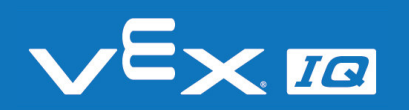

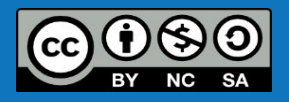

# Zusammenfassung

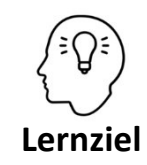

Die Schüler\*innen können:

 die Funktionsweise eines Ultraschall-Abstandssensors erklären und beurteilen, welche Gegenstände zur Abstandsmessung geeignet sind

- den Abstandssensor in den Fahrroboter einbauen und anschließen
- den Abstandssensor in ein selbst erstelltes Programm einbinden und durch Auslesen des Abstandsmesswertes die Bewegung des Roboters beeinflussen
- die Abweichungen zwischen Soll- und Istwerten in einem Steuerungssystem analysieren und die Erkenntnisse in die Programmierung implementieren

### Heute hast du:

- gelernt, wie ein Ultraschall-Abstandssensor funktioniert
- die Abweichungen von Soll- und Istwerten in einem Steuerungssystem analysiert
- festgestellt, welchen Einfluss die Motorleistung auf die Verwendung des Abstandssensors hat
- den Fahrroboter mit dem Befehl 'getDistanceValue' programmiert

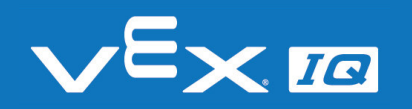

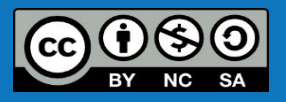

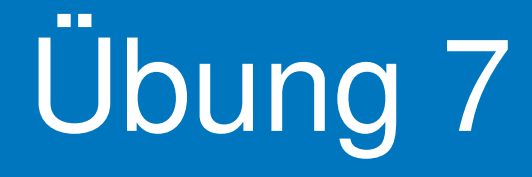

Verwendung des Farbsensors

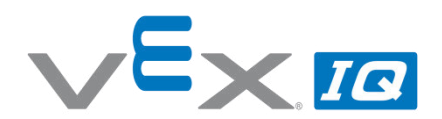

#### Übung 7 – Farbsensor

Unterrichtsinhalte: In dieser Übung lernen die Schüler\*innen die Funktionen des VEX IQ Farbsensor-Moduls kennen. Dazu wird die Funktionsweise der drei integrierten Sensoren (RGB-Farbsensor, Graustufen-Sensor, Infrarot-Näherungssensor) in Zusammenhang mit den verschiedenen Mess-Modi erläutert. In zwei Aufgaben werden die verschiedenen Einflussgrößen auf die Farbmessung experimentell untersucht und ausgewertet. Als abschließende Aufgabe soll der Farbsensor genutzt werden, um den Fahrroboter automatisch in eine farbige Garage einparken zu lassen.

| Themen                                                               |                                                                                                    | Altersgruppe       | Dauer                     |  |  |  |  |  |  |  |  |
|----------------------------------------------------------------------|----------------------------------------------------------------------------------------------------|--------------------|---------------------------|--|--|--|--|--|--|--|--|
| Farbsens<br>Skala, Lic                                               | or, Graustufensensor, Infrarot-Näherungs-sensor, RGB-<br>htfarbe, Farbtemperatur                                                                                                    | 10-16              | 60 min                    |  |  |  |  |  |  |  |  |
| Lernziele                                                            | ernziele                                                                                                    |                    |                           |  |  |  |  |  |  |  |  |
| 1. Die S<br>Grau                                                     | L. Die Schüler*innen können die Funktionsweise der integrierten Sensoren (RGB-Farbsensor,<br>Graustufensensor, Infrarot-Näherungssensor) wiedergeben und differenzieren.                   |                    |                           |  |  |  |  |  |  |  |  |
| 2. Die S                                                             | chüler*innen können den Farbsensor in den Fahrroboter e                                                                                                    | inbauen und ansc   | hließen.                  |  |  |  |  |  |  |  |  |
| 3. Die S<br>richti                                                   | chüler*innen können die verschiedenen Mess-Modi des Fa<br>gen Modus für eine Programmieraufgabe auswählen.                                                                                 | irbsensors erkläre | n und den                 |  |  |  |  |  |  |  |  |
| 4. Die S<br>ausle                                                    | chüler*innen können mit einem selbst erstellten Programr<br>sen und verarbeiten.                                                                                                    | n Messwerte eine   | s Farbsensors             |  |  |  |  |  |  |  |  |
| 5. Die S<br>Mess                                                     | chüler*innen können den Einfluss von Farbtönen, Oberfläc<br>wert bestimmen.                                                                                                    | hen und Beleucht   | ung auf den               |  |  |  |  |  |  |  |  |
| Dauer                                                                | Aktivitäten                                                                                                    |                    | Verbunden<br>mit Lernziel |  |  |  |  |  |  |  |  |
| 10 min                                                               | Einleitung & Funktionen des VEX IQ Farbsensor-Moduls                                                                                                    |                    | 1, 3                      |  |  |  |  |  |  |  |  |
| 10 min                                                               | Einbau in den Roboter und Konfiguration in der Program                                                                                                    | nieroberfläche     | 1, 2, 3                   |  |  |  |  |  |  |  |  |
| 20 min                                                               | Experimentelles Analysieren der verschiedenen Einflussg<br>Farbmessung                                                                                                    | rößen auf die      | 3, 4, 5                   |  |  |  |  |  |  |  |  |
| 15 min                                                               | Selbstständiges Lösen einer Programmieraufgabe zur Ver<br>Farbsensors zum automatischen Einparken                                                                                          | wendung des        | 3, 4, 5                   |  |  |  |  |  |  |  |  |
| 5 min                                                                | Reflexion der Übung anhand offener Fragen                                                                                                    |                    | 1, 2, 3, 4, 5             |  |  |  |  |  |  |  |  |
| Material                                                             | ien                                                                                                    |                    |                           |  |  |  |  |  |  |  |  |
| PowerPo<br>Arbeitsbl<br>VEX IQ So<br>VEX IQ W<br>Compute<br>Beleucht | int Präsentation Übung 7<br>att "Verwendung des Farbsensors"<br>uper Kit<br>/ettbewerbsfeld und Würfelset<br>er mit RobotC Programmierumgebung<br>ung mit unterschiedlicher Farbtemperatur |                    |                           |  |  |  |  |  |  |  |  |

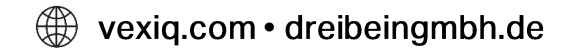

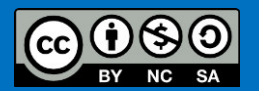

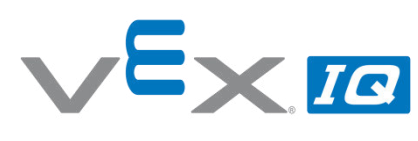

| Name(n):       |  |  |
|----------------|--|--|
| Lehrer/Klasse: |  |  |

Datum:

#### Aufgabe 1: Einbau des Farbsensors

Befestige den Farbsensor am Fahrroboter mit vier 1x1 Verbindungs-stiften wie auf dem Bild gezeigt.

Verwende anschließend ein Sensoranschlusskabel in der passenden Länge, um den Farbsensor mit Port 3 des Robot Brains zu verbinden.

### Vergiss nicht, den Farbsensor in die Roboter-Konfiguration in RobotC einzutragen!

#### Aufgabe 2: Erkennen von Farben

1. Erstelle folgendes Programm in RobotC und übertrage es auf den Roboter:

| ( | 1 | <pre>&gt; setTouchLED</pre> | Color ( touchLED 🗸 , colorNone  | -);  |               |  |
|---|---|-----------------------------|---------------------------------|------|---------------|--|
| ( | 2 | waitUntil (                 | getColorName(colorDetector) 🗸   | == 🕶 | colorGreen ); |  |
| ( | 3 | > setTouchLED               | Color ( touchLED 🗸 , colorGreen | →);  |               |  |

- 2. Starte das Programm und halte drei Gegenstände mit unterschiedlichen Grüntönen und verschiedenen Oberflächen vor den Farbsensor.
- 3. Wiederhole Schritte 1 und 2 mit jeweils anderen Farben (rot, gelb, blau, ...).

| Farbe | Versuch 1 | Versuch 2 | Versuch 3 | Wie viele richtig<br>erkannt? |
|-------|-----------|-----------|-----------|-------------------------------|
| grün  |           |           |           |                               |
|       |           |           |           |                               |
|       |           |           |           |                               |

#### Aufgabe 3: Einfluss der Beleuchtung

1. Erstelle folgendes Programm in RobotC und übertrage es auf den Roboter:

| (1 |   | re | peat ( | forever){     |            |    |               |             |
|----|---|----|--------|---------------|------------|----|---------------|-------------|
| 2  | 2 |    | displa | aySensorValue | es ( line1 | т, | colorDetector | <b>-</b> ); |
| (3 | 3 | }  |        |               |            |    |               |             |

- Starte das Programm und halte einen grünen Gegenstand jeweils bei Tageslicht, kalt-weißer und warmweißer Beleuchtung vor den Farbsensor und notiere den Messwert auf der Anzeige des Robot Brains. (Hinweis: der Farbwert ist der erste der beiden angezeigten Werte.)
- 3. Wiederhole Schritt 2 mit jeweils anderen Farben (rot, gelb, blau, ...).

| Farbe | Farbwert bei<br>Tageslicht | Farbwert bei<br>kalt-weißer Beleuchtung | Farbwert bei<br>warm-weißer Beleuchtung |
|-------|----------------------------|-----------------------------------------|-----------------------------------------|
| grün  |                            |                                         |                                         |
|       |                            |                                         |                                         |
|       |                            |                                         |                                         |

#### 💮 vexiq.com • dreibeingmbh.de

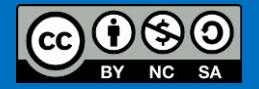

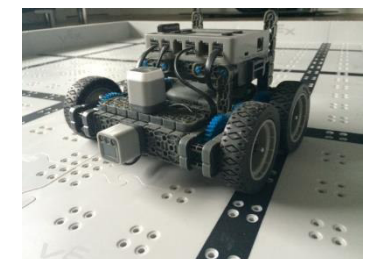

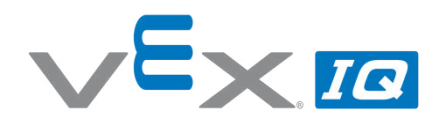

#### Verwende folgende Farbskala, um den gemessenen Farbwert mit dem realen Farbwert zu vergleichen:

| RGB-Skala       | 0 | 60 | 120 | 180 | 240 | 300 | 360 |
|-----------------|---|----|-----|-----|-----|-----|-----|
| VEX IQ-Farbwert | 0 | 42 | 85  | 127 | 170 | 212 | 255 |

Was sind Deine Schlussfolgerungen aus den Aufgaben 2 und 3?

#### Aufgabe 4: Automatisches Einparken

Baue auf dem Wettbewerbsfeld mit den farbigen Würfeln drei farbige Garagen auf – der Fahrroboter muss darin genügend Platz zum Einparken haben!

Schreibe mit den Dir bekannten Befehlen ein Programm, sodass der Roboter zunächst an den Garagen vorbeifährt, um dann in die grüne Garage einzuparken.

|                                                                                                    |                |                                                                                                    | T                                     | The second second                                                                                                    |
|----------------------------------------------------------------------------------------------------|----------------|----------------------------------------------------------------------------------------------------|---------------------------------------|----------------------------------------------------------------------------------------------------|
|                                                                                                    |                |                                                                                                    |                                       |                                                                                                    |
|                                                                                                    |                |                                                                                                    | THE R. LANSING                        | North Contraction of the local division of the local division of t |
|                                                                                                    |                |                                                                                                    | 1 1 1 1 1 1 1 1 1 1 1 1 1 1 1 1 1 1 1 |                                                                                                    |
|                                                                                                    | The state      |                                                                                                    |                                       |                                                                                                    |
| H H                                                                                                    |                |                                                                                                    |                                       |                                                                                                    |
| and the second second se                                                                                                    |                |                                                                                                    | 122 323                               | 1 33                                                                                                    |
|                                                                                                    |                | F E                                                                                                    |                                       |                                                                                                    |
|                                                                                                    |                | 7                                                                                                    |                                       |                                                                                                    |
| A contraction of the second second se |                |                                                                                                    | 33 33                                 |                                                                                                    |
|                                                                                                    | 22 22 11 22 24 |                                                                                                    |                                       |                                                                                                    |
|                                                                                                    |                | Contraction of the local division of the local division of the loc | 22 22                                 | 22 2.2                                                                                                    |
|                                                                                                    |                | AH                                                                                                    | 2                                     | States of the second                                                                                                    |
|                                                                                                    |                | 222                                                                                                    |                                       |                                                                                                    |
| 7                                                                                                    |                | 10 11 11 II                                                                                                    | · · · · ·                             | Statement of the local division of the local division of the local |
|                                                                                                    |                |                                                                                                    | · · · ·                               |                                                                                                    |
|                                                                                                    | · · · · · ·    | 22 22 22                                                                                                    |                                       | A CONTRACTOR OF THE OWNER                                                                                                    |
|                                                                                                    | 22 22 20 20    |                                                                                                    |                                       | - Canada                                                                                                    |
| at the second                                                                                                    | 00 00          |                                                                                                    | 00 00                                 | THE PARTY OF                                                                                                    |
|                                                                                                    | ** ·* ·        |                                                                                                    | 00 00                                 | 1                                                                                                    |
|                                                                                                    |                | a                                                                                                    | 1000                                  |                                                                                                    |
|                                                                                                    |                |                                                                                                    | 1.1.1.1.1.1.1                         |                                                                                                    |
| 11111 1 1 1 1 1 1 1 1 1 1 1 1 1 1 1 1                                                                                                     |                |                                                                                                    |                                       |                                                                                                    |
|                                                                                                    | ****           |                                                                                                    | ** **                                 |                                                                                                    |
|                                                                                                    | · · · · ·      | and the second second                                                                                                    |                                       |                                                                                                    |
| 11 11 M                                                                                                    |                |                                                                                                    |                                       |                                                                                                    |
|                                                                                                    |                |                                                                                                    |                                       | 20                                                                                                    |
|                                                                                                    |                |                                                                                                    |                                       | 00                                                                                                    |
| 11 11 00                                                                                                    |                | G C                                                                                                    | 100                                   |                                                                                                    |
|                                                                                                    |                |                                                                                                    | 1.1                                   | 0.0                                                                                                    |
|                                                                                                    |                |                                                                                                    |                                       | 00                                                                                                    |
| 00 00 00                                                                                                    | 00             |                                                                                                    |                                       |                                                                                                    |
| 00 00 00 00                                                                                                    |                | and the second second                                                                                                    |                                       |                                                                                                    |
| 00 00                                                                                                    | 00 00 00       |                                                                                                    |                                       |                                                                                                    |
| ** 00                                                                                                    | 00 00          | 00 00                                                                                                    |                                       |                                                                                                    |
| ·· 00 ·· ··                                                                                                    |                | 00 00 00                                                                                                    | 00                                    |                                                                                                    |
|                                                                                                    | ** **          | 00                                                                                                    | 00 00                                 | 00                                                                                                    |
|                                                                                                    | 00             |                                                                                                    | 00                                    | 00 00                                                                                                    |

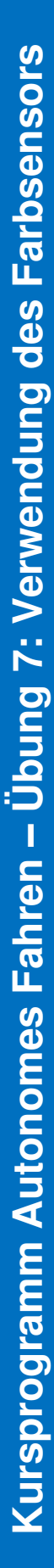

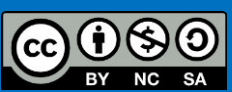

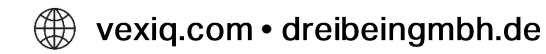

## Der Farbsensor

In dieser Übung wirst Du den Farbsensor kennenlernen und erfahren, wie dieser im Roboter eingesetzt werden kann.

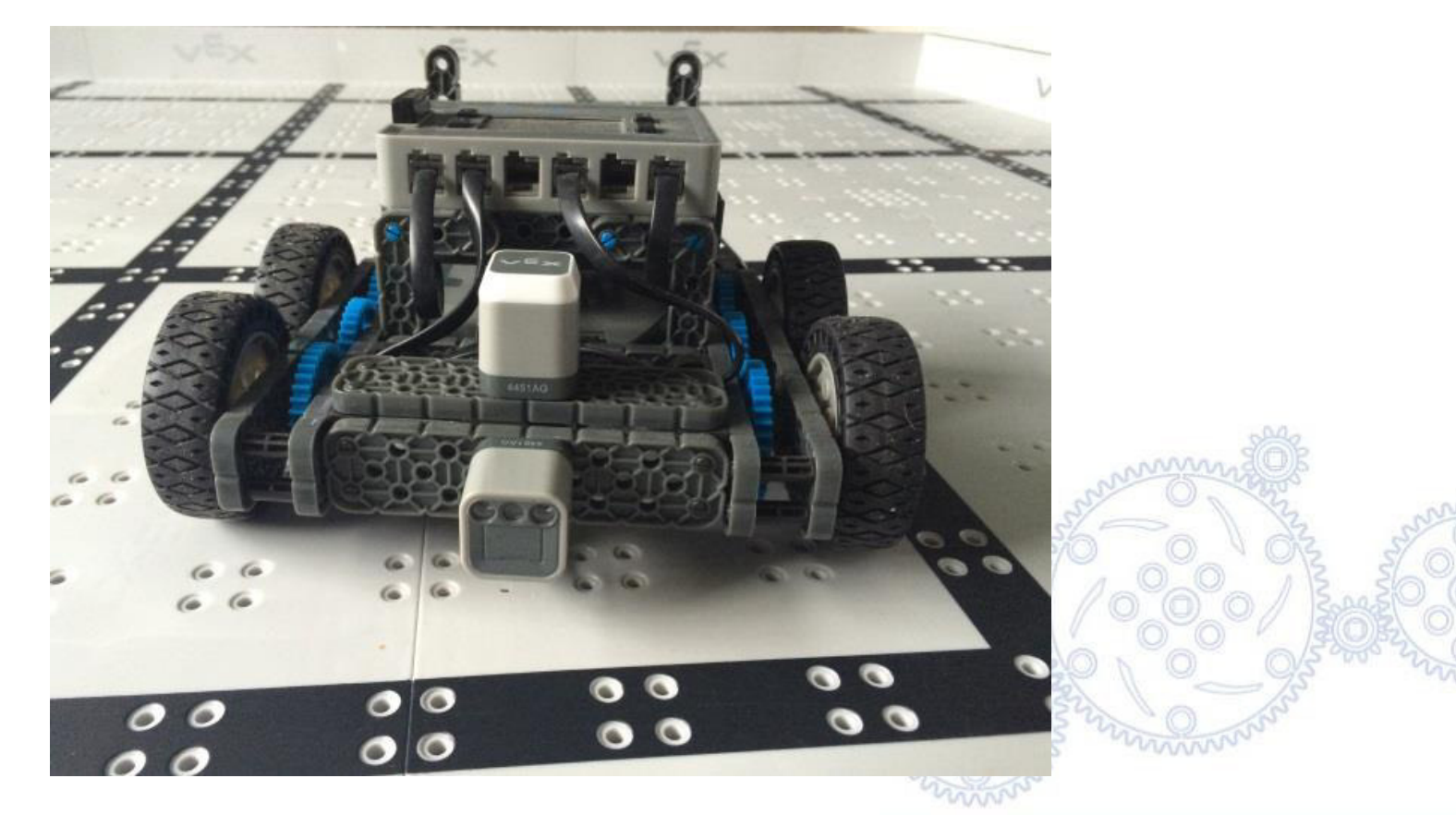

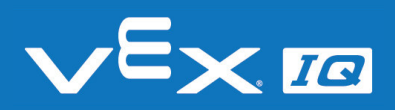

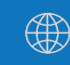

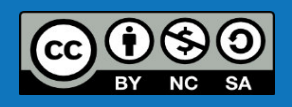

## Funktionsweise des Farbsensors

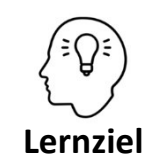

Die Schüler\*innen können die Funktionsweise der integrierten Sensoren (RGB-Farbsensor, Graustufensensor, Infrarot-Näherungssensor) wiedergeben und differenzieren.

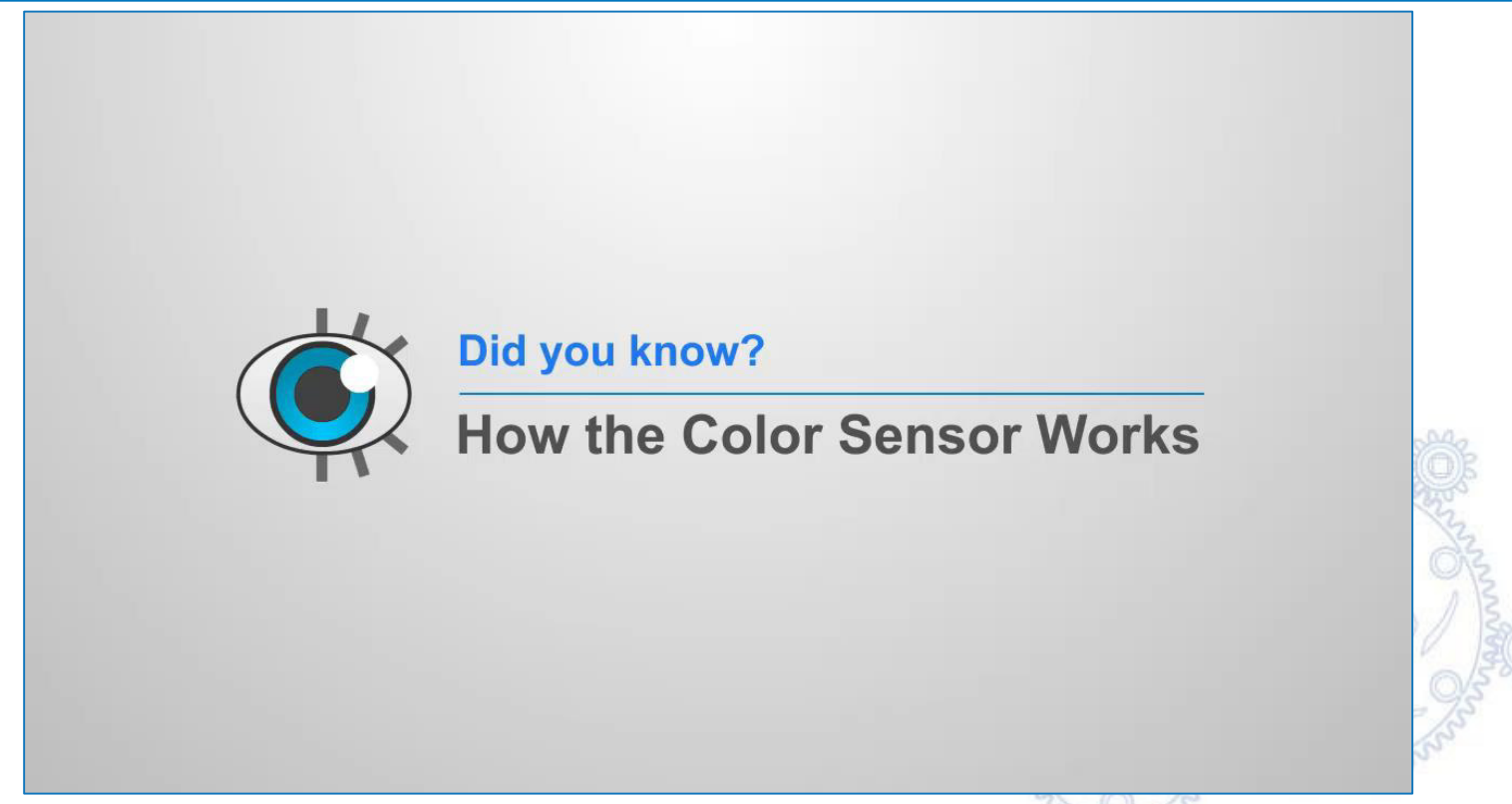

Link zur Online-Version: <a href="http://cmra.rec.ri.cmu.edu/products/teaching\_robotc\_vexig/lesson/media\_videos/howItWorks\_color.mp4">http://cmra.rec.ri.cmu.edu/products/teaching\_robotc\_vexig/lesson/media\_videos/howItWorks\_color.mp4</a>

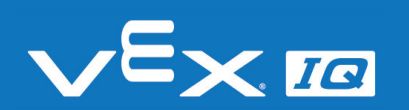

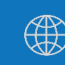

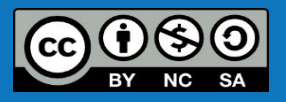

### Farbsensor einbauen

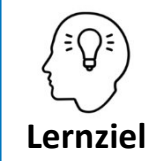

Die Schüler\*innen können den Farbsensor in den Fahrroboter einbauen und anschließen.

### Aufgabe 1: Einbau des Farbsensors

Befestige den Farbsensor am Fahrroboter mit vier 1x1 Verbindungsstiften wie auf dem Bild gezeigt.

Verwende anschließend ein Sensoranschlusskabel in der passenden Länge, um den Farbsensor mit dem Robot Brain zu verbinden.

Schließe den Farbsensor an Port 3 des Robot Brains an.

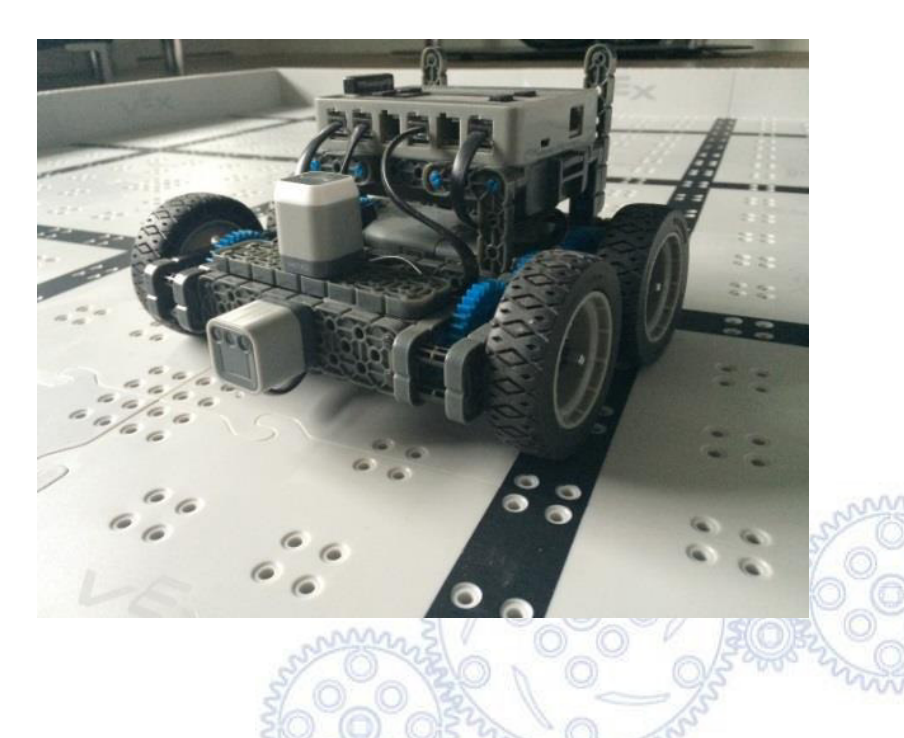

### Vergiss nicht, den Farbsensor in die Roboter-Konfiguration in RobotC einzutragen!

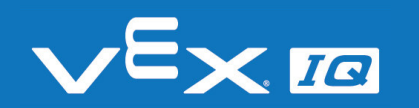

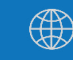

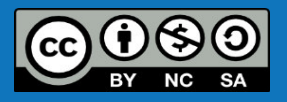

# Programmieren mit ROBOTC

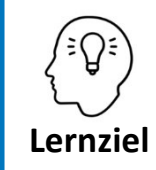

Die Schüler\*innen können die verschiedenen Mess-Modi des Farbsensors erklären und den richtigen Modus für eine Programmieraufgabe auswählen.

Vor der Verwendung des Farbsensors muss der richtige Mess-Modus eingestellt werden. In der Roboter-Konfiguration von RobotC kannst du dazu 3 verschiedene Modi einstellen:

- Farbwert (Hue)
- Graustufen (Grayscale)
- Farbname (Color Name)

|         | Motors and Sensors Set | up                |                  |                    |  | × — |
|---------|------------------------|-------------------|------------------|--------------------|--|-----|
|         | Standard Models Motor  | s Devices         |                  |                    |  |     |
|         | Port                   | Name              | Sensor Type      |                    |  |     |
|         | port1                  |                   | Motor            | -                  |  |     |
|         | port2                  | distanceMM        | Distance (Sonar) |                    |  |     |
|         | port3                  | colorDetector     | Color - Hue      |                    |  |     |
|         | port4                  | gyroSensor        | No Sensor        | F                  |  |     |
|         | port5                  | touchI ED         | Distance (Sonar) | 6                  |  |     |
|         | ponto                  |                   | Bumper (Touch)   |                    |  |     |
|         | poiro                  |                   | Gyro Sensor      | ,FI                |  |     |
|         | port /                 |                   | Color Sensor >   | Color - Hue        |  |     |
|         | port8                  | bumpSwitchLeft    | Bumper (Touch)   | Color - Color Name |  |     |
|         | port9                  | bump Switch Right | Bumper (Touch)   | ·                  |  |     |
|         | port10                 |                   | No Sensor        | -                  |  |     |
|         | port11                 |                   | No Sensor        | •                  |  |     |
|         | port12                 |                   | No Sensor        | -                  |  |     |
|         | 1000 C 1000 C          |                   |                  |                    |  |     |
|         |                        |                   |                  |                    |  |     |
|         |                        |                   |                  |                    |  |     |
|         |                        |                   |                  |                    |  |     |
|         |                        |                   |                  |                    |  |     |
| rValues |                        |                   |                  |                    |  |     |
|         | x                      |                   |                  |                    |  |     |

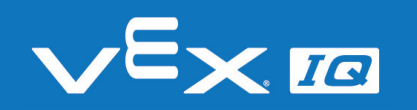

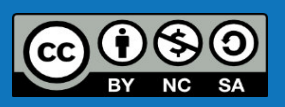

## Farbwert-Modus

Bei Auswahl des Farbwert-Modus gibt der Farbsensor je nach erkannter Farbe Werte von 0...255 zurück. Die zugehörigen Farben entsprechen der unten abgebildeten Skala und können mithilfe des Dreisatzes in die RGB-Skala umgerechnet werden.

| RGB-Skala       | 0 | 60 | 120 | 180 | 240 | 300 | 360 |
|-----------------|---|----|-----|-----|-----|-----|-----|
| VEX IQ-Farbwert | 0 | 42 | 85  | 127 | 170 | 212 | 255 |

Der Farbwert-Modus muss in der Roboter-Konfiguration auch gewählt werden, wenn der Infrarot-Näherungssensor verwendet werden soll. Im Programm werden dann unterschiedliche Befehle verwendet, um den Farbsensor bzw. den Näherungssensor auszulesen.

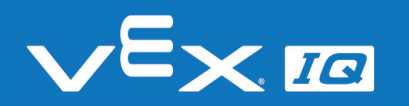

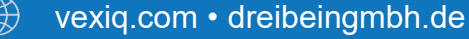

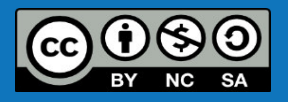

## Graustufen-Modus

Bei Auswahl des Graustufen-Modus gibt der Farbsensor je nach erkannter Helligkeit des Objektes typischer Weise Werte von 0...400 zurück.

- Dunkle Objekte geben einen niedrigen Wert zurück
- Helle Objekte geben einen hohen Wert zurück

Die Messwerte können von verschiedenen Faktoren beeinflusst werden:

- Oberfläche des Objektes
- Beleuchtung des Objektes
- Beleuchtung der Umgebung

Der Graustufen-Modus wird zumeist für den Linienfolger ("line tracker") verwendet.

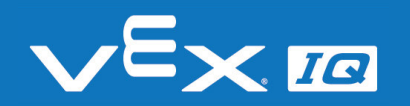

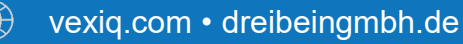

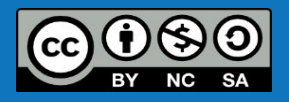

### Farbnamen-Modus

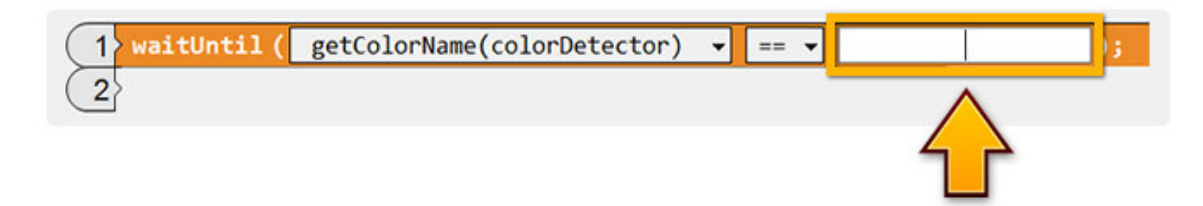

Folgende Farben können bei Auswahl des Farbnamen-Modus vom Sensor erkannt werden:

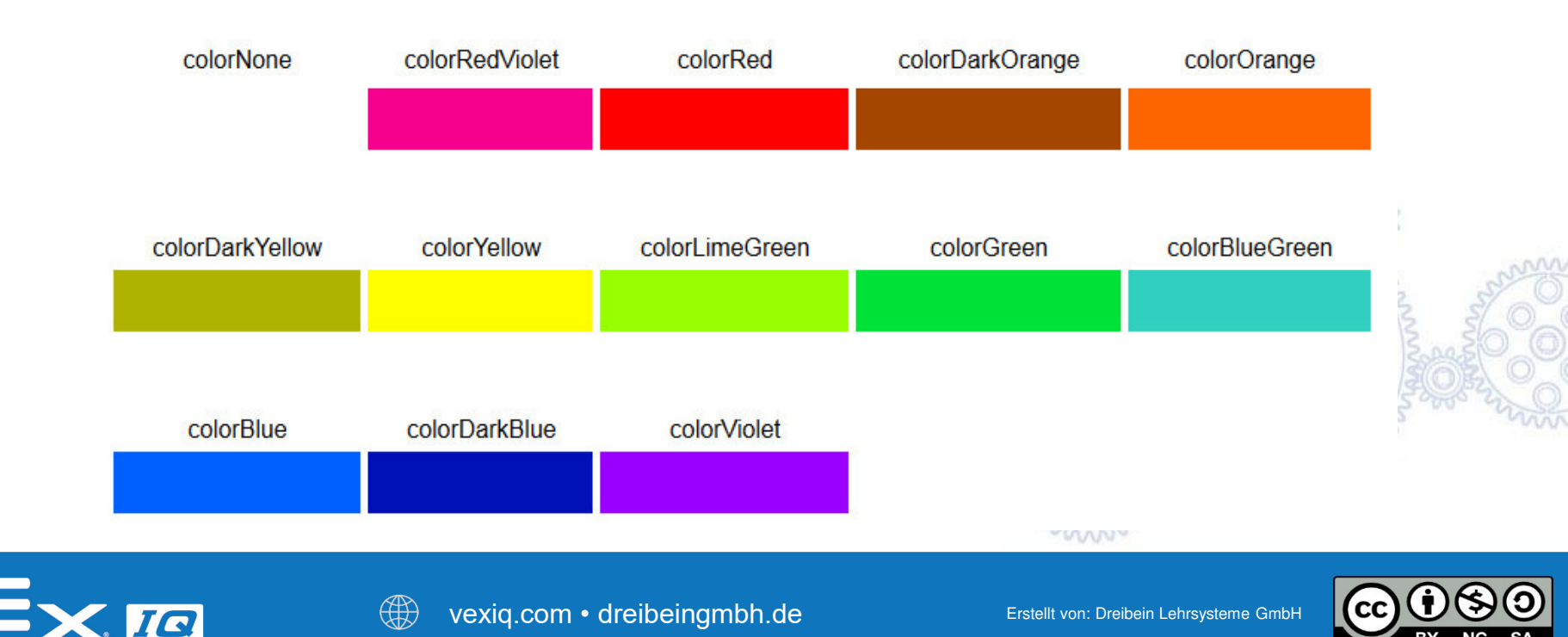

## Farbsensor testen

Lernziel

Die Schüler\*innen können mit einem selbst erstellten Programm Messwerte eines Farbsensors auslesen und verarbeiten. Darüber hinaus können sie den Einfluss von Farbtönen, Oberflächen und Beleuchtung auf den Messwert bestimmen.

### Aufgabe 2: Erkennen von Farben

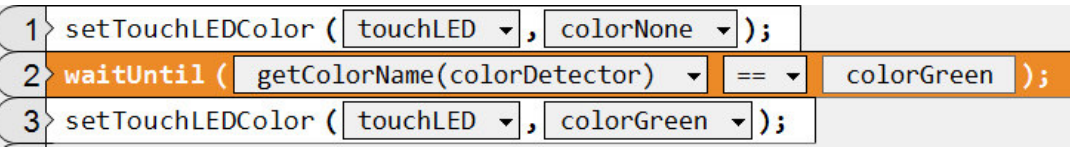

Übertrage dieses Programm auf den Roboter und versuche mit verschiedenen grünen Objekten die Touch LED zum Leuchten zu bringen.

Führe das selbe Experiment auch mit anderen Farben durch.

### Aufgabe 3: Einfluss der Beleuchtung

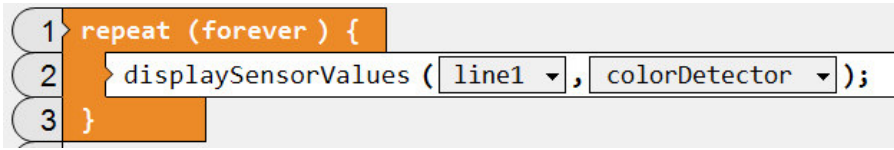

Verwende dieses Programm zur Anzeige des Farbwertes auf dem Display des Robot Brains. Untersuche, wie sich der Wert bei Veränderung der Beleuchtung verhält!

### Wie kann die Farberkennung aus Aufgabe 2 sinnvoll eingesetzt werden?

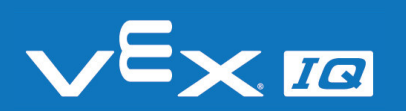

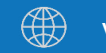

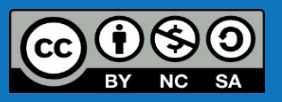

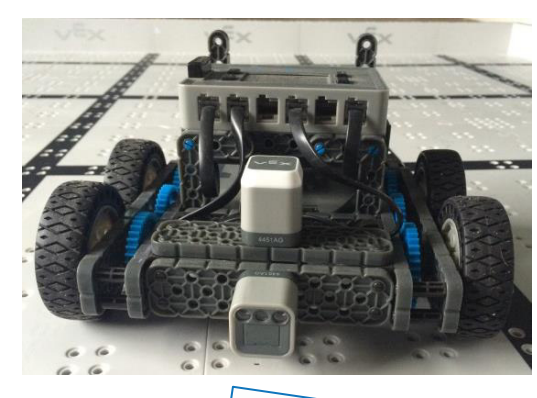

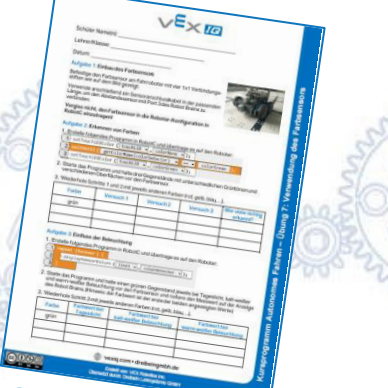

# Automatisches Einparken

Aufgabe 4: Baue auf dem Wettbewerbsfeld mit den farbigen Würfeln drei farbige Garagen auf – der Fahrroboter muss darin genügend Platz zum Einparken haben!

Schreibe mit den Dir bekannten Befehlen ein Programm, sodass der Roboter zunächst an den Garagen vorbeifährt, um dann in die grüne Garage einzuparken.

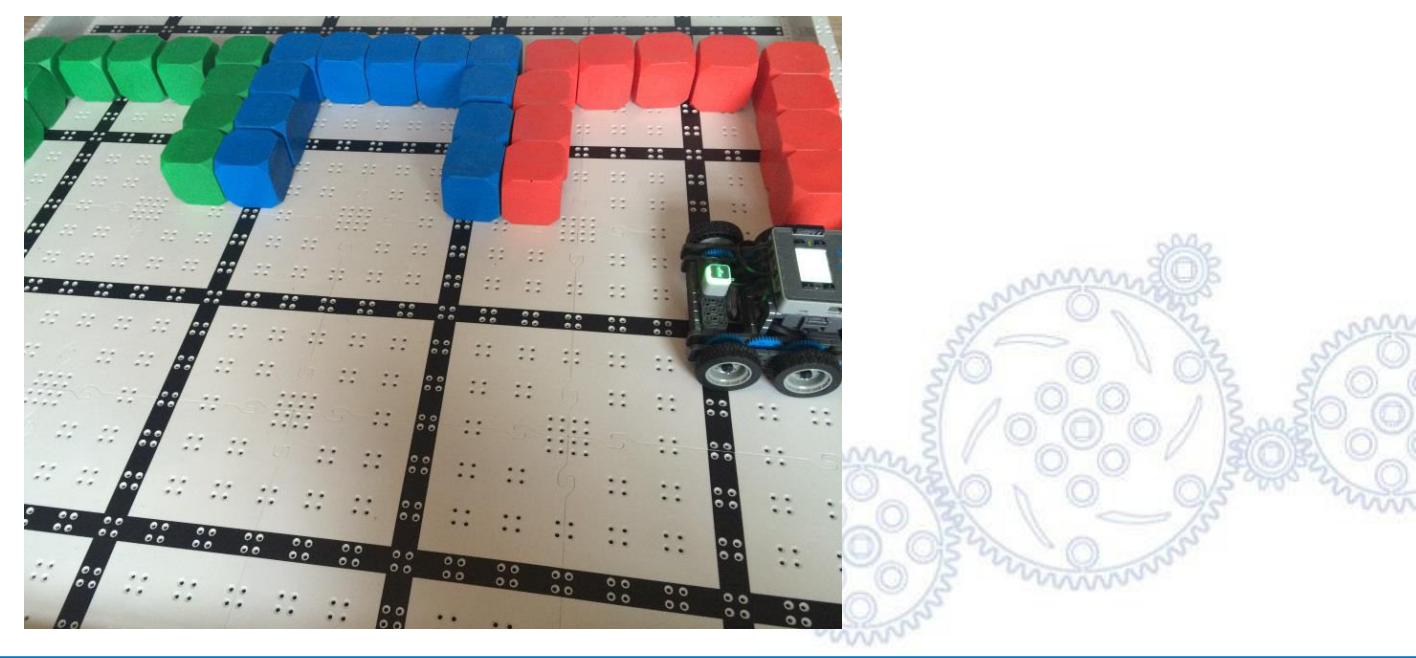

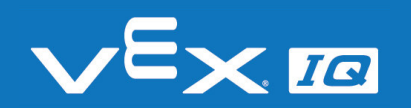

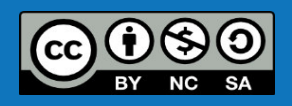

## Automatisches Einparken

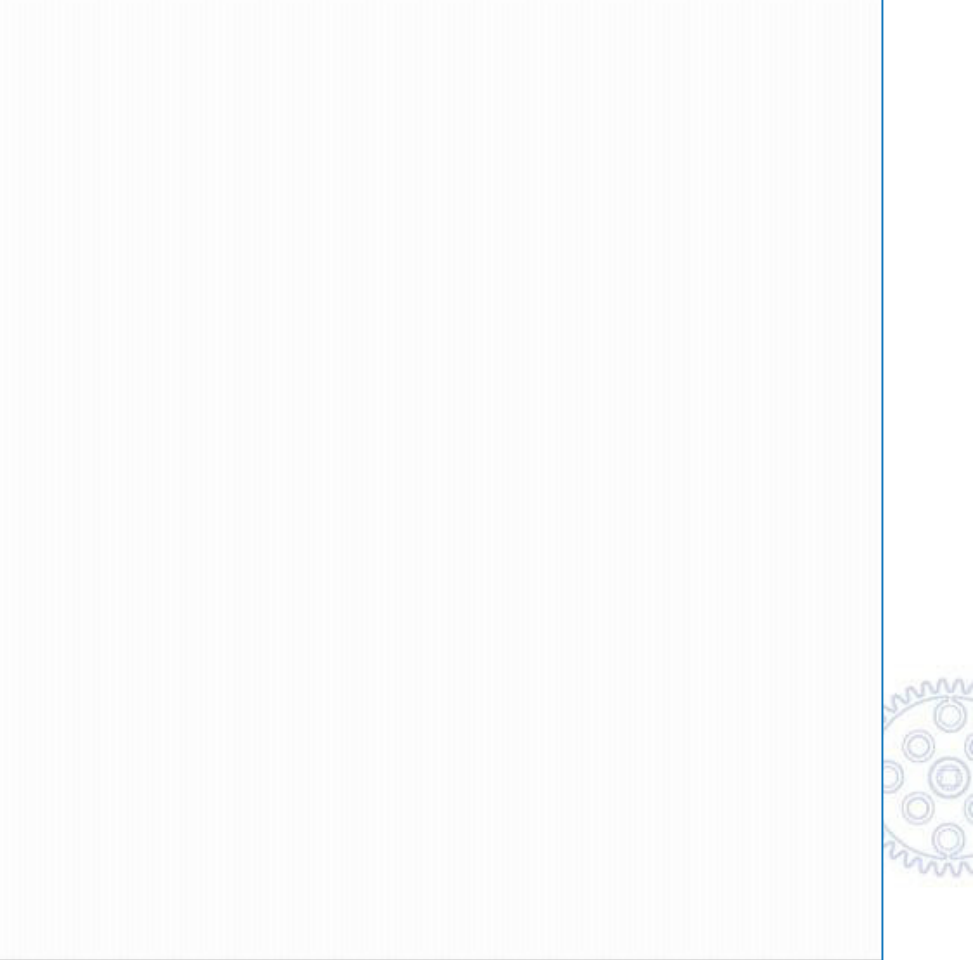

Link zur Online-Version auf Youtube: <u>https://youtu.be/fsrLbyy4K\_U</u>

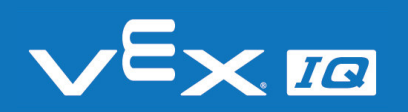

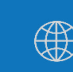

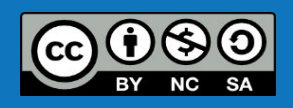

# Automatisches Einparken

### Lösungsvorschlag

| 1 | > setTouchLEDColor(touchLED ▼, colorNone ▼);                              |
|---|---------------------------------------------------------------------------|
| 2 | setMultipleMotors ( 50 , leftMotor + , rightMotor + , + , + );            |
| 3 | <pre>waitUntil ( getColorName(colorDetector) 		 == 		 colorGreen );</pre> |
| 4 | setTouchLEDColor ( touchLED -, colorGreen -);                             |
| 5 | <pre>stopMultipleMotors ( leftMotor •, rightMotor •, •, •);</pre>         |
| 6 | forward ( .55 , rotations 🗸 , 50 );                                       |
| 7 | turnLeft ( .69 , rotations 🗸 , 50 );                                      |
| 8 | backward ( 1.25 , rotations 🗸 , 50 );                                     |

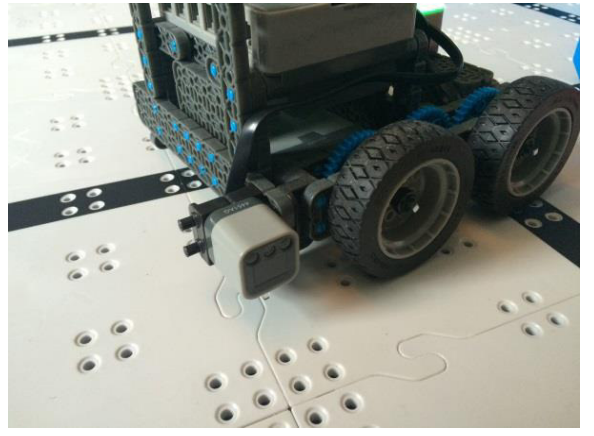

Zum Erkennen der Garagenfarbe musste der Farbsensor versetzt werden. Auf dem Bild ist ein möglicher Aufbau zu sehen.

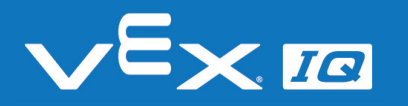

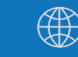

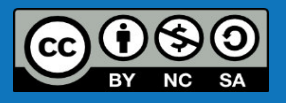

# Verständnisfragen

### Lasst uns gemeinsam folgende Fragen beantworten:

- 1. Wie funktioniert der Farbsensor?
- 2. Wie viele Farben kann der Farbsensor erkennen?
- 3. Hat der Farbsensor im Test alle Farben korrekt erkannt? Welche Einflüsse gab es?
- 4. In welcher realen Anwendung könnte der Farbsensor sinnvoll eingesetzt werden?

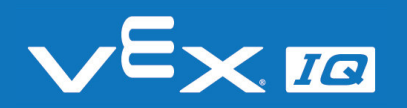

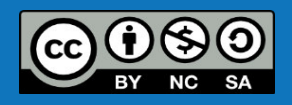

# Zusammenfassung

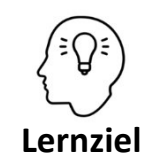

- Die Schüler\*innen können:
- die Funktionsweise der integrierten Sensoren (RGB-Farbsensor, Graustufensensor, Infrarot-Näherungssensor) wiedergeben und differenzieren
- den Farbsensor in den Fahrroboter einbauen und anschließen
- die verschiedenen Mess-Modi des Farbsensors erklären und den richtigen Modus für eine Programmieraufgabe auswählen
- mit einem selbst erstellten Programm Messwerte eines Farbsensors auslesen und verarbeiten
- den Einfluss von Farbtönen, Oberflächen und Beleuchtung auf den Messwert bestimmen

### Heute hast du:

- *gelernt, wie ein Farbsensor funktioniert*
- den Unterschied zwischen Farb-, Graustufen- und N\u00e4herungssensor kennengelernt
- den Farbsensor in ein eigenes Programm integriert und damit den Roboter gesteuert
- herausgefunden, welche Effekte die Farbmessung beeinflussen

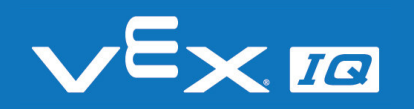

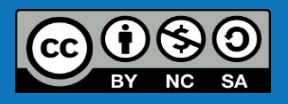

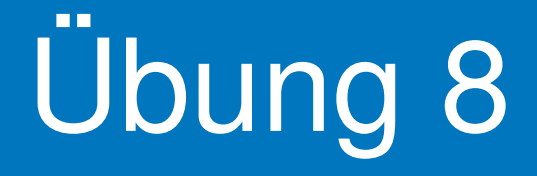

Verwendung des Gyrosensors

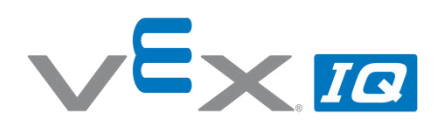

#### Übung 8 – Gyrosensor

Unterrichtsinhalte: In dieser Übung lernen die Schüler\*innen die Funktionen des VEX IQ Gyrosensors kennen. Dazu werden Aufbau und Funktionsweise des Sensors erläutert. In zwei Aufgaben wird untersucht, wie genau der Sensor unter Einfluss der Drehgeschwindigkeit misst. Darauf basierend kann eine Sollwertkorrektur für die abschließende Aufgabe vorgenommen werden. Dabei soll der Gyrosensor genutzt werden, um den Fahrroboter selbstständig durch einen Zickzack-Parcours fahren zu lassen.

| Th                                                                                                    | Themen Altersgruppe                                                                                                    |                                                                      |                           |            |  |
|----------------------------------------------------------------------------------------------------|----------------------------------------------------------------------------------------------------|----------------------------------------------------------------------|---------------------------|------------|--|
| Gyrosensor, Drehpunkt, Drehgeschwindigkeit, Winkelmessung, 10-16<br>Sollwert, Istwert, Sollwertkorrektur |                                                                                                    |                                                                      |                           |            |  |
| Lei                                                                                                    | rnziele                                                                                                    |                                                                      |                           |            |  |
| 1.                                                                                                    | Die So                                                                                                    | hüler*innen können den Aufbau und die Funktionsweise o               | les Gyrosensors e         | rklären.   |  |
| 2.                                                                                                    | Die So                                                                                                    | hüler*innen können den Gyrosensor in den Fahrroboter e               | inbauen und ansc          | hließen.   |  |
| 3.                                                                                                    | <ol> <li>Die Schüler*innen können Messwerte eines Gyrosensors auslesen und in den Programmablauf<br/>einbinden.</li> </ol>                               |                                                                      |                           |            |  |
| 4.                                                                                                    | <ol> <li>Die Schüler*innen können den Einfluss der Drehgeschwindigkeit auf den Messwert bestimmen<br/>und eine Sollwertkorrektur durchführen.</li> </ol> |                                                                      |                           |            |  |
| Dauer                                                                                                    |                                                                                                    | Aktivitäten                                                          | Verbunden<br>mit Lernziel |            |  |
| 5 min                                                                                                    |                                                                                                    | Einleitung Funktionen des VEX IQ Farbsensor-Moduls                   | 1, 2, 3, 4                |            |  |
| 10 min                                                                                                   |                                                                                                    | Aufbau und Funktionsweise des VEX IQ Gyrosensors                     | 1                         |            |  |
| 5 min                                                                                                    |                                                                                                    | Einbau in den Roboter und Konfiguration in der Programmieroberfläche |                           |            |  |
| 20 min                                                                                                   |                                                                                                    | n Programmier- und Testaufgaben zur Drehwinkelmessung                |                           |            |  |
| 15                                                                                                    | min                                                                                                    | Selbstständiges Programmieren zur Fahrt durch einen Zic              | kzack-Parcours            | 3, 4       |  |
| 5 r                                                                                                    | nin                                                                                                    | Reflexion der Übung anhand offener Fragen                            |                           | 1, 2, 3, 4 |  |
| Ma                                                                                                    | Materialien                                                                                                    |                                                                      |                           |            |  |
| Po<br>Ar<br>VE<br>VE                                                                                     | PowerPoint Präsentation Übung 8<br>Arbeitsblatt "Verwendung des Gyrosensors"<br>VEX IQ Super Kit<br>VEX IQ Wetthewerbsfeld und Würfelset                 |                                                                      |                           |            |  |

Computer mit RobotC Programmierumgebung

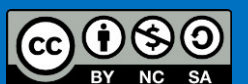

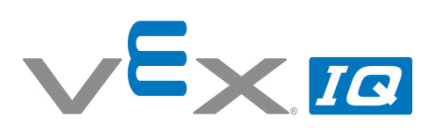

| Name(n):   |  |  |  |
|------------|--|--|--|
| Lehrer/Kla |  |  |  |

Datum:

#### Aufgabe 1: Einbau des Gyrosensors

Befestige den Gyrosensor am Fahrroboter mit vier 1x1 Verbindungs-stiften wie auf dem Bild gezeigt.

Verwende anschließend ein Sensoranschlusskabel in der passenden Länge, um den Gyrosensor mit Port 4 des Robot Brains zu verbinden.

### Vergiss nicht, den Gyrosensor in die Roboter-Konfiguration in RobotC einzutragen!

Für Aufgabe 2 und 3 benötigst Du einen Zeiger, den Du wie auf dem unteren Bild mit einem breiten Winkelverbinder (2x1 mit Versatz) und einem 1x2 Verbindungsstift aufbaust.

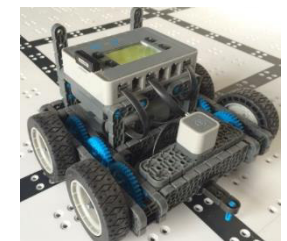

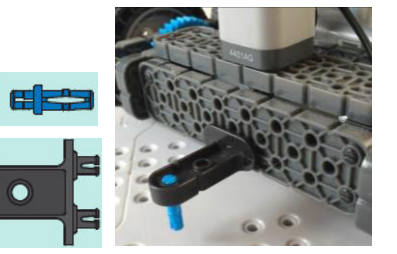

1x2 Connector Pir

1x2 Verbindungsstift 228-2500-061 (60x)

#### Aufgabe 2: Einfluss der Geschwindigkeit auf den Drehwinkel

1. Erstelle folgendes Programm in RobotC und übertrage es auf den Roboter:

| 1 | resetGyro(gyroSensor ▾);                                            |
|---|---------------------------------------------------------------------|
| 2 | > setMotor ( motor1 → , -50 );                                      |
| 3 | > setMotor ( motor6 -, 50 );                                        |
| 4 | <pre>waitUntil ( getGyroDegrees(gyroSensor) + &gt; + 90 );</pre>    |
| 5 | <pre>&gt; stopMultipleMotors ( motor1 • , motor6 • , • , • );</pre> |

- 2. Lass das Programm dreimal durchlaufen und notiere jeweils den exakten Winkel, den sich der Fahrroboter gedreht hat.
- 3. Wiederhole Schritte 1 und 2 mit den in der Tabelle angegebenen Motorleistungen.

| Drehgeschwindigkeit<br>(Motorleistung) | Drehwinkel<br>Versuch 1 | Drehwinkel<br>Versuch 2 | Drehwinkel<br>Versuch 3 | Drehwinkel<br>Durchschnitt |
|----------------------------------------|-------------------------|-------------------------|-------------------------|----------------------------|
| 50                                     |                         |                         |                         |                            |
| 40                                     |                         |                         |                         |                            |
| 30                                     |                         |                         |                         |                            |

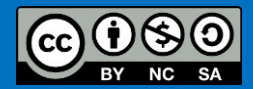

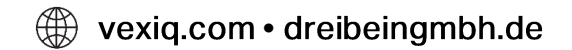

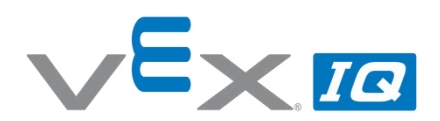

#### Aufgabe 3: Drehwinkel: Änderung des Sollwertes

- 1. Verwende das ursprüngliche Programm aus Aufgabe 2.
- 2. Lass das Programm dreimal durchlaufen und notiere jeweils den exakten Winkel, den sich der Fahrroboter gedreht hat.
- 3. Wiederhole Schritte 1 und 2 mit den in der Tabelle angegebenen Sollwerten.

| Drehwinkel<br>Sollwert | Istwert 1 | Istwert 2 | Istwert 3 | lstwert<br>Durchschnitt |
|------------------------|-----------|-----------|-----------|-------------------------|
| 90°                    |           |           |           |                         |
| 85°                    |           |           |           |                         |
| 80°                    |           |           |           |                         |

#### Welche Erkenntnisse kannst Du aus Aufgabe 2 und 3 für die Verwendung des Gyrosensors gewinnen?

#### Aufgabe 4: Rasenmäher Parcours

Menschen suchen immer nach Möglichkeiten, zeitaufwändige Aufgaben abzugeben. Eine solche Aufgabe ist auch das Mähen großer Wiesen.

Baue für diese Aufgabe wie auf dem Bild ein Gitter aus neun Würfel auf. Du musst nun unter Verwendung des Gyrosensors und den Dir bekannten Befehlen ein Programm schreiben, mit dem der Fahrroboter im Zickzack zwischen den Würfeln hindurch fährt, ohne diese zu berühren.

Das schnellste Team gewinnt den Wettbewerb. Für jede Würfelberührung gibt es allerdings 15 Strafsekunden.

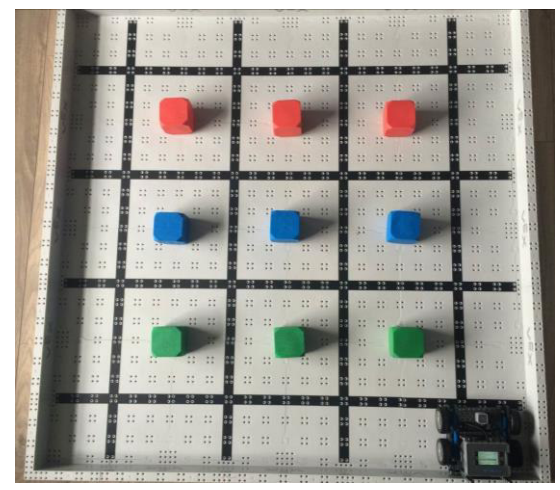

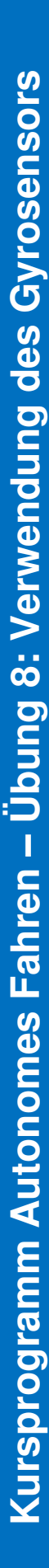

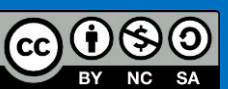

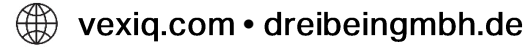

### Der Gyrosensor

In dieser Übung wirst Du den Gyrosensor kennenlernen und erfahren, wie dieser im Roboter eingesetzt werden kann.

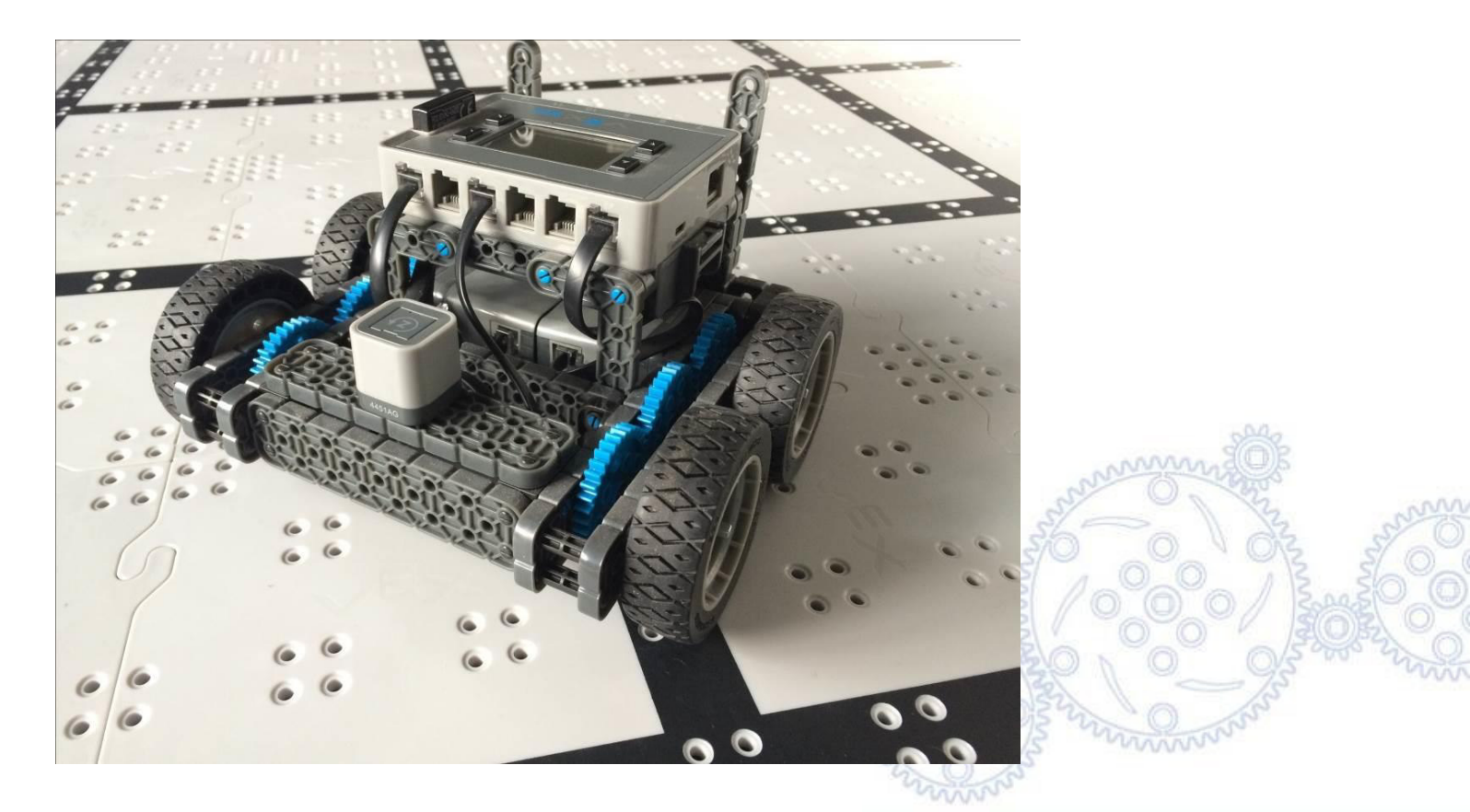

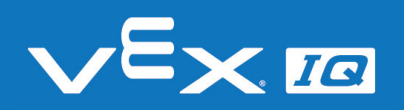

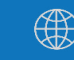

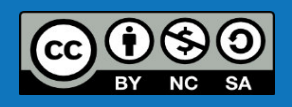

## Funktionsweise des Gyrosensors

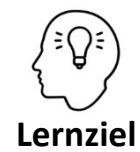

Die Schüler\*innen können den Aufbau und die Funktionsweise des Gyrosensors erklären.

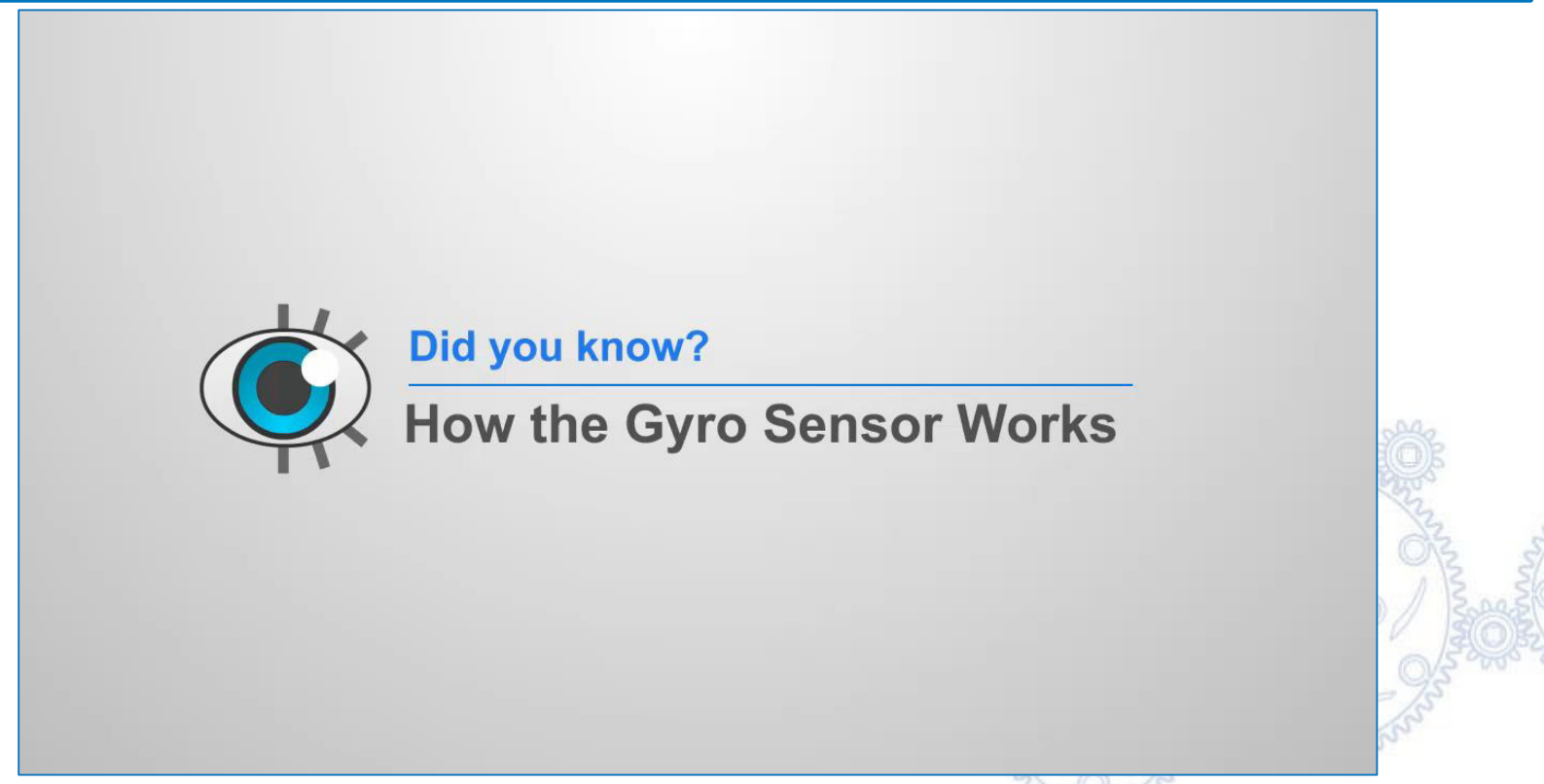

Link zur Online-Version: http://cmra.rec.ri.cmu.edu/products/teaching\_robotc\_vexig/lesson/media\_videos/howItWorks\_gyro.mp4

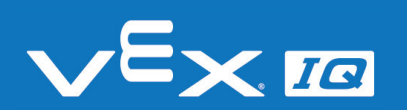

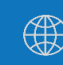

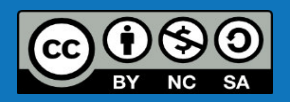

### Gyrosensor einbauen

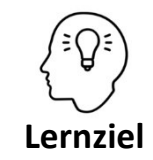

Die Schüler\*innen können den Gyrosensor in den Fahrroboter einbauen und anschließen.

### Aufgabe 1: Einbau des Gyrosensors

Befestige den Gyrosensor am Fahrroboter mit vier 1x1 Verbindungsstiften wie auf dem Bild gezeigt.

Verwende anschließend ein Sensoranschlusskabel in der passenden Länge, um den Gyrosensor mit dem Robot Brain zu verbinden.

#### Schließe den Gyrosensor an Port 4 des Robot Brains an.

Für Aufgabe 2 und 3 benötigst Du einen Zeiger, den Du wie auf dem unteren Bild mit einem breiten Winkelverbinder (2x1 mit Versatz) und einem 1x2 Verbindungsstift aufbaust.

Vergiss nicht, den Gyrosensor in die Roboter-Konfiguration in RobotC einzutragen!

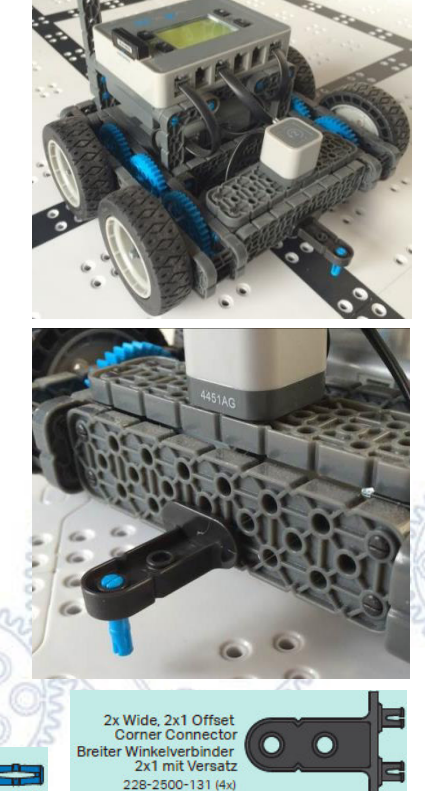

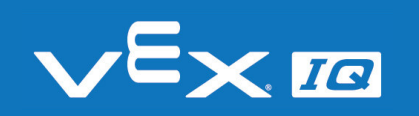

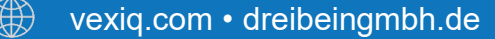

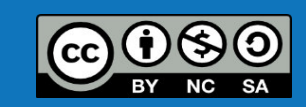

## Gyrosensor testen

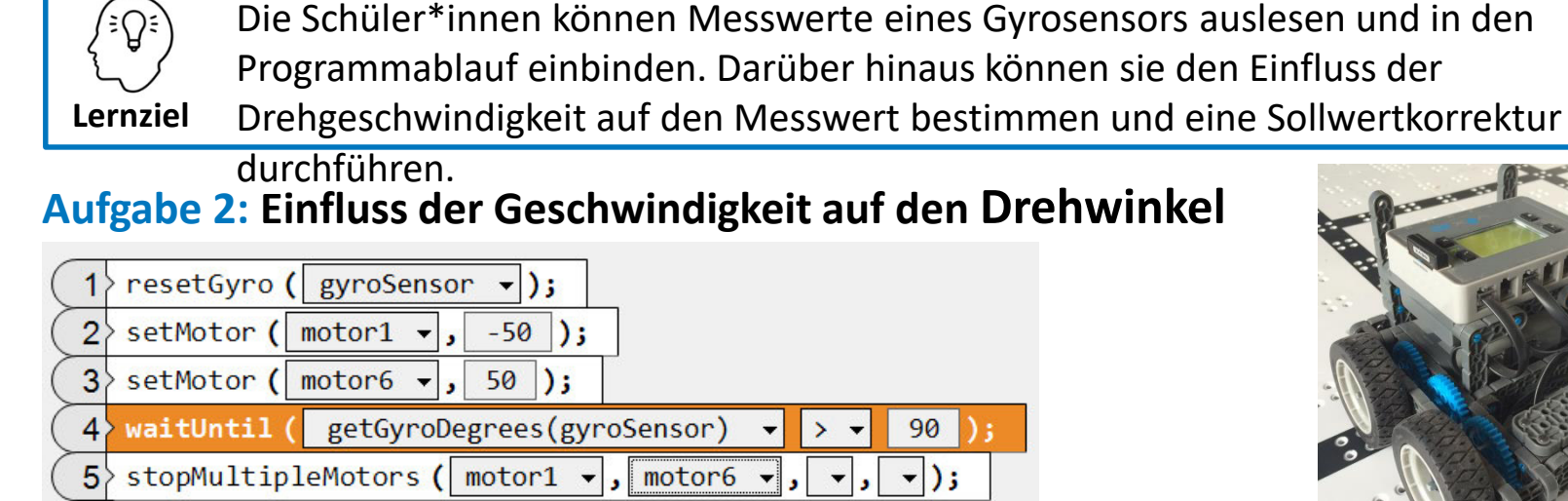

Übertrage dieses Programm auf den Roboter und finde heraus, welchen Einfluss die Drehgeschwindigkeit (Motorleistung) auf den Drehwinkel hat.

### Aufgabe 3: Drehwinkel: Änderung des Sollwertes

Halte nun die Motorleistung konstant und ändere den Vorgabewert des Drehwinkels.

### Welche Erkenntnisse kannst Du aus Aufgabe 2 und 3 für die Verwendung des Gyrosensors gewinnen?

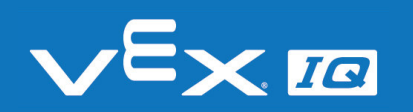

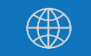

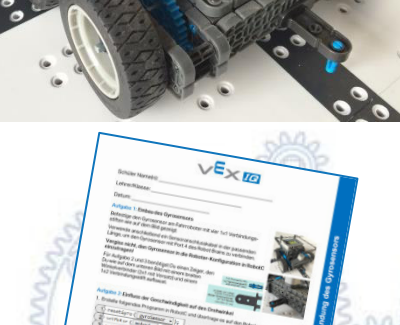

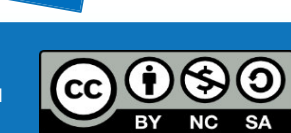

### Gyrosensor testen

**Testaufbau:** Nutze das Wettbewerbsfeld und positioniere die Hinterräder des Fahrroboters direkt über einem Kreuz, sodass beide Räder auf der schwarzen Linie stehen. Der Zeiger sollte dann genau auf die dazu rechtwinklig stehende Linie zeigen.

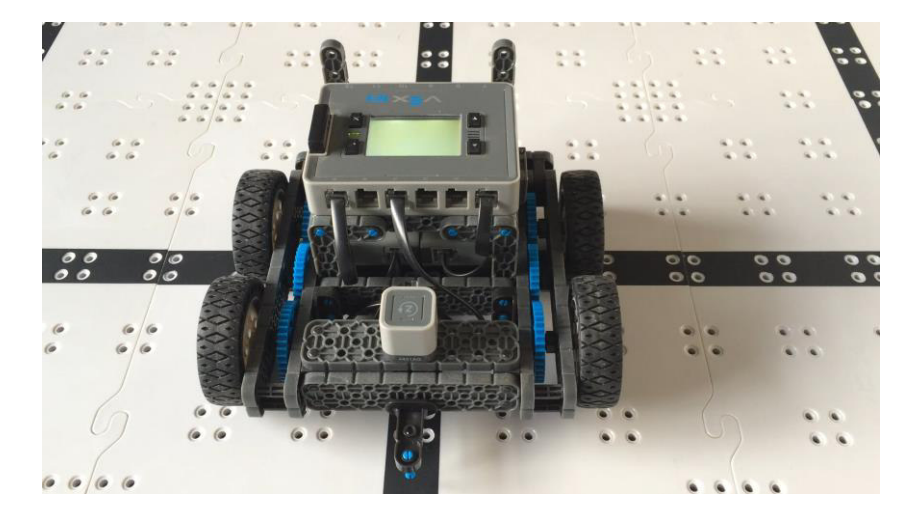

Führe die Aufgaben wie auf dem Arbeitsblatt beschrieben durch und miss den Drehwinkel immer von der Mitte des Kreuzes.

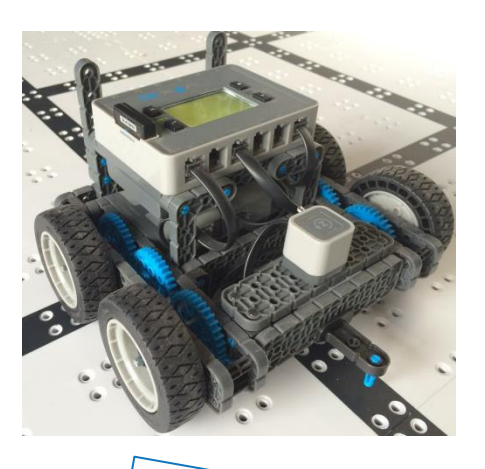

VEXIC

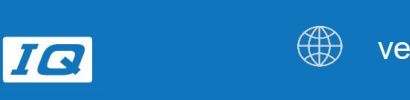

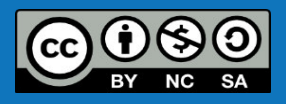

## Rasenmäher Parcours

Aufgabe 4: Menschen suchen immer nach Möglichkeiten, zeitaufwändige Aufgaben abzugeben. Eine solche Aufgabe ist auch das Mähen großer Wiesen.

Baue für diese Aufgabe wie auf dem Bild ein Gitter aus neun Würfel auf. Du musst nun unter Verwendung des Gyrosensors und den Dir bekannten Befehlen ein Programm schreiben, mit dem der Fahrroboter im Zickzack zwischen den Würfeln hindurch fährt, ohne diese zu berühren.

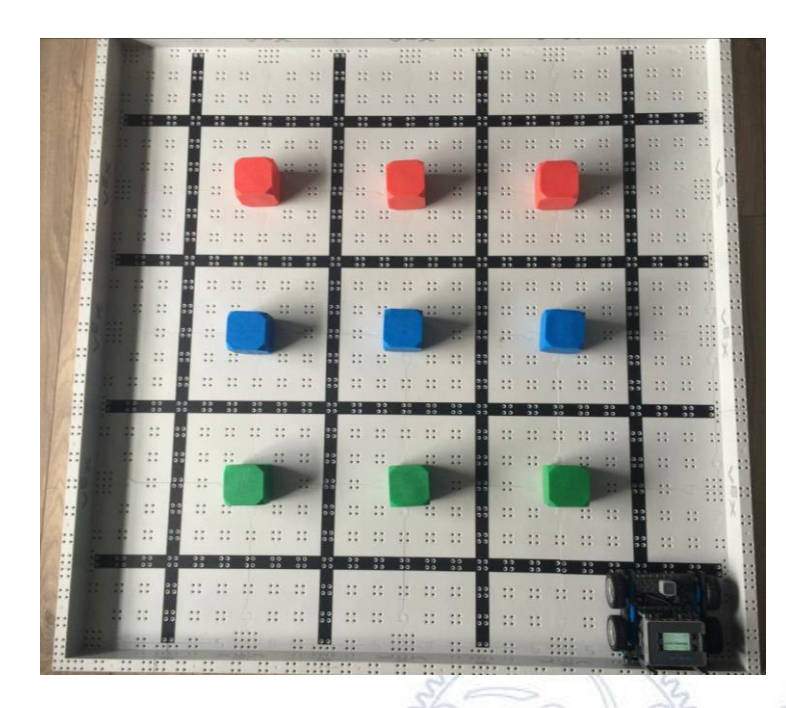

Das schnellste Team gewinnt den Wettbewerb. Für jede Würfelberührung gibt es allerdings 15 Strafsekunden.

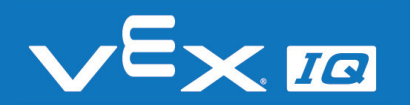

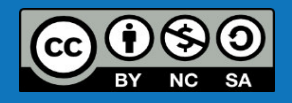

## Rasenmäher Parcours

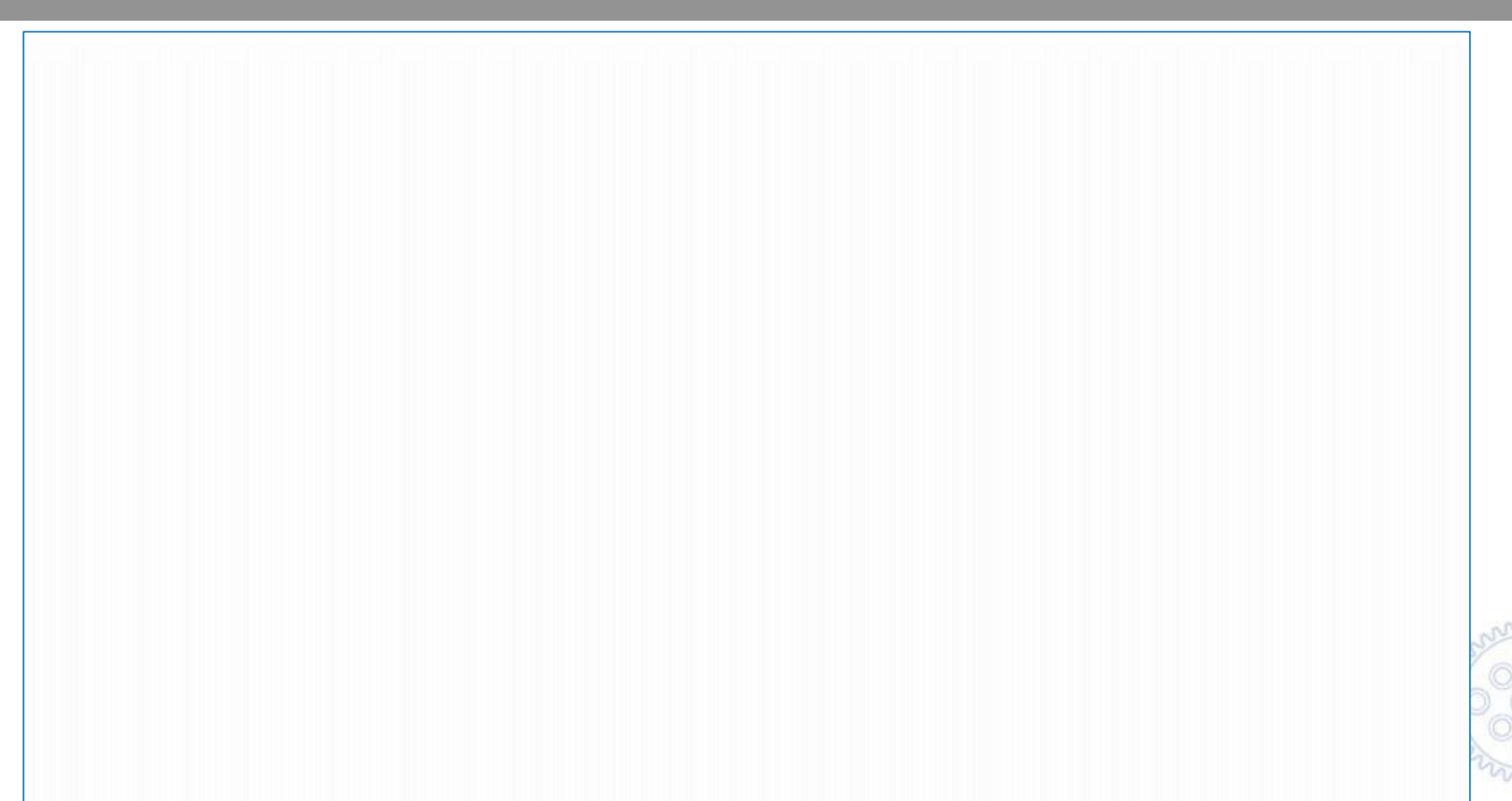

Link zur Online-Version auf Youtube: <u>https://youtu.be/WTBVRML1014</u>

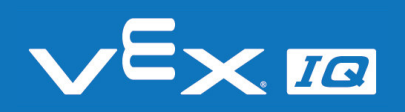

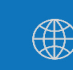

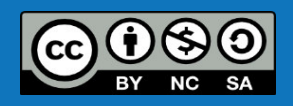
## Rasenmäher Parcours

### Lösungsvorschlag

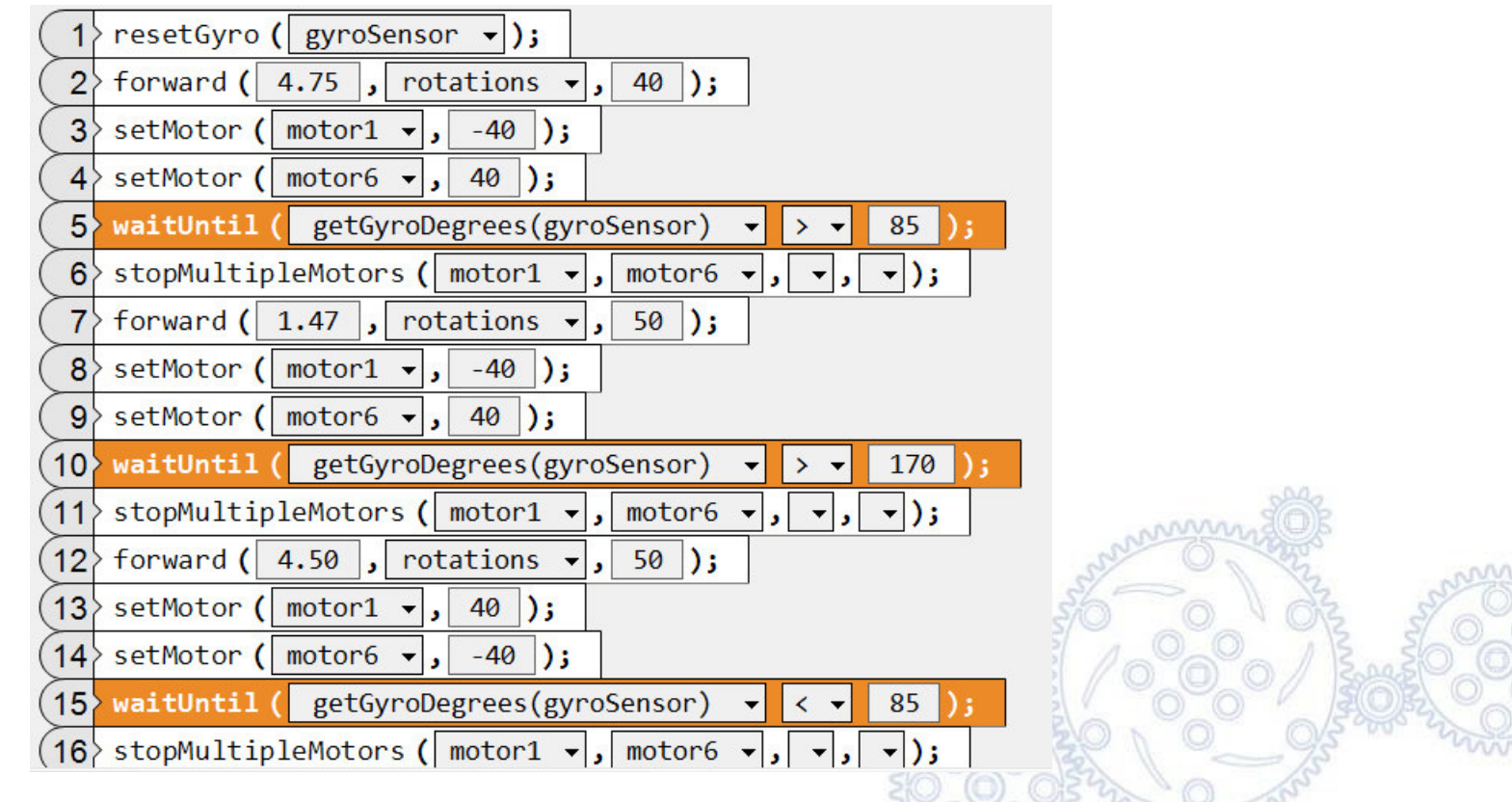

...und so weiter.

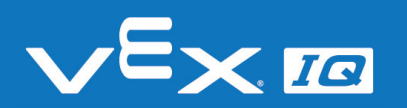

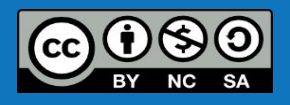

# Verständnisfragen

### Lasst uns gemeinsam folgende Fragen beantworten:

- 1. Wie funktioniert der Gyrosensor?
- 2. Warum muss der Messwert des Gyrosensor am Anfang des Programms zurückgesetzt werden?
- 3. Welchen Einfluss hat die Drehgeschwindigkeit des Roboters auf den Drehwinkel?
- 4. In welchen anderen Anwendungen könnte der Gyrosensor sinnvoll eingesetzt werden?

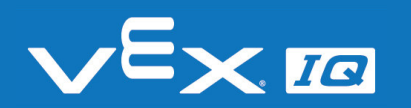

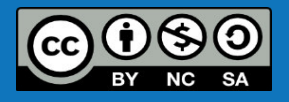

# Zusammenfassung

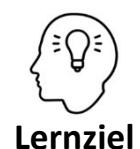

- Die Schüler\*innen können:
- den Aufbau und die Funktionsweise des Gyrosensors erklären
- den Gyrosensor in den Fahrroboter einbauen und anschließen
  - Messwerte eines Gyrosensors auslesen und in den Programmablauf einbinden
  - den Einfluss der Drehgeschwindigkeit auf den Messwert bestimmen und eine Sollwertkorrektur durchführen

Heute hast du:

- *gelernt, wie ein Gyrosensor funktioniert*
- den Gyrosensor mit dem Befehl 'get GyroDegrees' in ein eigenes Programm integriert und damit den Roboter gesteuert
- herausgefunden, welchen Einfluss die Drehgeschwindigkeit auf die Drehung des Roboters hat
- den Fahrroboter über den Rasenmäher Parcours fahren lassen

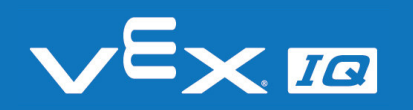

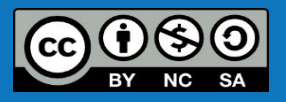

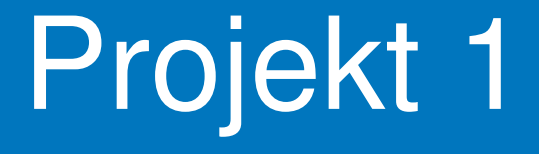

# Fahren mit Assistenzsystemen und Teilautonomes Fahren

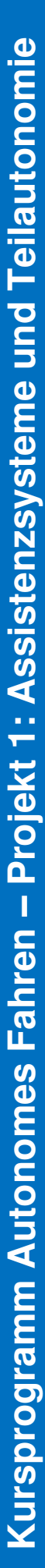

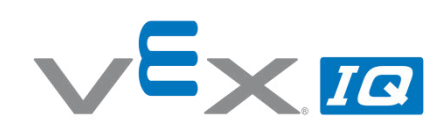

#### Projekt 1 – Fahren mit Assistenzsystemen und teilautonomes Fahren

Unterrichtsinhalte: In dieser Übung lernen die Schüler\*innen die Stufen des autonomen Fahrens kennen. Sie planen und bauen selbstständig einen Parcours, für den anschließend die Fahrroboter modifiziert werden müssen. Beim Fahren mit Assistenzsystemen müssen die Schüler\*innen die Sensoren im Fahrroboter nutzen, um bestimmte Situationen beim Fahren festzustellen und den Fahrer daraufhin zu warnen oder ins Fahrgeschehen einzugreifen. Beim autonomen Fahren müssen sie die Sensoren im Fahrroboter nutzen, um bestimmte Abläufe selbständig, also ohne Eingreifen des Fahrers zu bewältigen.

| Themen                                                                                                    |                                                                                                    |                                             | Altersgruppe | Dauer                     |
|----------------------------------------------------------------------------------------------------|----------------------------------------------------------------------------------------------------|---------------------------------------------|--------------|---------------------------|
| Stufen des autonomen Fahrens, Assistenzsysteme, teilautonomes10-1690Fahren, Projektplanung, Anforderungsmanagement |                                                                                                    |                                             |              |                           |
| Lerr                                                                                                    | nziele                                                                                                    |                                             |              |                           |
| 1.                                                                                                    | . Die Schüler*innen können die Stufen des autonomen Fahrens wiedergeben und mit Beispielen erläutern.                                                                                                    |                                             |              |                           |
| 2.                                                                                                    | <ol> <li>Die Schüler*innen können selbstständig die Schwierigkeit der folgenden Aufgaben festlegen.<br/>Sie verstehen die Anforderungen durch die verschiedenen Parcours-Elemente, durchdenken<br/>einen Lösungsansatz für den Fahrroboter und schätzen den Aufwand ab.</li> </ol> |                                             |              |                           |
| 3.                                                                                                    | Die Schüler*innen können selbstständig Anforderungen für den Fahrroboter aus den<br>verschiedenen Parcours-Elementen ableiten und erarbeiten daraufhin Lösungen für die<br>Hardware und die Programmierung zum Fahren mit Assistenzsystemen.                                       |                                             |              | den<br>ür die             |
| 4.                                                                                                    | <ul> <li>Die Schüler*innen können selbstständig Anforderungen für den Fahrroboter aus den<br/>verschiedenen Parcours-Elementen ableiten und erarbeiten daraufhin Lösungen für die<br/>Hardware und die Programmierung zum teilautonomen Fahren.</li> </ul>                         |                                             |              |                           |
| Dau                                                                                                    | ier                                                                                                    | Aktivitäten                                 |              | Verbunden<br>mit Lernziel |
| 10 ı                                                                                                    | min                                                                                                    | Einleitung & Projektbesprechung             |              | 1, 2,3, 4                 |
| 15 ı                                                                                                    | min                                                                                                    | Recherche zu "Stufen des autonomen Fahrens" |              | 1                         |
| 15 ı                                                                                                    | min                                                                                                    | Planung und Aufbau Parcours                 |              | 1, 2                      |
| ca.                                                                                                    | 60 min                                                                                                    | Fahrzeug mit Assistenzsystemen aufbauen     |              | 3                         |
| ca. 60 min                                                                                                    |                                                                                                    | Teilautonomes Fahrzeug aufbauen             |              | 4                         |
| 10 ı                                                                                                    | min                                                                                                    | Reflexion Projektes anhand offener Fragen   |              | 1, 2, 3, 4                |

Materialien

PowerPoint Präsentation Projekt 1 Arbeitsblatt "Fahren mit Assistenzsystemen und teilautonomes Fahren" VEX IQ Super Kit Computer mit RobotC Programmierumgebung Unterrichtsraum mit Fläche für Parcours

wexiq.com • dreibeingmbh.de

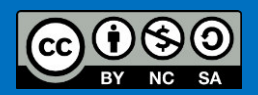

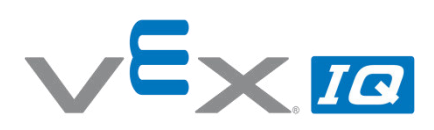

| Name(n):       |  |
|----------------|--|
| Lehrer/Klasse: |  |
| Datum          |  |

#### Aufgabe 1: Welche Stufen des autonomen Fahrens gibt es?

"Autonomes Fahren" ist nicht gleich "Autonomes Fahren". Abhängig von den Funktionen eines autonomes Fahrzeugs unterscheidet man verschiedene Autonomiestufen. Recherchiere, welche Stufen es gibt und nenne jeweils ein Anwendungsbeispiel bzw. eine kurze Erläuterung.

#### Aufgabe 2: Baut Euren eigenen Parcours auf

Für die folgenden Aufgaben zum Fahren mit Assistenzsystemen und zum teilautonomen Fahren wird ein Parcours benötigt. Verwendet dazu Gegenstände aus Eurer Umgebung.

Beachtet, dass Ihr Euren Fahrroboter anschließend in begrenzter Zeit so modifizieren und programmieren müsst, dass der Parcours erfolgreich gemeistert werden kann.

Hier ein paar Ideen für Euren Parcours:

- Start & Ziel
- Rote Ampel
- Stopp-Schild
- Hindernis zum Umfahren
- Linie f
  ür Line-Tracker
- Wippe
- Tor / Einfahrt
- Parklücke (in Reihe & parallel)

#### Aufgabe 3: Fahrzeug mit Assistenzsystemen aufbauen

Modifiziert und programmiert Euren Fahrroboter so, dass er mit der Fernsteuerung gefahren werden kann und dabei Informationen und Warnungen an den Fahrer gibt oder in bestimmten Situationen ins Fahrgeschehen eingreift.

Hier ein paar Ideen für mögliche Assistenzsysteme:

- Warnt bei geringem Abstand
- Zeigt den Abstand als Messwert an
- Reduziert Geschwindigkeit bei geringem Abstand
- Stoppt bei zu geringem Abstand
- Erkennt Ampelfarben
- Stoppt bei roter Ampel

#### Aufgabe 4: Teilautonomes Fahrzeug aufbauen

Modifiziert und programmiert Euren Fahrroboter so, dass er mit der Fernsteuerung gefahren werden kann und bestimmte Situationen auf Befehl des Fahrers selbstständig bewältigt.

Hier ein paar Ideen für teilautonome Funktionen:

- Automatisches Einparken
- Umfahren eines Hindernisses auf Knopfdruck
- Autonomes Fahren in speziell markierten
  - Bereichen (Line-Tracker)

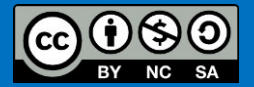

# Teil 1: Fahren mit Assistenzsystemen

In dieser Übung wirst Du die Sensoren im Fahrroboter nutzen, um bestimmte Situationen beim Fahren festzustellen und den Fahrer daraufhin zu warnen oder ins Fahrgeschehen einzugreifen.

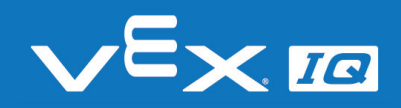

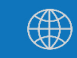

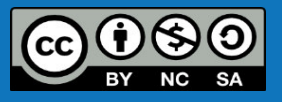

# Teil 2: Teilautonomes Fahren

In dieser Übung wirst Du die Sensoren im Fahrroboter nutzen, um bestimmte Abläufe selbständig, also ohne Eingreifen des Fahrers zu bewältigen.

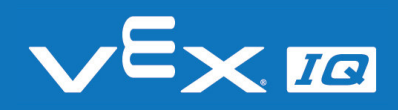

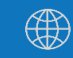

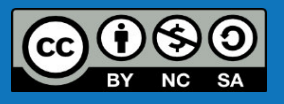

## Autonomes Fahren

### Was bedeutet eigentlich "autonom"?

- Autonom: selbstständig, unabhängig, eigenverantwortlich
- Automobil: ein Fortbewegungsmittel, das aus eigener Kraft fährt – ein Auto(mobil) macht den Fahrer autonom
- Autonomes Fahrzeug: ein Automobil, das eigenverantwortlich fährt – ein autonomes Fahrzeug bringt die Passagiere selbstständig zum Ziel

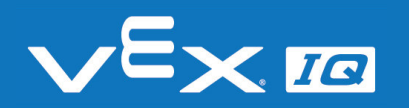

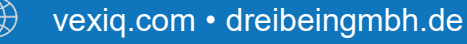

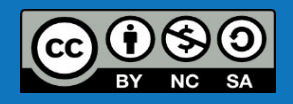

## Autonomes Fahren

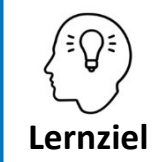

Die Schüler\*innen können die Stufen des autonomen Fahrens wiedergeben und mit Beispielen erläutern.

### Aufgabe 1: Welche Stufen des autonomen Fahrens gibt es?

"Autonomes Fahren" ist nicht gleich "Autonomes Fahren". Abhängig von den Funktionen eines autonomes Fahrzeugs unterscheidet man verschiedene Autonomiestufen. Recherchiere, welche Stufen es gibt und nenne jeweils ein Anwendungsbeispiel bzw. eine kurze Erläuterung.

### Lösung:

Laut Bundesanstalt für Straßenwesen gibt es folgende **Autonomiestufen**: Level 0: "Driver only" – der Fahrer fährt selbst Level 1: Fahren mit Assistenzsystemen – z.B. Abstandswarner, Notbremsassistent Level 2: Teilautomatisierung – z.B. automatisches Einparken Level 3: Hochautomatisierung – z.B. autonomes Fahren auf Autobahnen Level 4: Vollautomatisierung – vollständiges autonomes Fahren von A nach B mit Überwachung Level 5: Kein Fahrer erforderlich – vollständiges autonomes Fahren von A nach B ohne Überwachung

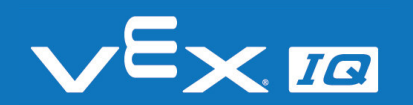

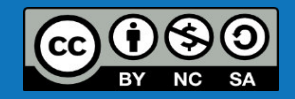

### Parcours aufbauen

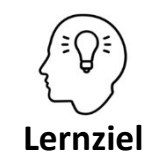

Die Schüler\*innen können selbstständig die Schwierigkeit der folgenden Aufgaben festlegen. Sie verstehen die Anforderungen durch die verschiedenen Parcours-Elemente, durchdenken einen Lösungsansatz für den Fahrroboter und schätzen den Aufwand ab.

### Aufgabe 2: Baut Euren eigenen Parcours auf

Für die folgenden Aufgaben zum Fahren mit Assistenzsystemen und zum teilautonomen Fahren wird ein Parcours benötigt. Verwendet dazu Gegenstände aus Eurer Umgebung.

Beachtet, dass Ihr Euren Fahrroboter anschließend in begrenzter Zeit so modifizieren und programmieren müsst, dass der Parcours erfolgreich gemeistert werden kann.

Hier ein paar Ideen für Euren Parcours:

- Start & Ziel
- Rote Ampel
- Stopp-Schild
- Hindernis zum Umfahren
- Linie für Line-Tracker
- Wippe
- Tor / Einfahrt
- Parklücke (in Reihe & parallel)

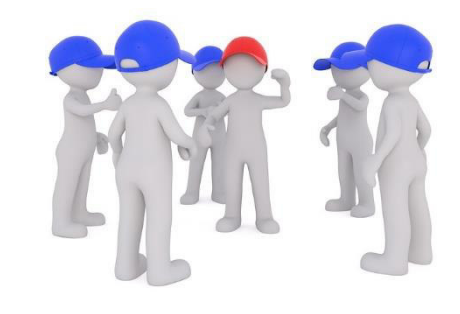

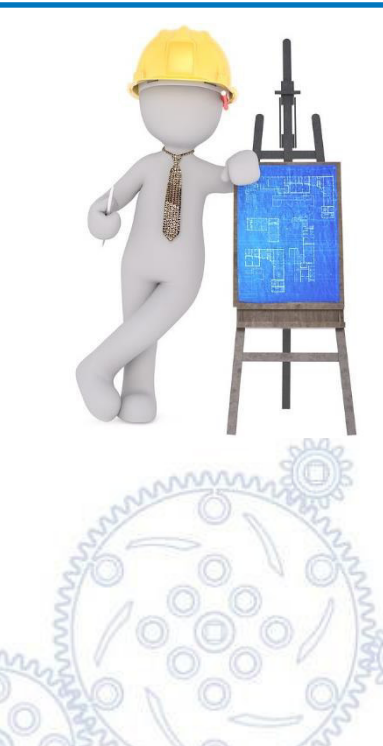

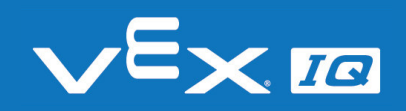

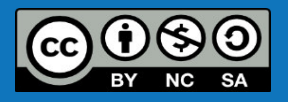

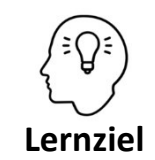

Die Schüler\*innen können selbstständig Anforderungen für den Fahrroboter aus den verschiedenen Parcours-Elementen ableiten und erarbeiten daraufhin Lösungen für die Hardware und die Programmierung zum Fahren mit Assistenzsystemen.

### Aufgabe 3: Fahrzeug mit Assistenzsystemen aufbauen

Modifiziert und programmiert Euren Fahrroboter so, dass er mit der Fernsteuerung gefahren werden kann und dabei Informationen und Warnungen an den Fahrer gibt oder in bestimmten Situationen ins Fahrgeschehen eingreift.

Hier ein paar Ideen für mögliche Assistenzsysteme:

- Warnt bei geringem Abstand
- Zeigt den Abstand als Messwert an
- Reduziert Geschwindigkeit bei geringem Abstand
- Stoppt bei zu geringem Abstand
- Erkennt Ampelfarben
- Stoppt bei roter Ampel

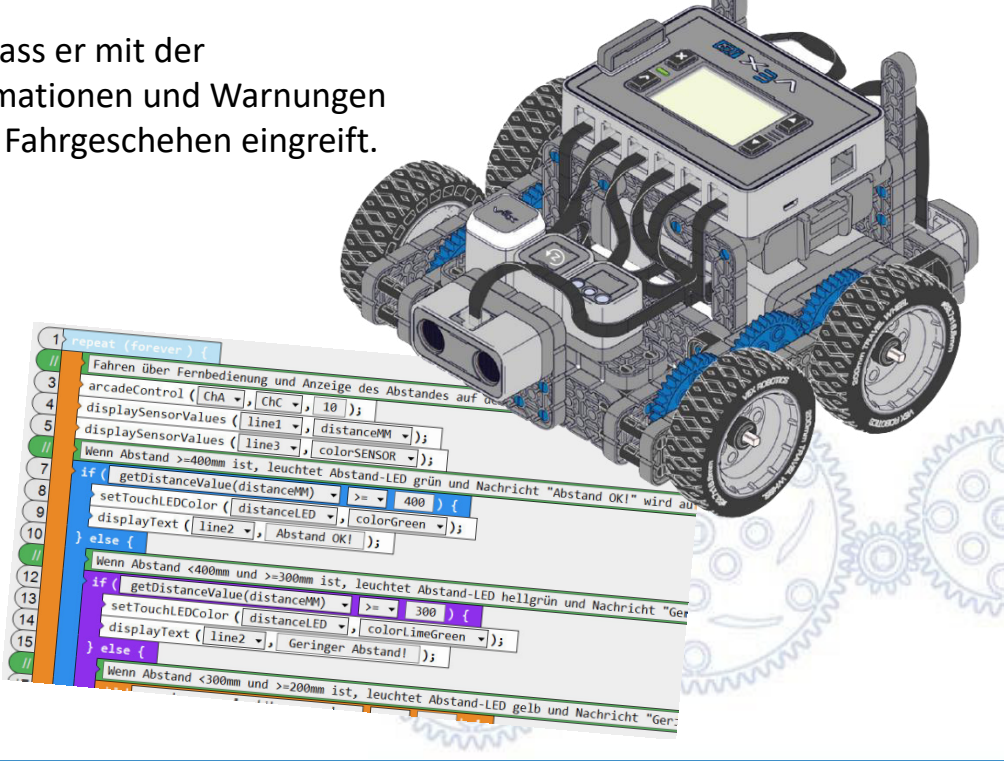

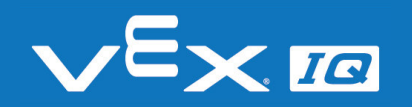

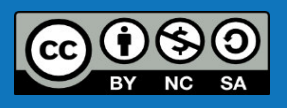

### Lösungsansatz: Fahren mit Fernbedienung

|   | re  | peat (forever) {                                                    |
|---|-----|---------------------------------------------------------------------|
|   | - { | Fahren über Fernbedienung und Anzeige des Abstandes auf dem Display |
| 3 |     | arcadeControl ( ChA 🗸 , ChC 🗸 , 10 );                               |
| 4 | }   | displaySensorValues ( line1 ▾, distanceMM ▾);                       |

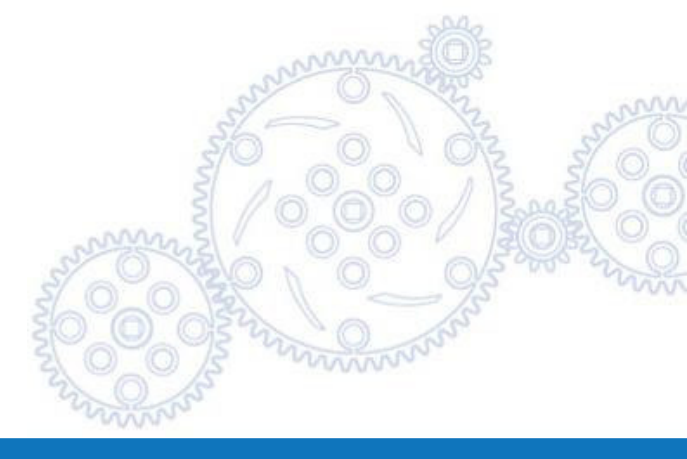

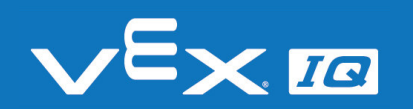

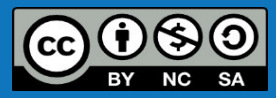

### Lösungsansatz: Abstands-Assistent

|        | Wonn Abstand >-200mm ist loughtat LED goin und Nachnicht "Abstand OVI" wind auf dem Display angezeigt                          |
|--------|----------------------------------------------------------------------------------------------------|
|        | weini Abstand >=200mm ist, iedentet LED grun und wachricht Abstand OK! wird auf dem Display angezeigt                          |
|        | Tr ( getDistancevalue(distanceval) → >= → 200 ) {                                                                              |
| $\leq$ | setlouchLEDColor (distanceLED v); colorGreen v);                                                                               |
| 8      | displayText ( line2 -, Abstand OK! );                                                                                          |
| 9      | } else {                                                                                                    |
|        | Wenn Abstand <200mm und >=100mm ist, leuchtet LED gelb und Nachricht "Geringer Abstand!" wird auf dem Display angezeigt        |
| (11    | <pre>&gt;if ( getDistanceValue(distanceMM) 	→ &gt;= 		 100 ) {</pre>                                                           |
| (12    | <pre>setTouchLEDColor ( distanceLED -, colorYellow -);</pre>                                                                   |
| (13    | displayText (line2 -, Geringer Abstand!);                                                                                      |
| (14    | <pre>} else {</pre>                                                                                                    |
|        | Wenn Abstand <100mm und >=50mm ist, leuchtet LED orange und Nachricht "Kritischer Abstand!" wird auf dem Display angezeigt     |
| (16    | if ( getDistanceValue(distanceMM) ▼ >= ▼ 50 ) {                                                                                |
| (17    | <pre>setTouchLEDColor ( distanceLED , colorOrange );</pre>                                                                     |
| (18    | displayText ( line2 -, Kritischer Abstand! );                                                                                  |
| (19    | <pre>} else {</pre>                                                                                                    |
|        | Wenn Abstand <50mm ist, leuchtet LED rot, Nachricht "Stopp!!!" wird auf dem Display angezeigt und alle Motoren werden gestoppt |
| (21    | setTouchLEDColor ( distanceLED , colorRed );                                                                                   |
| (22    | displayText (line2 -, Stopp!!!);                                                                                               |
| (23    | stopAllMotors ();                                                                                                    |
|        | Um den Sicherheitsstopp zu deaktivieren und rückwärts zu fahren muss die Taste "F unten" auf der Fernbedienung gedrückt werden |
| (25    | waitUntil ( getJoystickValue(BtnFDown) 🗸 == 🖌 1 );                                                                             |
| (26    | <pre>while ( getJoystickValue(BtnFDown) - = - 1 ) {</pre>                                                                      |
| 27     | setMultipleMotors ( -20 , leftMotor , rightMotor , noMotor , noMotor , );                                                      |
| 28     |                                                                                                    |
| 29     |                                                                                                    |
| 30     |                                                                                                    |
| (31    |                                                                                                    |
| 0.     |                                                                                                    |

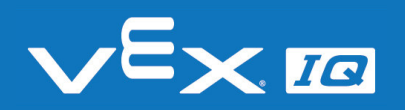

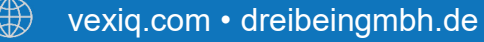

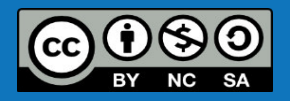

### Lösungsansatz: Ampelerkennung

|   | i | if ( getColorName(colorSENSOR) V == V colorRed ) {                  |
|---|---|---------------------------------------------------------------------|
|   |   | resetTimer (T1 v);                                                  |
|   |   | > setTouchLEDColor ( colorLED -, colorRed -);                       |
|   |   | stopAllMotors ();                                                   |
|   |   | <pre>waitUntil ( getTimer(T1, seconds) 		 &gt;= 		 3 );</pre>       |
|   | } |                                                                     |
|   | E | Erkennt der Farbsensor kein rot, leuchtet die Ampel-LED wieder grün |
|   | i | f ( getColorName(colorSENSOR) • != • colorRed ) {                   |
|   |   | > setTouchLEDColor ( colorLED -, colorGreen -);                     |
|   | } |                                                                     |
| 1 |   |                                                                     |
|   |   | 30 0 02 3                                                           |
|   |   |                                                                     |

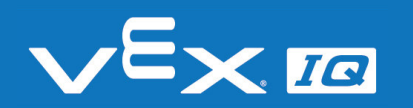

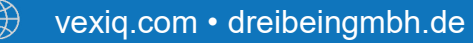

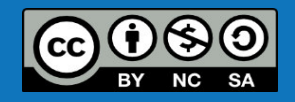

## Teilautonomes Fahren

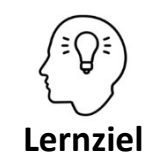

Die Schüler\*innen können selbstständig Anforderungen für den Fahrroboter aus den verschiedenen Parcours-Elementen ableiten und erarbeiten daraufhin Lösungen für die Hardware und die Programmierung zum teilautonomen Fahren.

### Aufgabe 4: Teilautonomes Fahrzeug aufbauen

Modifiziert und programmiert Euren Fahrroboter so, dass er mit der Fernsteuerung gefahren werden kann und bestimmte Situationen auf Befehl des Fahrers selbstständig bewältigt.

Hier ein paar Ideen für teilautonome Funktionen:

- Automatisches Einparken
- Umfahren eines Hindernisses auf Knopfdruck
- Autonomes Fahren in speziell markierten Bereichen (Line-Tracker)

<complex-block>

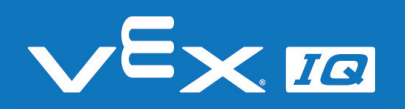

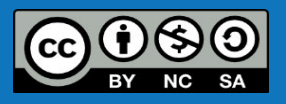

# Teilautonomes Fahren

### Lösungsansatz: Umfahren eines Hindernisses

| II  | { | Wenn Abstand <600mm und >=150mm ist, leuchtet LED orange und Nachricht "kritischer Abstand!" wird auf dem Display angezeigt       |
|-----|---|----------------------------------------------------------------------------------------------------|
| 33  |   | <pre>if ( getDistanceValue(distanceSENSOR)</pre>                                                                                  |
| 34  |   | setMultipleMotors ( 30 , leftMotor 🗸 , rightMotor 🗸 , noMotor 🗸 , noMotor 🗸 );                                                    |
| 35  |   | <pre>setTouchLEDColor ( distanceLED +, colorOrange +);</pre>                                                                      |
| 36  |   | displayText ( line5 🗸 , Kritischer Abstand! );                                                                                    |
| 37  |   | <pre>} else {</pre>                                                                                                    |
|     |   | Venn Abstand <150mm ist, leuchtet LED rot, Nachricht "Ausweichen" wird auf dem Display angezeigt und alle Motoren werden gestoppt |
| 39  |   | <pre>setTouchLEDColor ( distanceLED +, colorRed +);</pre>                                                                         |
| (40 |   | displayText ( line5 -, Ausweichen );                                                                                              |
| (41 |   | resetGyro(gyroSENSOR -);                                                                                                    |
| 42  |   | <pre>repeatUntil ( getGyroDegrees(gyroSENSOR) 		 == 		 90 ) {</pre>                                                               |
| 43  |   | setMotor ( leftMotor 🗸 , -20 );                                                                                                   |
| (44 |   | setMotor ( rightMotor -, 20 );                                                                                                    |
| (45 |   | displaySensorValues ( line3 -, gyroSENSOR -);                                                                                     |
| (46 |   |                                                                                                    |
| (47 |   | forward ( 2 , rotations -, 30 );                                                                                                  |
| (48 |   | resetGyro(gyroSENSOR -);                                                                                                    |
| (49 |   | <pre>repeatUntil ( getGyroDegrees(gyroSENSOR) • == • -90 ) {</pre>                                                                |
| (50 |   | setMotor ( leftMotor v, 20 );                                                                                                    |
| (51 |   | setMotor ( rightMotor 🗸 , -20 );                                                                                                  |
| (52 |   | displaySensorValues (line3 -, gyroSENSOR -);                                                                                      |
| (53 |   | }                                                                                                    |
| 54  |   | forward ( 3 , rotations -, 30 );                                                                                                  |
| (55 |   | resetGyro (gyroSENSOR -);                                                                                                    |
| (56 |   | repeatUntil ( getGyroDegrees(gyroSENSOR) - ==90 ) {                                                                               |
| (57 |   | setMotor (leftMotor - 20):                                                                                                    |

### ...und so weiter.

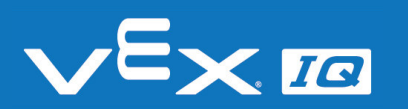

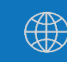

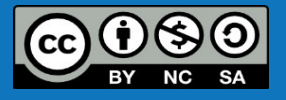

# Verständnisfragen

### Lasst uns gemeinsam folgende Fragen beantworten:

- 1. Welche Autonomiestufen gibt es?
- 2. Wie unterscheiden sich "Fahren mit Assistenzsystemen" und "Teilautonomes Fahren"?
- 3. Welche weiteren Funktionen fallen Euch zum "Fahren mit Assistenzsystemen" und zum "Teilautonomes Fahren" ein?
- 4. Welche technischen und gesellschaftlichen Herausforderungen könnt Ihr für das autonome Fahren aus Euren Projekten erkennen?

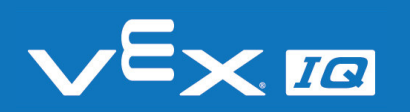

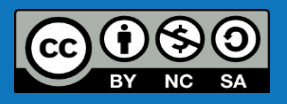

# Zusammenfassung

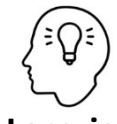

- Die Schüler\*innen können:
- die Stufen des autonomen Fahrens wiedergeben und mit Beispielen erläutern

#### Lernziel

- selbstständig die Schwierigkeit der folgenden Aufgaben festlegen. Sie verstehen die Anforderungen durch die verschiedenen Parcours-Elemente, durchdenken einen Lösungsansatz für den Fahrroboter und schätzen den Aufwand ab
- selbstständig Anforderungen f
  ür den Fahrroboter aus den verschiedenen Parcours-Elementen ableiten und erarbeiten daraufhin L
  ösungen f
  ür die Hardware und die Programmierung zum Fahren mit Assistenzsystemen
- selbstständig Anforderungen f
  ür den Fahrroboter aus den verschiedenen Parcours-Elementen ableiten und erarbeiten daraufhin L
  ösungen f
  ür die Hardware und die Programmierung zum teilautonomen Fahren

### Heute hast du:

- die Stufen des autonomen Fahrens kennengelernt
- selbstständig einen Parcours geplant und aufgebaut
- ein Fahrzeug mit Assistenzsystemen und ein teilautonomes Fahrzeug aufgebaut und programmiert

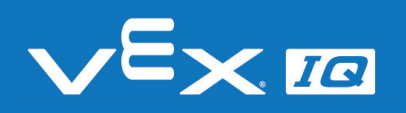

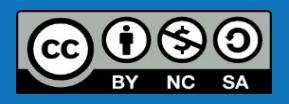

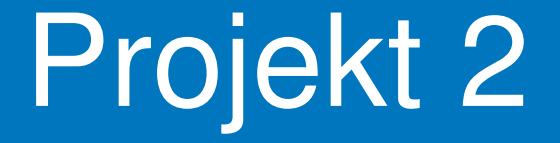

# Autonomes Fahren

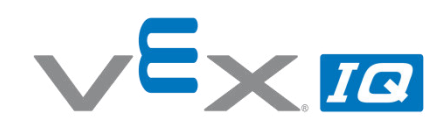

#### Projekt 2 – Autonomes Fahren

Unterrichtsinhalte: In dieser Übung lernen die Schüler\*innen anhand selbst recherchierter Praxisbeispiele, welche Umwelteinflüsse Auswirkungen auf autonome Fahrzeuge haben und wie bestimmte funktionale Beschränkungen die Anforderungen an das autonome Fahren vereinfachen. Anhand des VEX IQ Fahrroboters sollen die Schüler vorprogrammierte Fahrprogramme analysieren, in geeigneter Form dokumentieren und anschließend dieselbe Funktionalität selbst programmieren.

| Themen     |                                                                                                    |                                                     | Altersgruppe | Dauer                     |
|------------|----------------------------------------------------------------------------------------------------|-----------------------------------------------------|--------------|---------------------------|
| Pra<br>Fui | Praxisbeispiele des autonomen Fahrens, Umwelteinflüsse, 12-16<br>Funktionsanalyse, Programmablaufplan                                                                                 |                                                     |              | 180 min                   |
| Ler        | nziele                                                                                                    |                                                     |              |                           |
| 1.         | <ul> <li>Die Schüler*innen können sich selbstständig mit der aktuellen technischen Umwelt<br/>auseinandersetzen und bei Bedarf ihr Wissen per Internetrecherche erweitern.</li> </ul> |                                                     |              | elt                       |
| 2.         | Die Schüler*innen können den Bedarf und die Auswirkungen von bestimmten<br>Umweltbedingungen auf autonome Fahrzeuge anhand eigener Beispiele selbstständig<br>erarbeiten.             |                                                     |              |                           |
| 3.         | . Die Schüler*innen können beobachtete Abläufe fachgerecht wiedergeben. Ursache und Wirkung können den Sensoren und Aktoren in einem Steuerungssystem zugeordnet werden.              |                                                     |              | ne und<br>net werden.     |
| 4.         | Die Schüler*innen können festgelegte Abläufe und Funktionen in ein Programm überführen und können ein komplexes Programm aus mehreren Teilprogrammen zusammensetzen.                  |                                                     |              |                           |
| Da         | uer                                                                                                    | Aktivitäten                                         |              | Verbunden<br>mit Lernziel |
| 15         | min                                                                                                    | Einleitung & Projektbesprechung                     |              | 1, 2,3, 4                 |
| 15         | min                                                                                                    | Recherche zu "Praxisbeispiele für autonomes Fahren" |              | 1                         |
| 15         | min                                                                                                    | Umweltbedingungen und Begrenzungen des autonom      | en Fahrens   | 1, 2                      |
| 45         | min                                                                                                    | VEX IQ Autopilot aufbauen                           |              | (3)                       |
| 20         | min                                                                                                    | Analyse & Dokumentation der autonomen Fahrprogra    | mme          | 3                         |
| 60         | min                                                                                                    | Programmierung autonomer Fahrprogramme              |              | 4                         |
| 10         | min                                                                                                    | Reflexion Projektes anhand offener Fragen           |              | 1, 2, 3, 4                |

#### Materialien

PowerPoint Präsentation Projekt 2 Arbeitsblatt "Autonomes Fahren" VEX IQ Super Kit Computer mit RobotC Programmierumgebung Unterrichtsraum mit freier Fläche für autonome Roboterfahrten

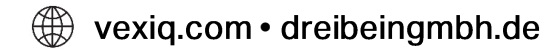

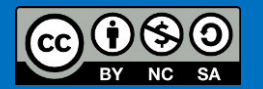

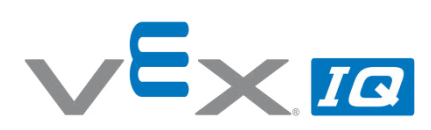

| Name(n):         | <br> |  |
|------------------|------|--|
| Lehrer/Klasse: _ | <br> |  |
| Datum:           |      |  |

#### Aufgabe 1: Praxisbeispiele für Autonomes Fahren

Überlege, in welchen Bereichen oder Anwendungen es bereits autonome Fahrzeuge oder autonom bewegte Geräte gibt.

Nenne mindestens vier Beispiele.

Nutze bei Bedarf das Internet, um passende Beispiele zu finden.

#### Aufgabe 2: Umweltbedingungen und Begrenzungen des autonomen Fahrens

Überlege, welche besonderen Umweltbedingungen bei deinen verschiedenen Beispielen vorhanden sind.

Wie und warum ist dabei das autonome Fahren begrenzt bzw. eingeschränkt?

#### Aufgabe 3: Analysiere die autonomen Fahrprogramme

Baue den Autopilot Fahrroboter, wie in der Montageanleitung beschrieben (Kapitel 1 und 4; Arbeitsschritte 1-19 und 102-117) auf und starte im VEX IQ Brain das Autopilot-Programm.

Beobachte und beschreibe das Verhalten des Autopilot Fahr-roboters. Gehe dabei auf äußere Einflüsse ein und erläutere, wie diese das Verhalten des Fahrroboters verändern.

Hinweis: mit dem Farbsensor und der Touch-LED lassen sich verschiedene Fahrprogramme einstellen.

Wähle geeignete Darstellungsformen für Deine Beschreibung.

#### Aufgabe 4: Programmiere die autonomen Fahrprogramme selbst

Wähle eins der in Aufgabe 3 analysierten autonomen Fahrprogramme und programmiere dieses selbstständig in RobotC nach.

Stimme Dich mit Deinen Mitschülern ab, sodass jedes der drei Fahrprogramme mindestens einmal programmiert wird.

Vergleiche das Verhalten Deiner Programmierung mit dem vor-programmierten Fahrprogramm und verbessere ggf. Dein Programm.

Versuche abschließend zusammen mit Deinen Mitschülern die drei Fahrprogramme in ein übergeordnetes Programm zu integrieren.

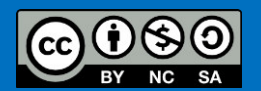

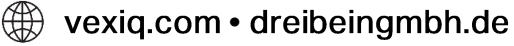

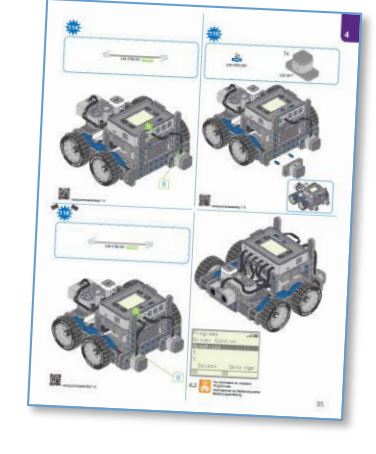

### Autonomes Fahren

In dieser Übung wirst Du autonome Fahrprogramme analysieren, die auf dem Fahrroboter vorprogrammiert sind. Anschließend versuchst Du, diese Fahrprogramme selbst zu programmieren, um ein ähnliches Fahrverhalten zu erreichen.

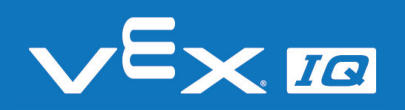

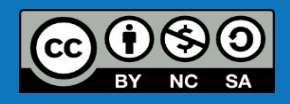

# Autonomes Fahren

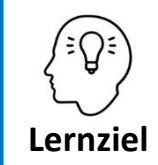

Die Schüler\*innen können sich selbstständig mit der aktuellen technischen Umwelt auseinandersetzen und bei Bedarf ihr Wissen per Internetrecherche erweitern.

### Aufgabe 1: Praxisbeispiele für Autonomes Fahren

Überlege, in welchen Bereichen oder Anwendungen es bereits autonome Fahrzeuge oder autonom bewegte Geräte gibt. Nenne mindestens vier Beispiele. Nutze bei Bedarf das Internet, um passende Beispiele zu finden.

### Lösungsvorschläge:

- Testfahrzeuge im Straßenverkehr (Autonomiestufe 3 & 4)
- Testfahrzeuge in abgegrenzten Bereichen (Autonomiestufe 5)
- Züge, U-Bahnen
- Transportroboter in der industriellen Fertigung
- Rasenmäher-Roboter

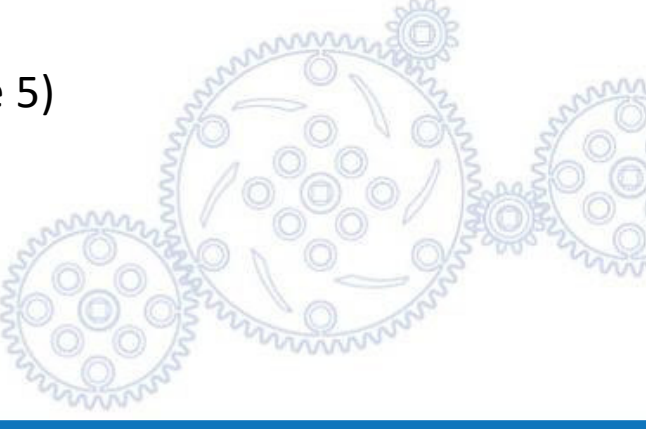

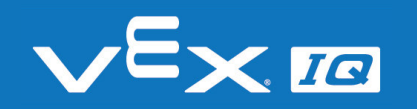

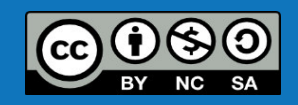

### Testfahrzeuge im Straßenverkehr (Autonomiestufe 3 & 4)

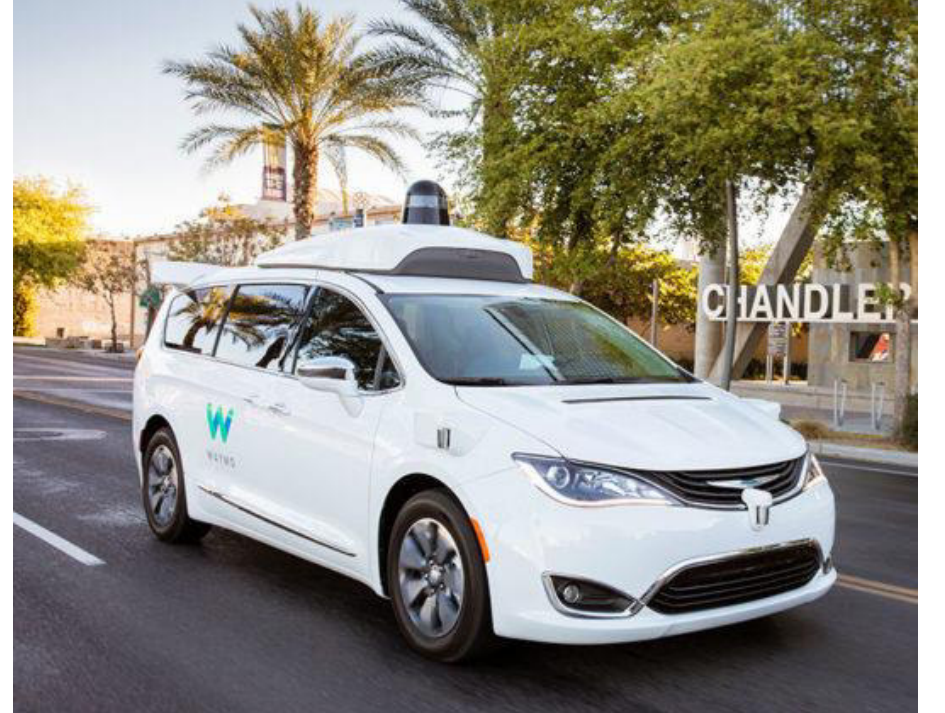

Quelle: Waymo

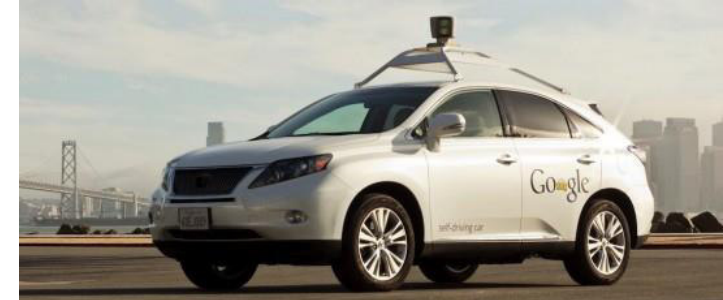

Quelle: Google

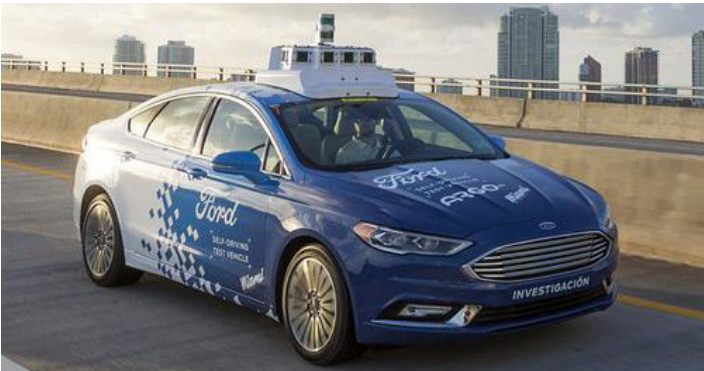

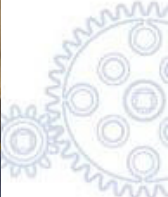

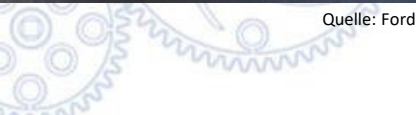

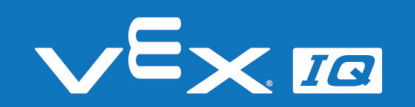

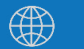

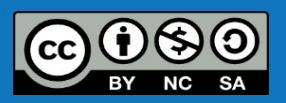

### Testfahrzeuge in abgegrenzten Bereichen (Autonomiestufe 5)

Vollautonomer Bus mit max. 9 km/h auf dem EUREF Campus Berlin

Vollautonomer Bus für 15 Personen auf den Charité Campi Berlin Mitte und Wedding

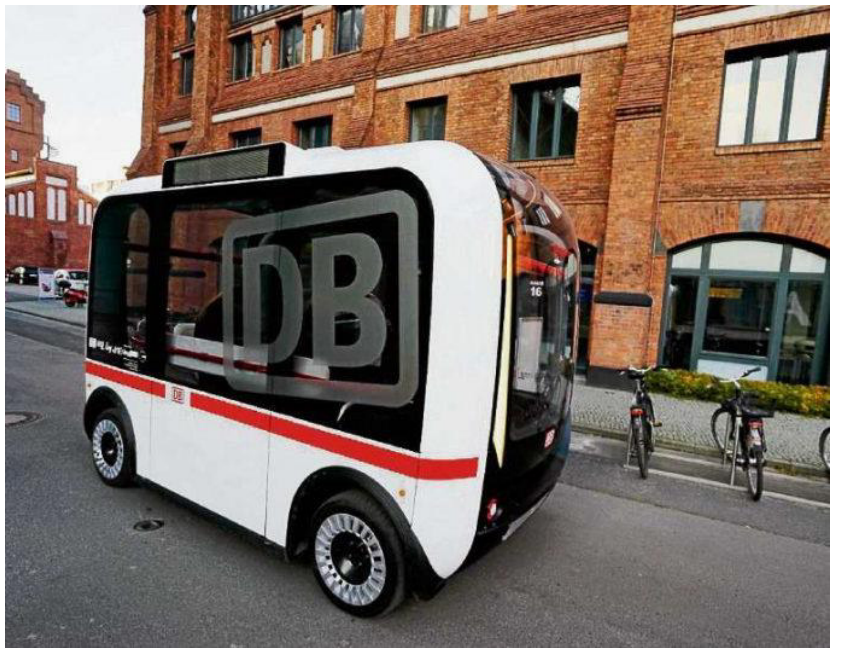

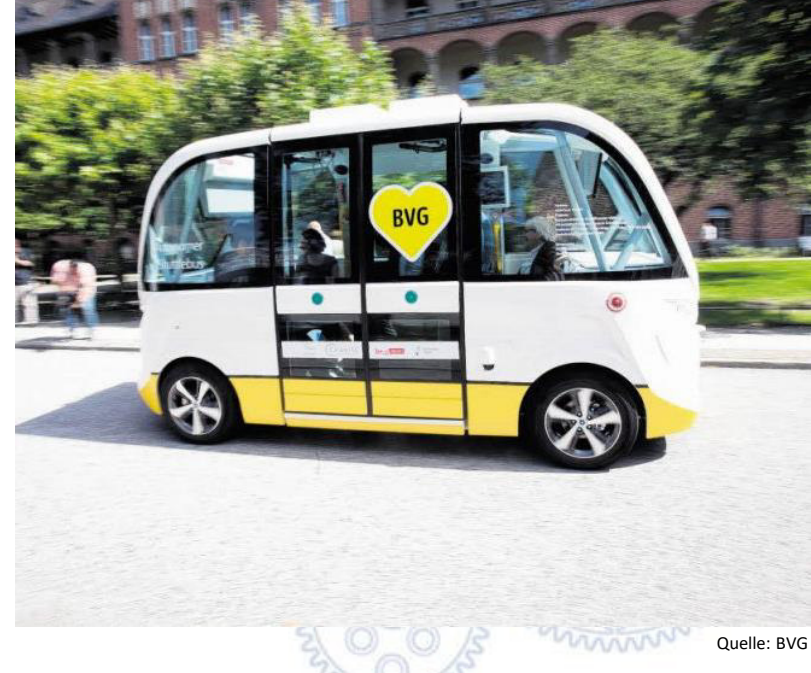

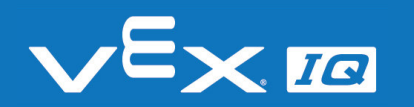

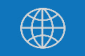

Quelle: Deutsche Bahn AG

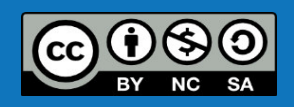

### Züge, U-Bahnen

### Fahrerlose U-Bahn in Nürnberg

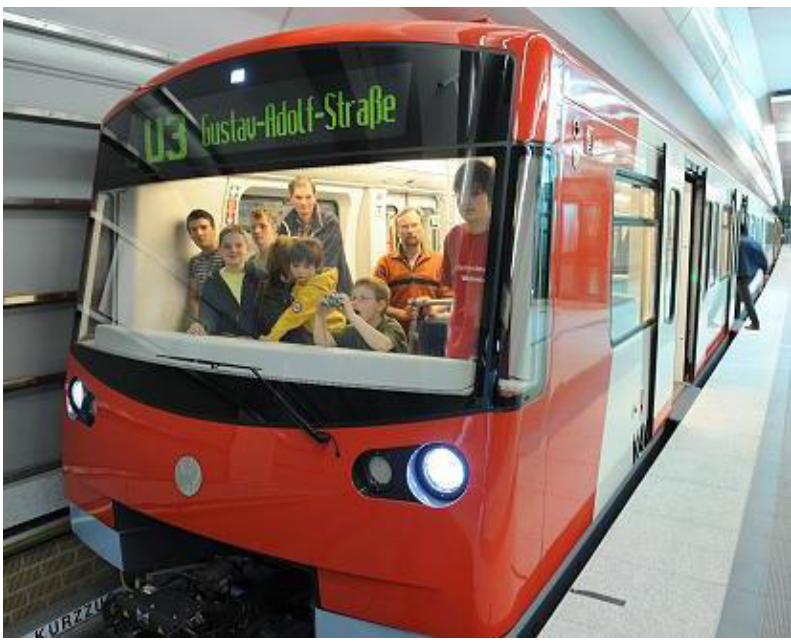

Fahrerlose Skytrain in Bangkok

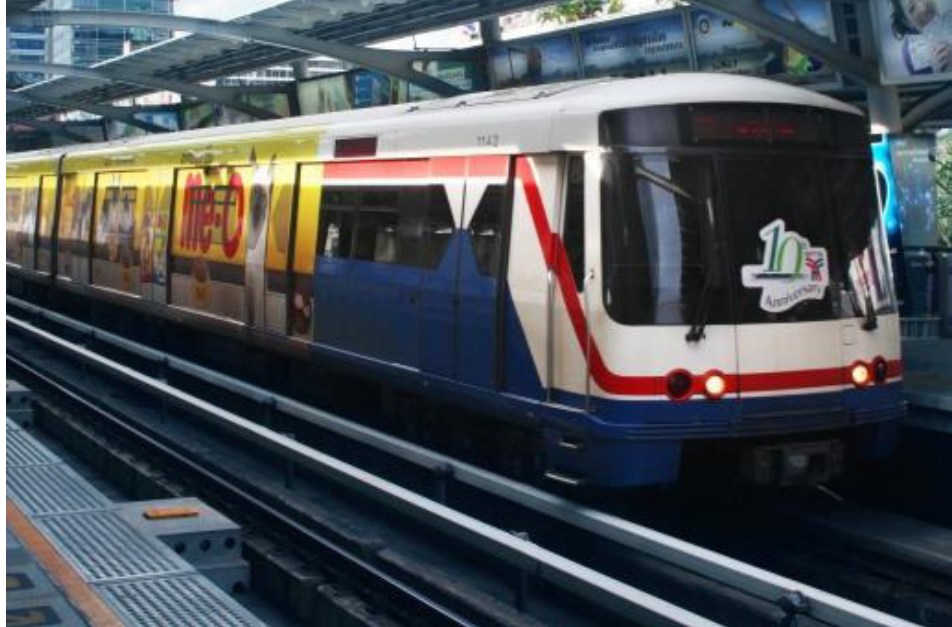

Quelle: VAG Nürnberg

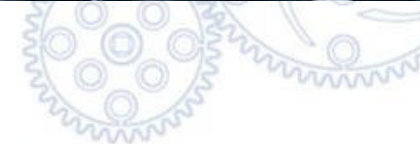

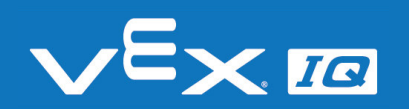

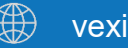

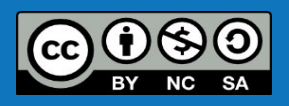

Quelle: Siemens

### Transportroboter in der industriellen Fertigung

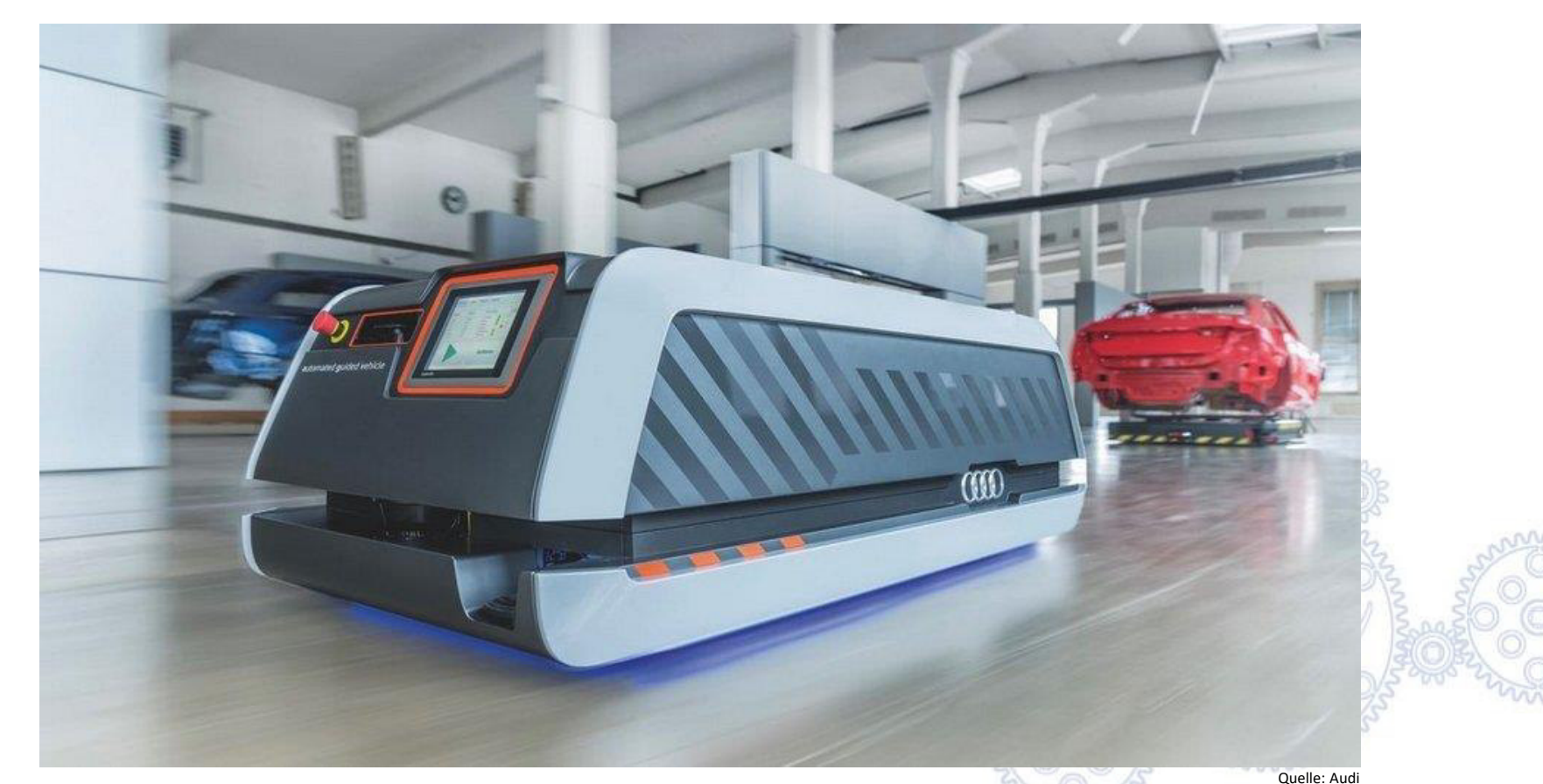

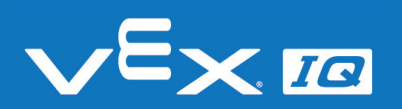

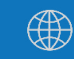

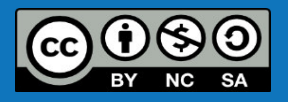

### Rasenmäher-Roboter

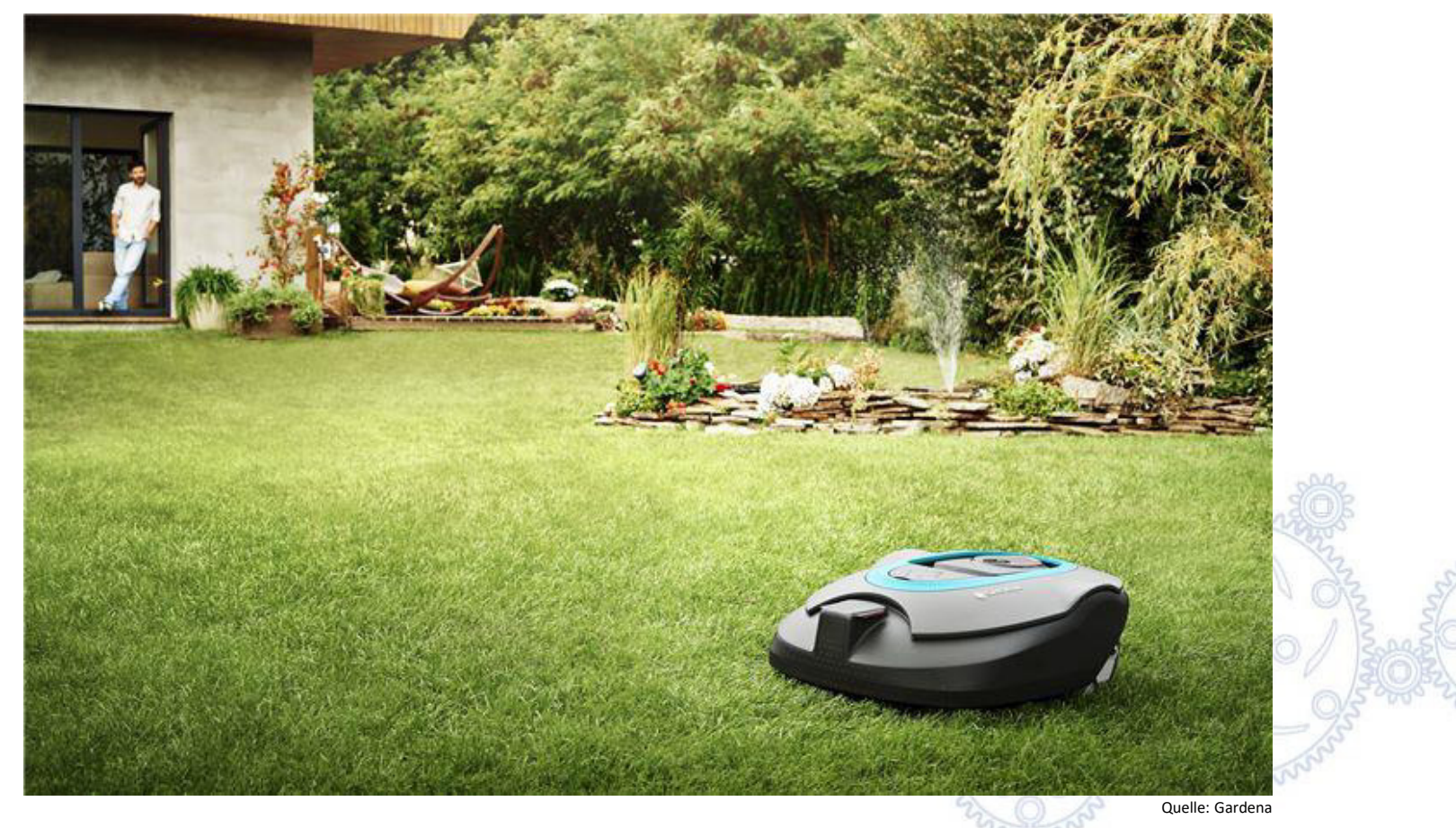

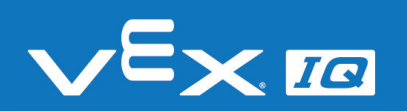

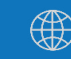

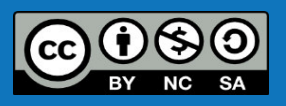

# Autonomes Fahren

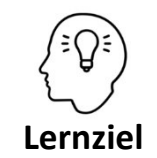

Die Schüler\*innen können den Bedarf und die Auswirkungen von bestimmten Umweltbedingungen auf Autonome Fahrzeuge anhand eigener Beispiele selbstständig erarbeiten.

### Aufgabe 2: Umweltbedingungen und Begrenzungen des autonomen Fahrens

Überlege, welche besonderen Umweltbedingungen bei deinen verschiedenen Beispielen vorhanden sind.

Wie und warum ist dabei das autonome Fahren begrenzt bzw. eingeschränkt?

### Lösungsvorschläge:

- Umweltbedingungen:
  - exklusiver Verkehrsraum (fahrerlose Schienenfahrzeuge)
  - bekannter & beruhigter Verkehrsraum (fahrerlose Busse auf festgelegten Strecken, Transportroboter)
  - Verkehrsraum mit eingebauten Leitsystemen (Transportroboter)
- Begrenzungen & Einschränkungen des autonomen Fahrens
  - begrenzte Geschwindigkeit
  - nur unter Aufsicht einer Person
  - nur in festgelegten Verkehrsräumen

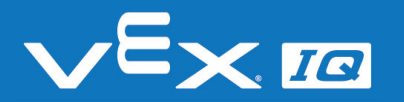

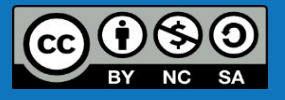

# Fahrprogramme analysieren

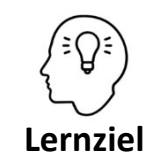

Die Schüler\*innen können beobachtete Abläufe fachgerecht wiedergeben. Ursache und Wirkung können den Sensoren und Aktoren in einem Steuerungssystem zugeordnet werden.

### Aufgabe 3: Analysiere die autonomen Fahrprogramme

Baue den Autopilot Fahrroboter, wie in der Montageanleitung beschrieben (Kapitel 1 und 4; Arbeitsschritte 1-19 und 102-117) auf und starte im VEX IQ Brain das Autopilot-Programm.

Beobachte und beschreibe das Verhalten des Autopilot Fahrroboters. Gehe dabei auf äußere Einflüsse ein und erläutere, wie diese das Verhalten des Fahrroboters verändern.

Hinweis: mit dem Farbsensor und der Touch-LED lassen sich verschiedene Fahrprogramme einstellen.

Wähle geeignete Darstellungsformen für Deine Beschreibung.

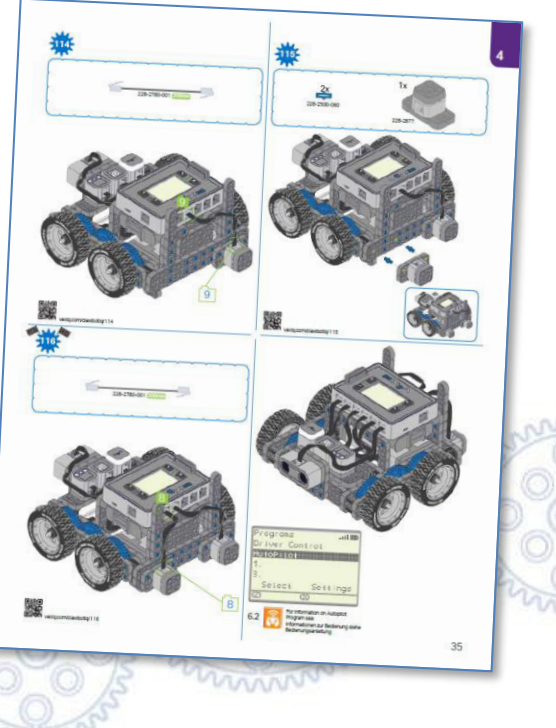

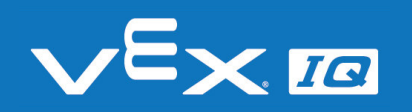

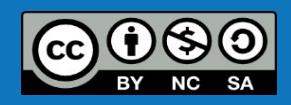

## Fahrprogramme analysieren

Die Beschreibung der Autopilot-Programme findest du in der Bedienungsanleitung auf Seite 17.

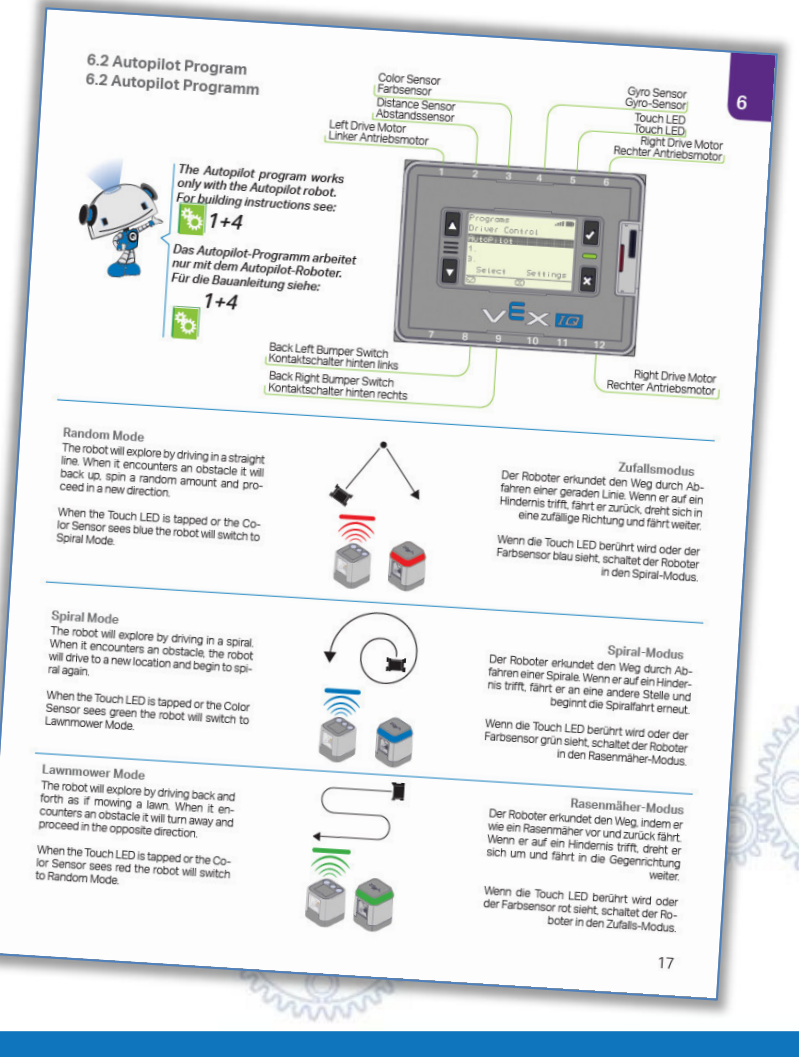

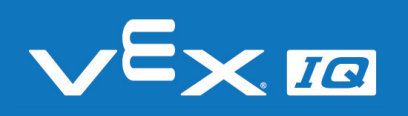

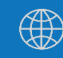

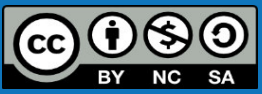

# Programmablaufplan Fahrprogramme

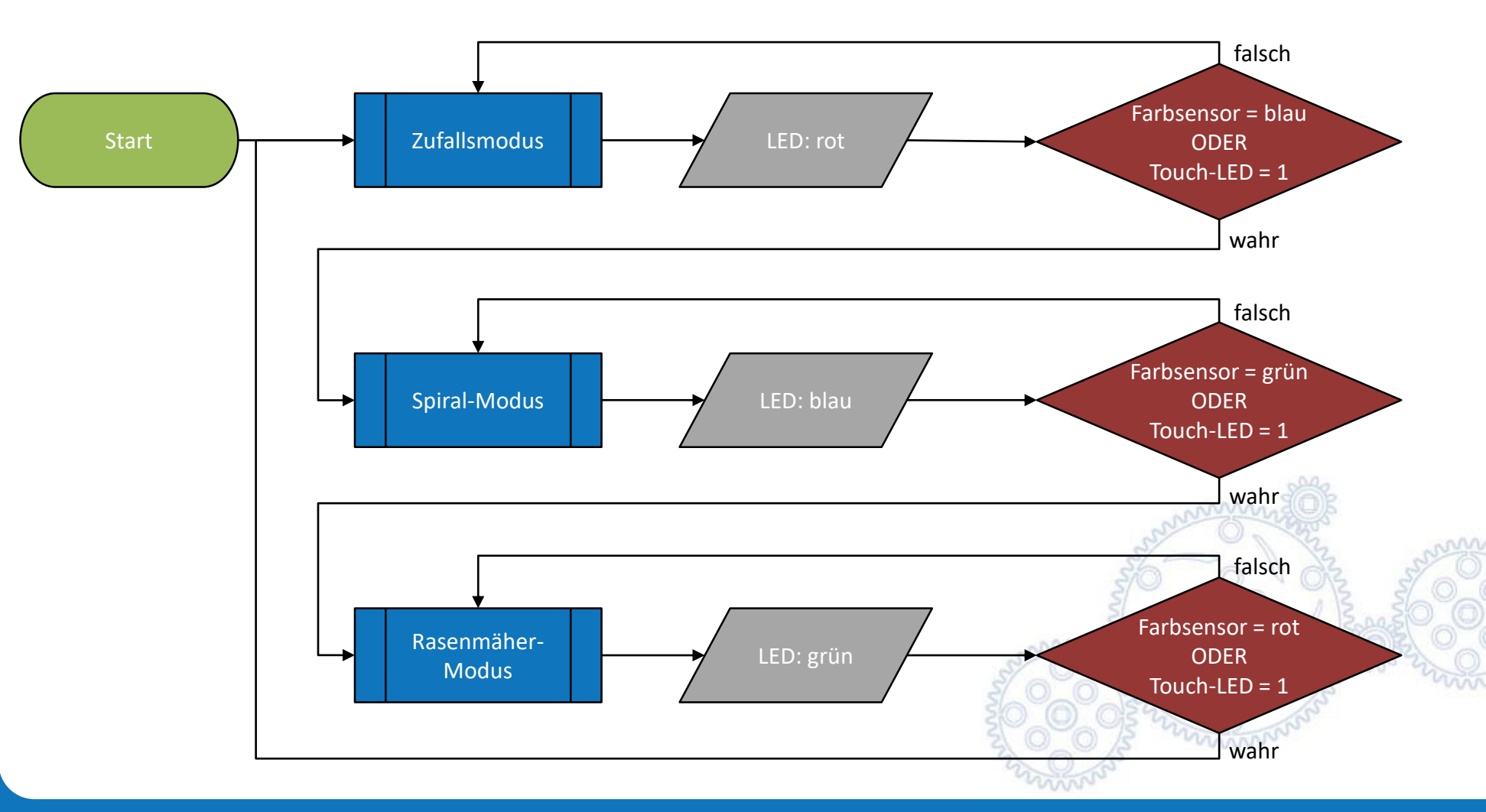

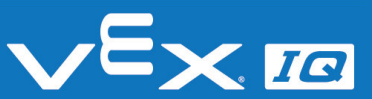

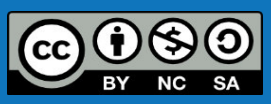

# Zufallsmodus

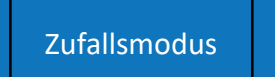

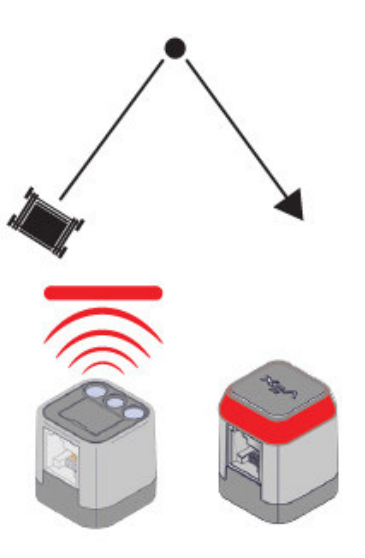

#### Zufallsmodus

Der Roboter erkundet den Weg durch Abfahren einer geraden Linie. Wenn er auf ein Hindernis trifft, fährt er zurück, dreht sich in eine zufällige Richtung und fährt weiter.

Wenn die Touch LED berührt wird oder der Farbsensor blau sieht, schaltet der Roboter in den Spiral-Modus.

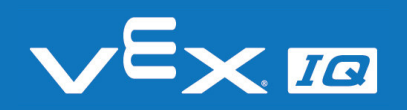

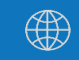

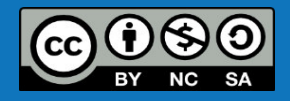

## Spiral-Modus

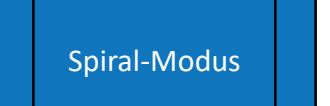

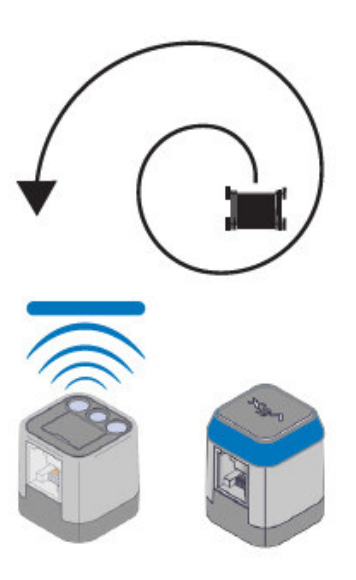

#### Spiral-Modus

Der Roboter erkundet den Weg durch Abfahren einer Spirale. Wenn er auf ein Hindernis trifft, fährt er an eine andere Stelle und beginnt die Spiralfahrt erneut.

Wenn die Touch LED berührt wird oder der Farbsensor grün sieht, schaltet der Roboter in den Rasenmäher-Modus.

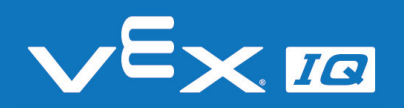

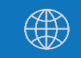

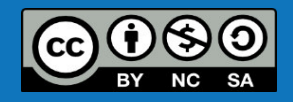

## Rasenmäher-Modus

Rasenmäher-Modus

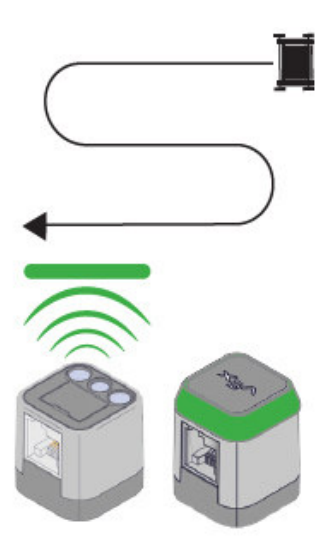

#### Rasenmäher-Modus

Der Roboter erkundet den Weg, indem er wie ein Rasenmäher vor und zurück fährt. Wenn er auf ein Hindernis trifft, dreht er sich um und fährt in die Gegenrichtung weiter.

Wenn die Touch LED berührt wird oder der Farbsensor rot sieht, schaltet der Roboter in den Zufalls-Modus.

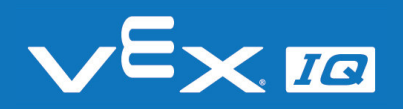

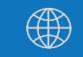

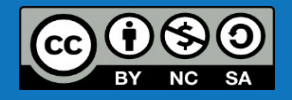
## Fahrprogramme selbst programmieren

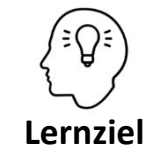

Die Schüler\*innen können festgelegte Abläufe und Funktionen in ein Programm überführen und können ein komplexes Programm aus mehreren Teilprogrammen zusammensetzen

### Aufgabe 4: Programmiere die autonomen Fahrprogramme selbst

Wähle eins der in Aufgabe 3 analysierten autonomen Fahrprogramme und programmiere dieses selbstständig in RobotC nach.

Stimme Dich mit Deinen Mitschülern ab, sodass jedes der drei Fahrprogramme mindestens einmal programmiert wird.

Vergleiche das Verhalten Deiner Programmierung mit dem vorprogrammierten Fahrprogramm und verbessere ggf. Dein Programm.

Versuche abschließend zusammen mit Deinen Mitschülern die drei Fahrprogramme in ein übergeordnetes Programm zu integrieren.

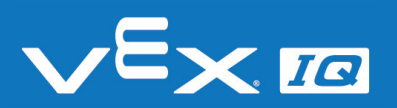

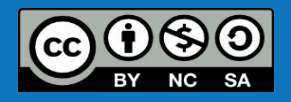

## Verständnisfragen

### Lasst uns gemeinsam folgende Fragen beantworten:

- 1. Welche realen Beispiele gibt es für das autonome Fahren?
- 2. Welche Umweltbedingungen haben wesentlichen Einfluss auf das autonome Fahren?
- 3. Welche Beschränkungen können die Anforderungen an das autonome Fahren vereinfachen?
- 4. Wie lassen sich Abläufe und Funktionen eindeutig darstellen?

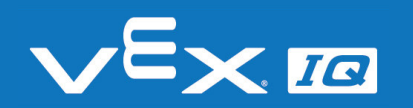

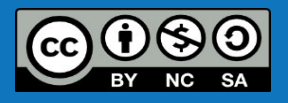

## Zusammenfassung

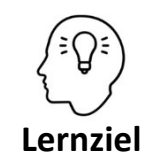

Die Schüler\*innen können:

- sich selbstständig mit der aktuellen technischen Umwelt auseinandersetzen und bei Bedarf ihr Wissen per Internetrecherche erweitern
- den Bedarf und die Auswirkungen von bestimmten Umweltbedingungen auf autonome Fahrzeuge anhand eigener Beispiele selbstständig erarbeiten
- beobachtete Abläufe fachgerecht wiedergeben. Ursache und Wirkung können den Sensoren und Aktoren in einem Steuerungssystem zugeordnet werden.
- festgelegte Abläufe und Funktionen in ein Programm überführen und können ein komplexes Programm aus mehreren Teilprogrammen zusammensetzen

### Heute hast du:

- praktische Beispiele f
  ür das autonome Fahren kennengelernt
- den Bedarf und die Auswirkungen von Umweltbedingungen auf autonome Fahrzeuge erarbeitet
- vorhandene Fahrprogramme analysiert, dokumentiert und selbst programmiert

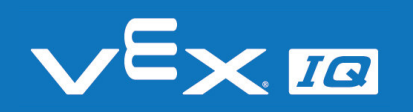

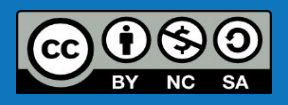

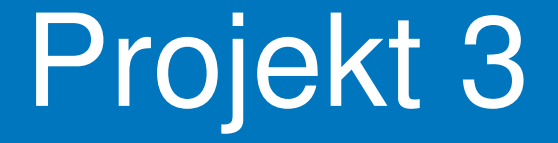

# Fahrzeug mit Lenkgetriebe

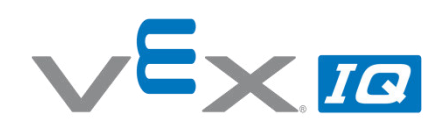

#### Projekt 3 – Fahrzeug mit Lenkgetriebe

Unterrichtsinhalte: In dieser Übung lernen die Schüler\*innen anhand selbst recherchierter Informationen, welche Arten von Lenkungen es gibt und wie bestimmte Lenkungen aufgebaut sind. Mit dem VEX IQ Bausatz wird ein Straßenfahrzeug mit Achsschenkellenkung aufgebaut und die Lenkung programmiert. Darauf aufsetzend wird eine automatische Einparkfunktion in die Programmierung integriert. Optional können die Schüler\*innen Verbesserungspotentiale beim Fahrzeug aufzeigen und anschließend optimieren. Die Erstellung eines CAD-Modells mit der Software SnapCAD ist eine weitere optionale Aufgabe

| The               | men                                     |                                                                                                    | Altersgruppe | Dauer                  |  |  |
|-------------------|-----------------------------------------|----------------------------------------------------------------------------------------------------|--------------|------------------------|--|--|
| Len<br>aut<br>CAI | ikung, Lenk<br>omatisches<br>D, SnapCAD | arten, Lenkgetriebe, Achsschenkellenkung, Park-Pilot,<br>Einparken, Optimierung, Verbesserung, Anforderungen,<br>, Baugruppe, Montageanleitung erstellen                                                                 | 12-16        | 3 – 10 h               |  |  |
| Leri              | nziele                                  |                                                                                                    |              |                        |  |  |
| 1.                | Die Schüle<br>ihr Wisser                | **innen können sich selbstständig mit einem komplexen mechanischen Aufbau auseinandersetzen und<br>per Internetrecherche oder alternativen Quellen erweitern.                                                            |              |                        |  |  |
| 2.                | Die Schüle<br>IQ Bausatz                | e Schüler*innen können den zuvor theoretisch erarbeiteten Aufbau der Achsschenkellenkung anhand des VEX<br>Bausatzes in ein funktionsfähiges Modell überführen.                                                          |              |                        |  |  |
| 3.                | Die Schüle<br>Funktions<br>Joystick-Fe  | ler*innen können zwei mechanische Baugruppen aneinander anpassen, sodass eine neue<br>seinheit entsteht. Darüber hinaus können die Schüler*innen eine Ansteuerung des Radeinschlages per<br>Fernbedienung programmieren. |              |                        |  |  |
| 4.                | Die Schüle<br>ableiten u                | e Schüler*innen können von der neu zu entwickelnden Produktfunktion "Park-Pilot" technische Anforderungen<br>Dleiten und diese durch Hard- und Softwareanpassungen realisieren.                                          |              |                        |  |  |
| 5.                | Die Schüle<br>darüber h                 | er*innen können technische Funktionen analysieren und Verbesserungspotenzial aufzeigen. Sie können<br>inaus Optimierungen umsetzen und den Erfolg bewerten.                                                              |              |                        |  |  |
| 6.                | Die Schüle<br>überführe<br>Programm     | er *innen können mit einem CAD-Programm umgehen und einen realen Aufbau in ein CAD-Modell<br>n. Darüber hinaus können sie in Baugruppen arbeiten und eine Montageanleitung mithilfe des<br>ns SnapCAD erstellen.         |              |                        |  |  |
| Dau               | ıer                                     | Aktivitäten                                                                                                    |              | Verbunden mit Lernziel |  |  |
| 20                | min                                     | Einleitung & Projektbesprechung                                                                                                    |              | 1 - 6                  |  |  |
| 20 min            |                                         | Aufgabe 1: Lenkungsarten                                                                                                    |              | 1                      |  |  |
| 20 min            |                                         | Aufgabe 2: Aufbau einer Lenkung                                                                                                    |              | 1                      |  |  |
| 1 h               |                                         | Aufgabe 3: Mechanisches Modell einer Achsschenkellenkung                                                                                                    | 3            | 1, 2                   |  |  |
| 1 h               |                                         | Aufgabe 4: Integration der Lenkbaugruppe                                                                                                    |              | 1, 2, 3                |  |  |
| 1 h               |                                         | Aufgabe 5: Park-Pilot                                                                                                    |              | 2, 4                   |  |  |
| 1 – 3 h           |                                         | Aufgabe 6: Optimierung des Fahrzeugs                                                                                                    |              | 1, 2, 3, 4, 5          |  |  |
| 1 – 3 h           |                                         | Aufgabe 7: Erstellen eines CAD-Modells                                                                                                    |              | 6                      |  |  |
| Ma                | terialien                               |                                                                                                    |              |                        |  |  |

PowerPoint Präsentation Projekt 3 Arbeitsblatt "Fahrzeug mit Lenkgetriebe" VEX IQ Super Kit Ggf. weitere VEX IQ Bauteile Computer mit RobotC Programmierumgebung und SnapCAD CAD-Software Unterrichtsraum mit freier Fläche für Roboterfahrten

wexiq.com • dreibeingmbh.de

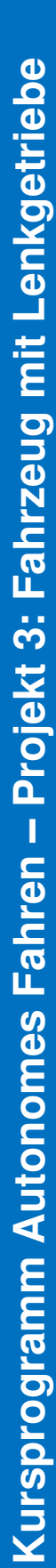

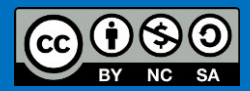

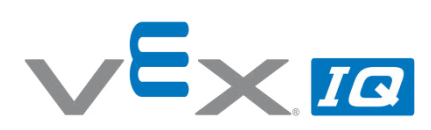

| Name(n):         | <br> |  |
|------------------|------|--|
| Lehrer/Klasse: _ | <br> |  |

#### Aufgabe 1: Lenkungsarten

Datum:

Überlege und recherchiere, welche verschiedenen Möglichkeiten zum Lenken von Landfahrzeugen es gibt. Nenne mindestens 3 verschiedene Lenkungsarten! Nutze bei Bedarf das Internet, um passende Beispiele zu finden.

#### Aufgabe 2: Aufbau einer Lenkung

Vergleiche die Lenkung des bisher verwendeten Fahrroboters ("Standard-Fahrwerk" aus der VEX IQ Montageanleitung Seiten 4 bis 9) mit der Lenkung eines normalen PKWs.

Erkläre jeweils die Funktionsweise und Hauptbestandteile!

Nenne Vor- und Nachteile!

#### Aufgabe 3: Mechanisches Modell einer Achsschenkellenkung

Baue mit den vorhandenen Bauteilen aus dem VEX IQ Bausatz eine Achsschenkellenkung auf!

Die Baugruppe soll zwei freilaufende Räder besitzen, einen Lenkantrieb (Motor) und später an den Fahrroboter angebaut werden können.

#### Aufgabe 4: Integriere die Lenkbaugruppe in den Fahrroboter

Modifiziere den bisher verwendeten Fahrroboter ("Standard-Fahrwerk" aus der VEX IQ Montageanleitung Seiten 4 bis 9) mit Panzerlenkung so, dass Du die gerade erstellte Baugruppe mit Achsschenkellenkung einbauen kannst.

#### Aufgabe 5: Park-Pilot

Das Fahrzeug soll als neue Funktion den Park-Pilot bekommen. Das heißt, das Fahrzeug soll auf Knopfdruck selbstständig parallel zur Fahrbahn einparken.

#### Hinweise:

- Überlege, wie das Einparken Schritt für Schritt abläuft
- Führe den Ablauf mit der Fernbedienung durch
- Wie wird das automatische Einparken gestartet?
- Werden Sensoren benötigt?
- Welche Sensoren können Abstände erkennen?

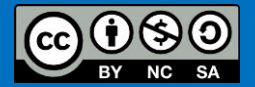

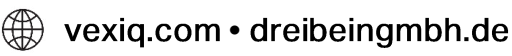

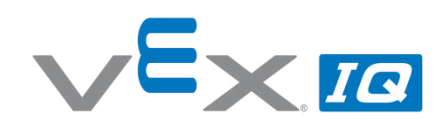

#### Aufgabe 6: Optimiere Dein Fahrzeug

Wenn die Lenkung in Dein Fahrzeug eingebaut ist und Du damit herumfahren kannst, werden Dir bald einige Dinge auffallen, die noch nicht optimal funktionieren.

Nenne konkrete Probleme und überlege Dir daraufhin Anpassungen für Dein Fahrzeug, die Verbesserungen darstellen könnten. Halte Deine Optimierungsansätze schriftlich fest.

Setze die Änderungen Schritt für Schritt in Deinem Fahrzeug um und dokumentiere anschließend, ob Dein Optimierungsansatz zu einer Verbesserung geführt hat.

#### Aufgabe 7: Erstelle ein CAD-Modell

Das aufgebaute Fahrzeug kann man auf dem Computer als CAD-Modell nachbauen. Die CAD-Datei kann dann einfach mit anderen geteilt und gemeinsam weitergearbeitet werden oder es auch Abbildungen erstellt werden.

Verwende die Software SnapCAD, um ein CAD-Modell Deines Fahrzeugs zu erstellen!

#### Hinweis

SnapCAD ist eine kostenfreie Software. Damit kannst Du dein CAD-Modell auch zu Hause weiterbearbeiten. <u>https://www.vexrobotics.com/vexig/resources/cad-snapcad</u>

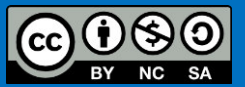

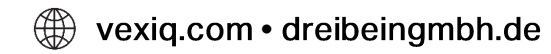

## Fahrzeug mit Lenkgetriebe

In dieser Übung wirst Du ein Fahrzeug mit einem Lenkgetriebe aufbauen. Dabei wirst Du Dich damit beschäftigen, welche Arten von Lenkgetrieben es gibt und wie man diese in den Fahrroboter einbauen kann.

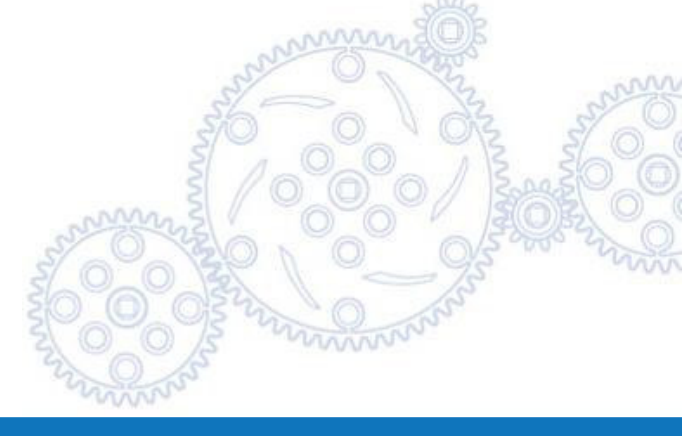

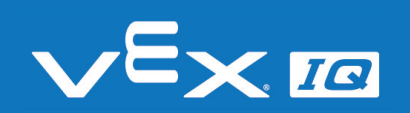

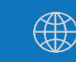

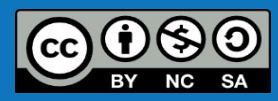

### Lenkungsarten

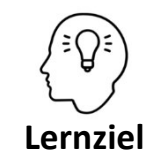

Die Schüler\*innen können sich selbstständig mit einem komplexen mechanischen Aufbau auseinandersetzen und ihr Wissen per Recherche im Internet oder alternativen Quellen erweitern.

### Aufgabe 1: Lenkungsarten

Überlege und recherchiere, welche verschiedenen Möglichkeiten zum Lenken von Landfahrzeugen es gibt. Nenne mindestens 3 verschiedene Lenkungsarten!

### Lösungsvorschläge:

- Raupen- oder Panzerlenkung
- Achsschenkellenkung
- Schwenkachs- oder Drehschemellenkung
- Knicklenkung
- Einzelradlenkung
- Schienenlenkung

Siehe z.B.: https://de.wikipedia.org/wiki/Lenkung

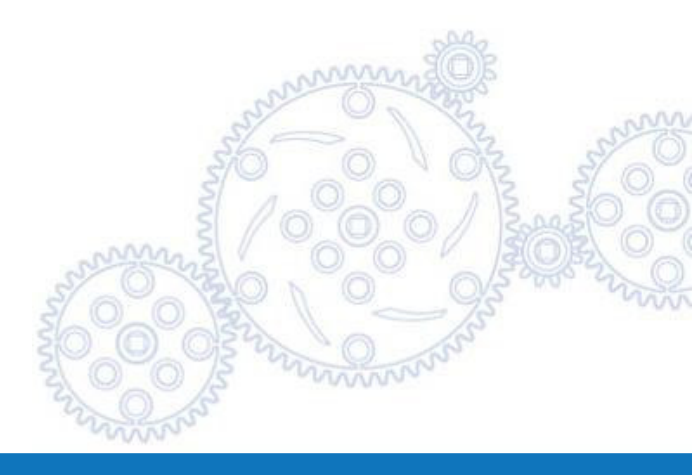

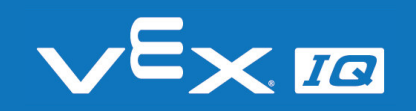

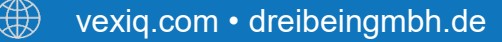

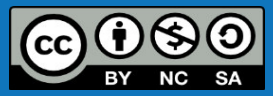

## Aufbau einer Lenkung

### Aufgabe 2: Aufbau einer Lenkung

Vergleiche die Lenkung des bisher verwendeten Fahrroboters ("Standard-Fahrwerk" aus der VEX IQ Montageanleitung Seiten 4 bis 9) mit der Lenkung eines normalen PKWs. Erkläre jeweils die Funktionsweise und Hauptbestandteile! Nenne Vor- und Nachteile!

#### Lösungsvorschläge:

Der bisher verwendete Fahrroboter besitzt eine Panzerlenkung, bei der die beiden Seiten des Fahrzeugs unterschiedlich schnell angetrieben werden. Je größer der Geschwindigkeitsunterschied beider Seiten, desto stärker die Lenkwirkung.

Hauptbestandteile: 1 separat steuerbarer Antrieb pro Fahrzeugseite

Vorteile: einfacher Aufbau, auf der Stelle drehen

Nachteile: hoher Verschleiß, schwierig bei hohen Geschwindigkeiten, 2 Antriebsmotoren notwendig

Ein normaler PKW besitzt eine Achsschenkellenkung, bei der zwei schwenkbare Räder einer Achse über eine gemeinsame Spurstange gelenkt werden. Je größer der Radeinschlag, desto stärker die Lenkwirkung. <u>Hauptbestandteile:</u> Achsschenkel, Aufhängung, Spurstange, Lenkgetriebe, Lenksäule, Lenkrad <u>Vorteile:</u> Spurstabilität, geschwindigkeitsunabhängig, verschleißarm <u>Nachteile:</u> Aufwendiger Aufbau, begrenzter Wendekreis

Siehe z.B.: https://de.wikipedia.org/wiki/Lenkung

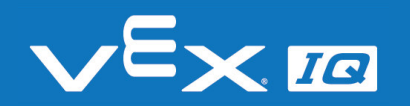

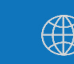

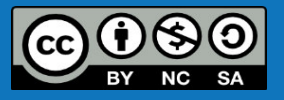

## Achsschenkellenkung

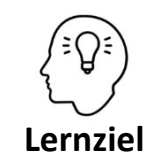

Die Schüler\*innen können den zuvor theoretisch erarbeiteten Aufbau der Achsschenkellenkung anhand des VEX IQ Bausatzes in ein funktionsfähiges Modell überführen.

### Aufgabe 3: Mechanisches Modell einer Achsschenkellenkung

Baue mit den vorhandenen Bauteilen aus dem VEX IQ Bausatz eine Achsschenkellenkung auf!

Die Baugruppe soll zwei freilaufende Räder besitzen, einen Lenkantrieb (Motor) und später an den Fahrroboter angebaut werden können.

### Lösungsansätze:

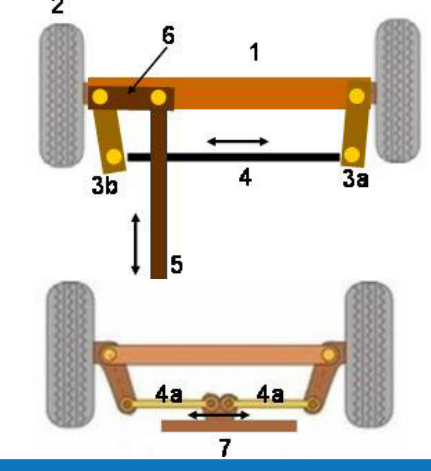

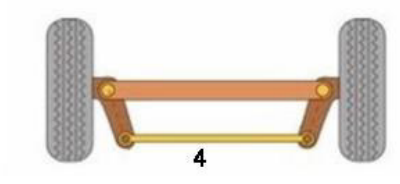

- 1 Achskörper / Rahmen / Aufbau 2 Rad
- 3 Spurhebel
- 4 Spurstange / 4a geteilte Spurstange
- 5 Lenkstange
- 6 Lenkhebel
- 7 Lenkgetriebe

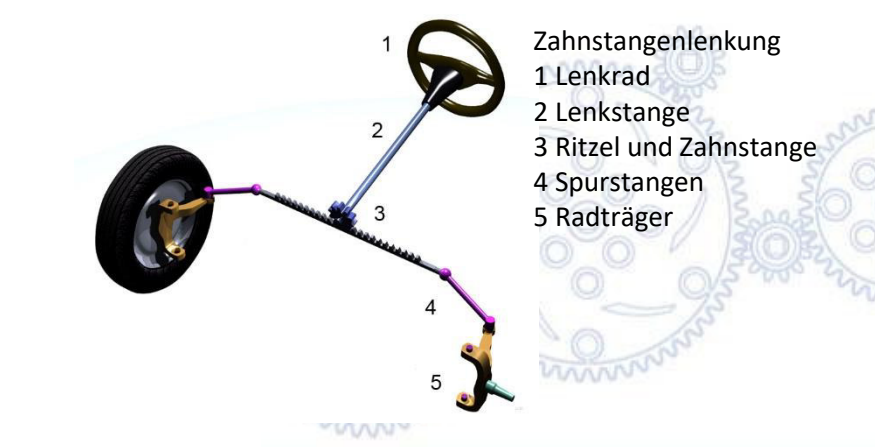

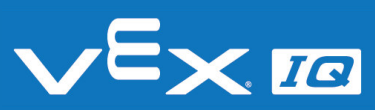

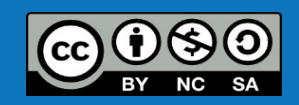

## Lösungsvorschlag

1. Schritt: Achsschenkellenkung ohne Lenkgetriebe 2. Schritt: Lenkgetriebe und Motor

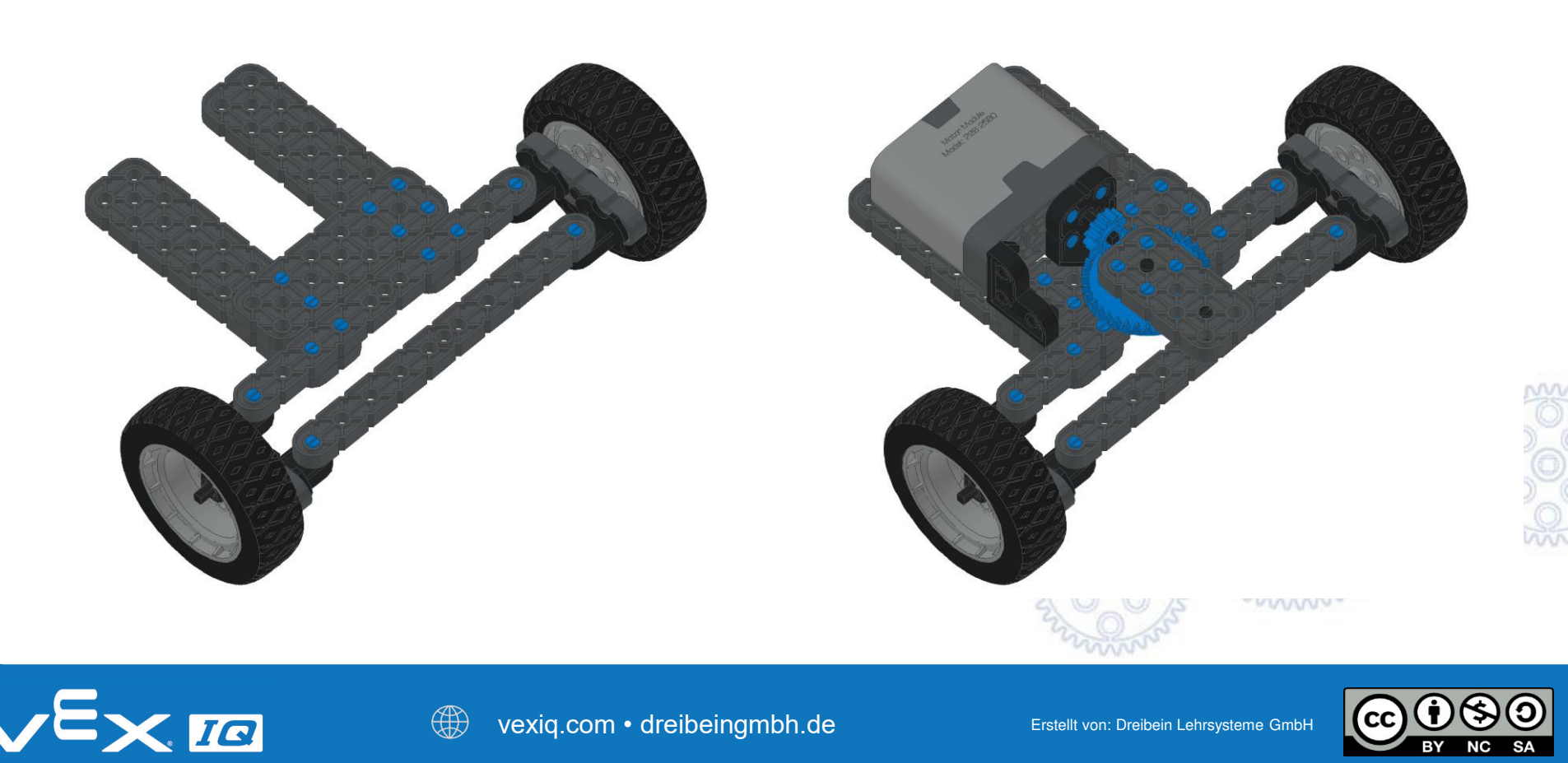

## Aufbau Straßenfahrzeug

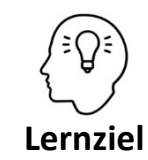

Die Schüler\*innen können zwei mechanische Baugruppen aneinander anpassen, sodass eine neue Funktionseinheit entsteht. Darüber hinaus können die Schüler\*innen eine Ansteuerung des Radeinschlages per Joystick-Fernbedienung programmieren.

### Aufgabe 4: Integriere die Lenkbaugruppe in den Fahrroboter

Modifiziere den bisher verwendeten Fahrroboter ("Standard-Fahrwerk" aus der VEX IQ Montageanleitung Seiten 4 bis 9) mit Panzerlenkung so, dass Du die gerade erstellte Baugruppe mit Achsschenkellenkung einbauen kannst.

#### Hinweise:

Überlege zuerst, welche Bauteile überflüssig sind.

Beachte, dass die Ansteuerung des Lenkmotors über die Fernsteuerung von Dir programmiert werden muss.

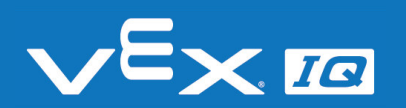

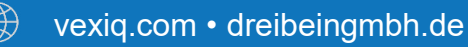

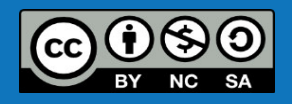

## Lösungsvorschlag – mechanisch

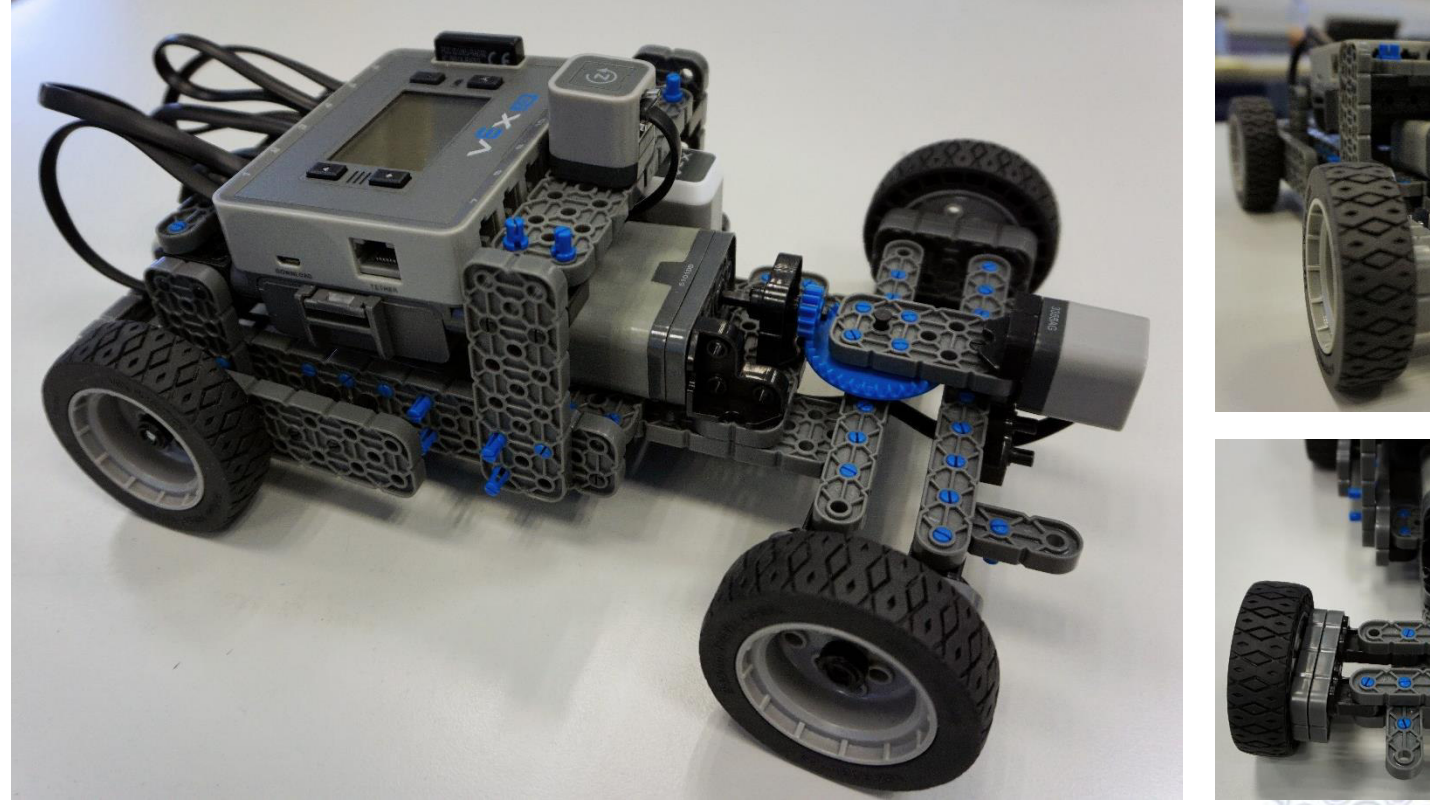

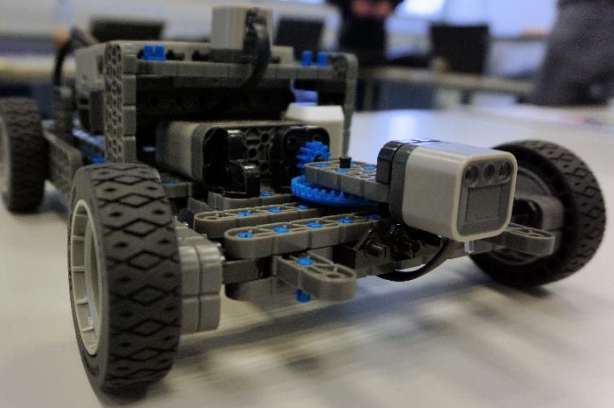

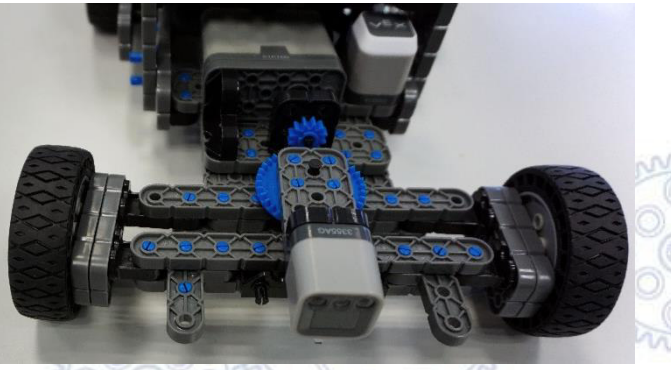

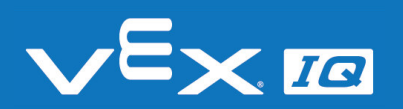

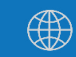

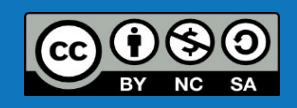

### Lösungsvorschlag – Programmierung

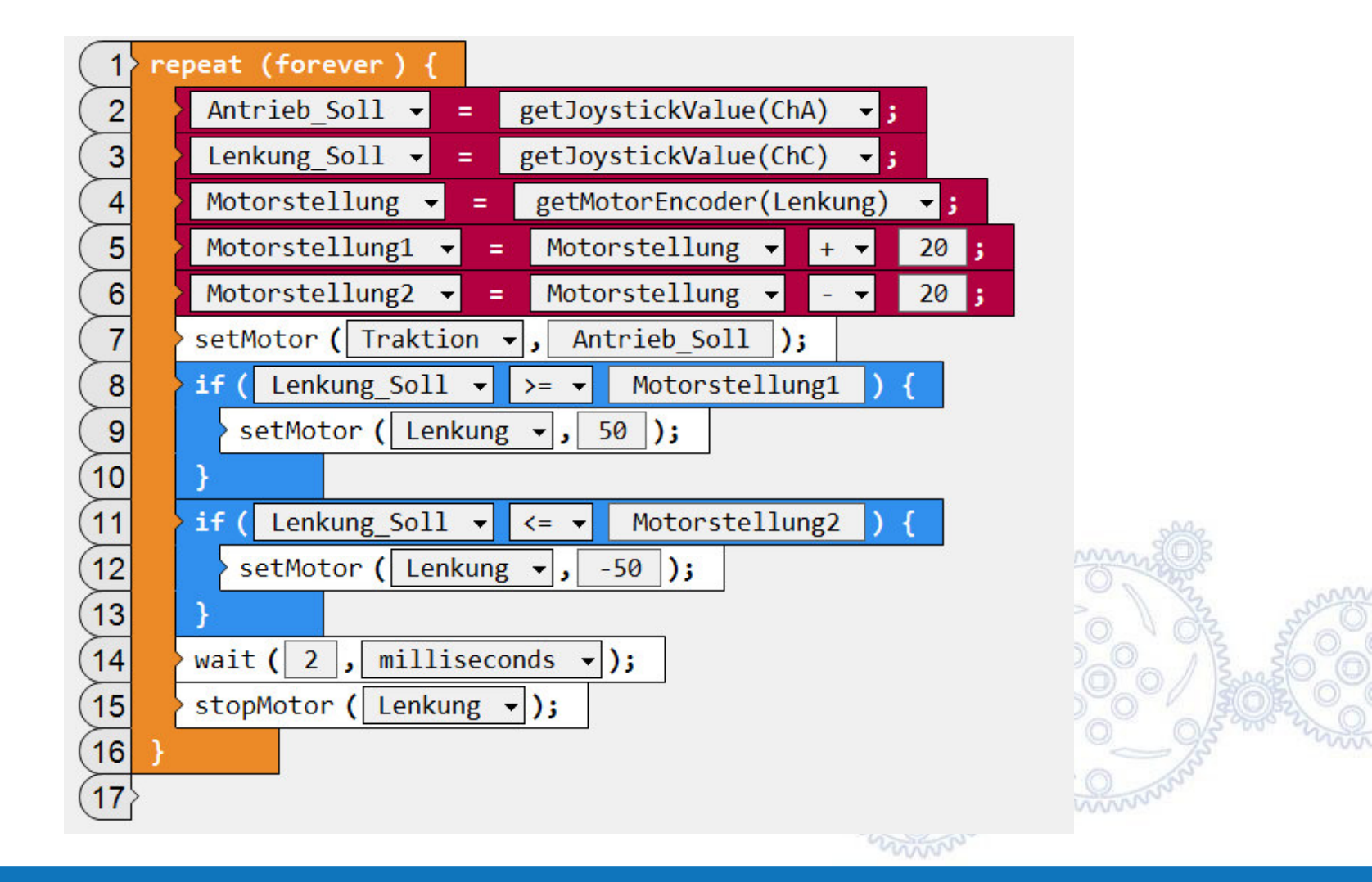

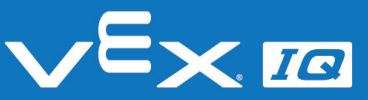

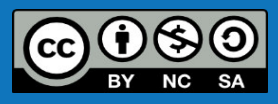

### Park-Pilot

Lernziel

Die Schüler\*innen können von der neu zu entwickelnden Produktfunktion "Park-Pilot" technische Anforderungen ableiten und diese durch Hard- und Softwareanpassungen realisieren.

### Aufgabe 5: Park-Pilot

Das Fahrzeug soll als neue Funktion den Park-Pilot bekommen. Das heißt, das Fahrzeug soll auf Knopfdruck selbstständig parallel zur Fahrbahn einparken.

#### Hinweise:

- Überlege, wie das Einparken Schritt für Schritt abläuft
- Führe den Ablauf mit der Fernbedienung durch
- Wie wird das automatische Einparken gestartet?
- Werden Sensoren benötigt?
- Welche Sensoren können Abstände erkennen?

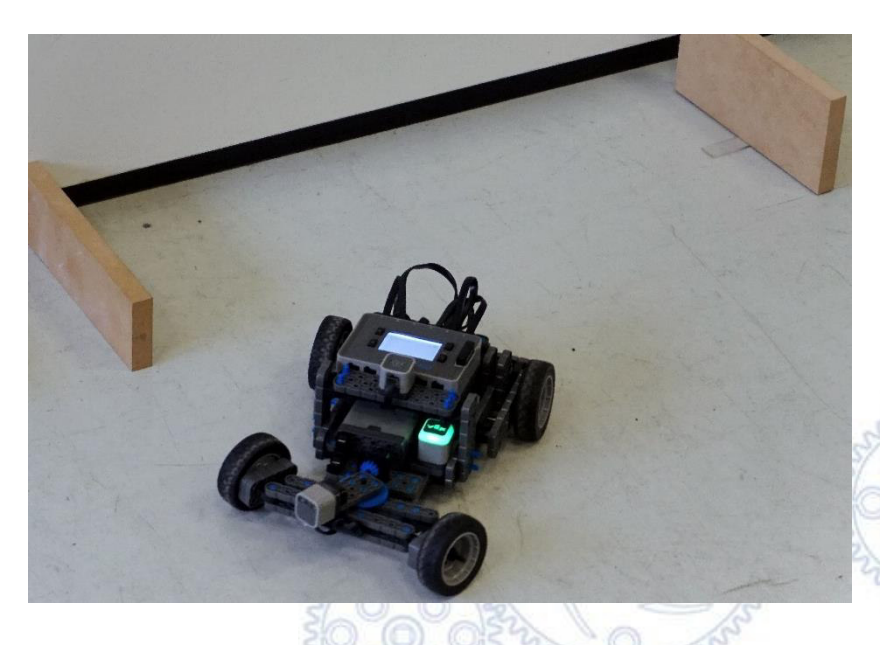

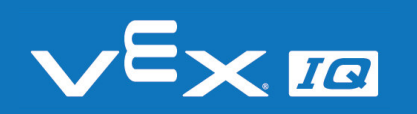

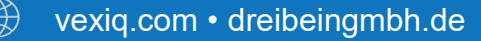

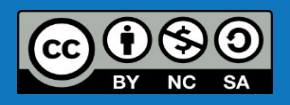

## Lösungsansätze Park-Pilot

Folgende Punkte können beim Erstellen des Park-Pilot erfolgreich sein:

- Die Parklücke ausreichend groß wählen
- Das Fahrzeug per Fernsteuerung an eine passende Startposition fahren
- Das automatische Einparken kann mit oder ohne Sensoren programmiert werden
- Ohne Sensoren ist die Fahrstrecke beim jeweiligen Radeinschlag relevant
- Als Abstandssensor kann sowohl der Ultraschallsensor, als auch der Lichtsensor verwendet werden

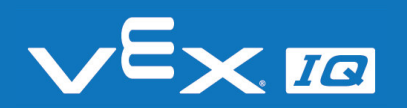

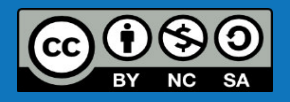

## Weiterentwicklung

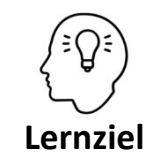

Die Schüler\*innen können technische Funktionen analysieren und Verbesserungspotenzial aufzeigen. Sie können darüber hinaus Optimierungen umsetzen und den Erfolg bewerten.

### Aufgabe 6: Optimiere Dein Fahrzeug

Wenn die Lenkung in Dein Fahrzeug eingebaut ist und Du damit herumfahren kannst, werden Dir bald einige Dinge auffallen, die noch nicht optimal funktionieren.

Nenne konkrete Probleme und überlege Dir daraufhin Anpassungen für Dein Fahrzeug, die Verbesserungen darstellen könnten. Halte Deine Optimierungsansätze schriftlich fest.

Setze die Änderungen Schritt für Schritt in Deinem Fahrzeug um und dokumentiere anschließend, ob Dein Optimierungsansatz zu einer Verbesserung geführt hat.

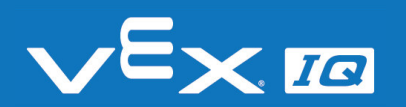

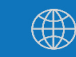

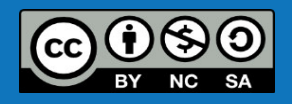

## Lösungsansätze

Folgende Punkte könnten Ansätze für Optimierungen am Fahrzeug sein:

- Stabilität der Lenkbaugruppe Lösung: Versteifung der Achsschenkel, Aufhängung und Spurstange durch doppelte Träger
- Antriebszahnräder rutschen durch Lösung: stabilere Aufnahmen der Zahnräder, Wellen und des Antriebsmotors
- Auto fährt zu langsam
   Lösung: Übersetzung ändern, größere Antriebsräder
- Fahrzeug schiebt beim Lenken über die Vorderräder Lösung: Lenktrapez einbauen, um kurveninneres Rad stärker einzulenken
- Hinterräder drehen in Kurven leicht durch Lösung: Differential an der Hinterachse einbauen

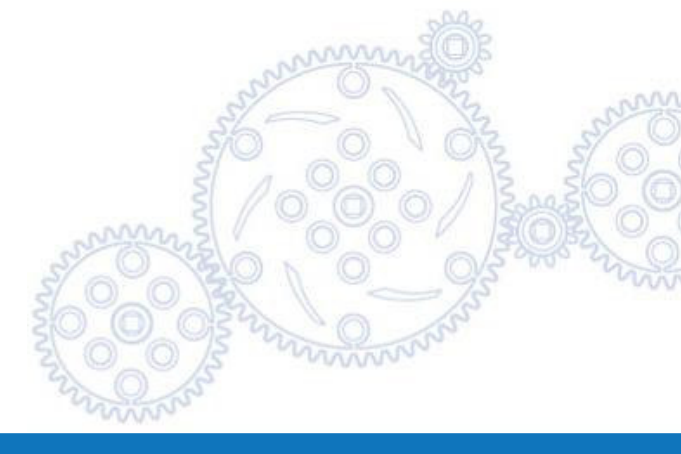

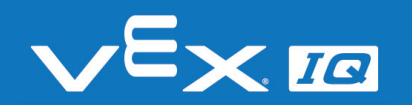

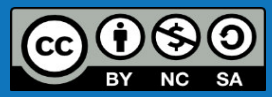

## Lösungsbeispiel: Racebot

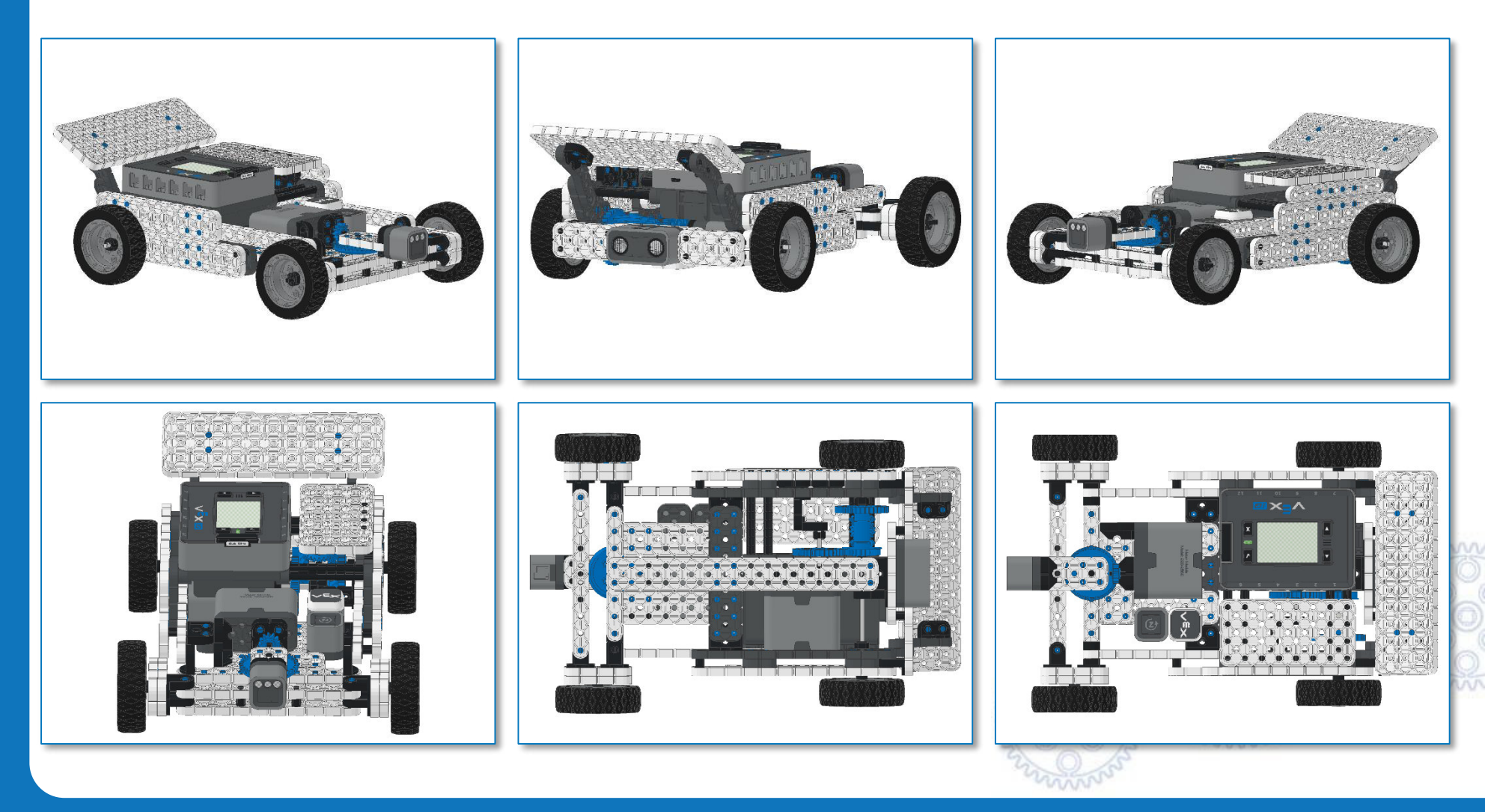

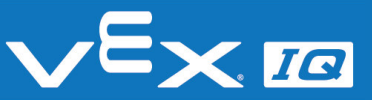

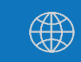

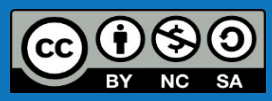

### **CAD-Modell**

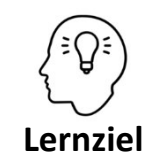

Die Schüler\*innen können mit einem CAD-Programm umgehen und einen realen Aufbau in ein CAD-Modell überführen. Darüber hinaus können sie in Baugruppen arbeiten und eine Montageanleitung mithilfe des Programms SnapCAD erstellen.

### Aufgabe 7: Erstelle ein CAD-Modell

Das aufgebaute Fahrzeug kann man auf dem Computer als CAD-Modell nachbauen. Die CAD-Datei kann dann einfach mit anderen geteilt und gemeinsam weitergearbeitet werden oder es auch Abbildungen erstellt werden.

Verwende die Software SnapCAD, um ein CAD-Modell Deines Fahrzeugs zu erstellen!

#### Hinweis

SnapCAD ist eine kostenfreie Software. Damit kannst Du dein CAD-Modell auch zu Hause weiterbearbeiten. <u>https://www.vexrobotics.com/vexiq/resources/cad-snapcad</u>

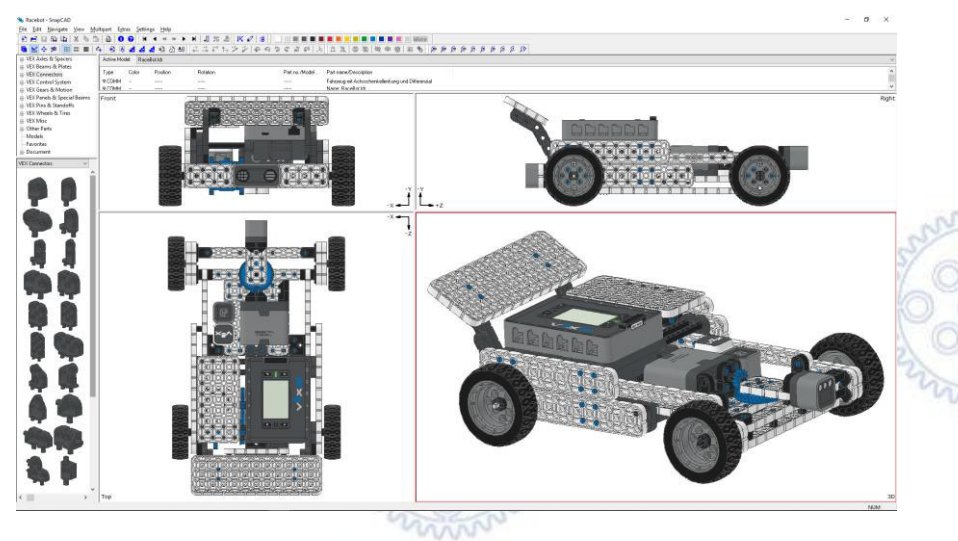

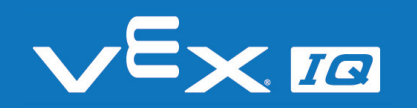

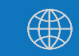

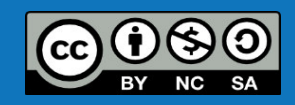

## CAD-Modell Zusatzaufgaben

### Aufgabe 8a: Mit Baugruppen arbeiten

Unterteile Dein CAD-Modell in Baugruppen, damit du übersichtlicher arbeiten kannst. So können auch mehrere Personen gleichzeitig an verschiedenen Baugruppen arbeiten und abschließend zusammenführen, um schneller zum Ziel zu kommen.

#### Aufgabe 8b: Montageanleitung erstellen

Füge Aufbauschritte in das CAD-Modell ein und erstelle mithilfe von SnapCAD eine Aufbauanleitung für Dein Fahrzeug.

#### Aufgabe 8c: Bauteilrecherche

Überlege, welche zusätzlichen Bauteile, die Du in der SnapCAD-Bauteilebibliothek findest, hilfreich für die Optimierung Deines Fahrzeugs sein könnten.

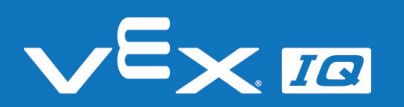

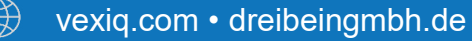

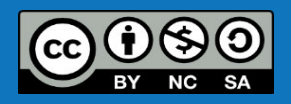